### Mode d'emploi Manual de instrucciones

# Transmetteur de process, type UPT-2xFRTransmisores de proceso, modelo UPT-2xES

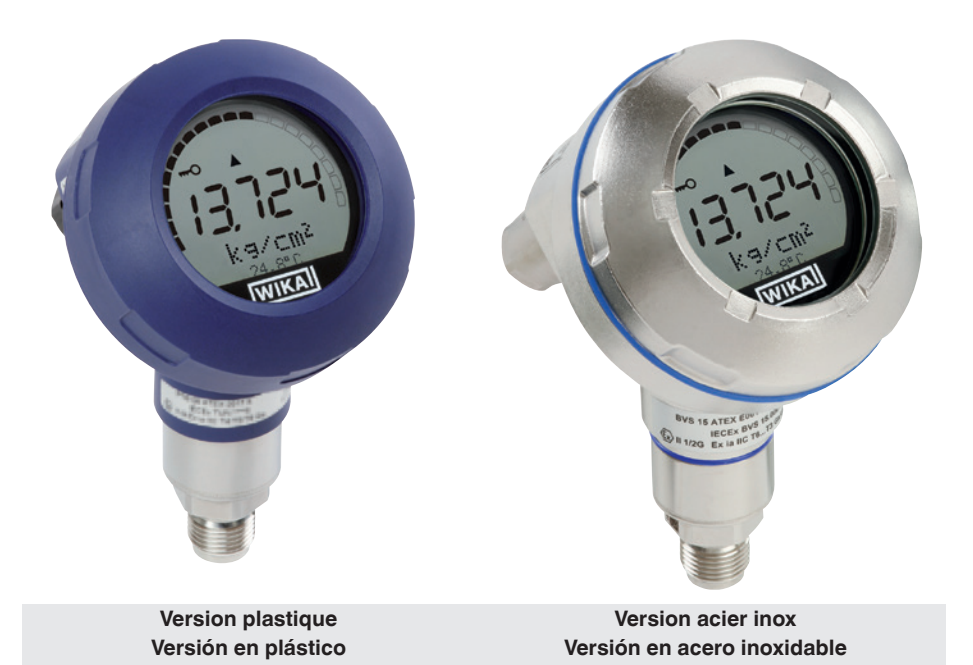

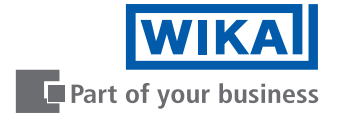

| FR Mode d'emploi type UPT-2x             | Page   | 3 - 68   |
|------------------------------------------|--------|----------|
|                                          |        |          |
| ES Manual de instrucciones modelo UPT-2x | Página | 69 - 134 |

© 2015 WIKA Alexander Wiegand SE & Co. KG Tous droits réservés. / Reservados todos los derechos. WIKA<sup>®</sup> est une margue déposée dans de nombreux pays. WIKA® es una marca protegida en varios países.

¡Leer el manual de instrucciones antes de comenzar cualquier trabajo! ¡Guardar el manual para una eventual consulta!

Lire le mode d'emploi avant de commencer toute opération ! A conserver pour une utilisation ultérieure !

### Sommaire

# Sommaire

| 2. Conception et fonction       7         2.1 Conception       7         2.2 Description.       7         2.3 Détail de la livraison       8         3. Sécurité       9         3.1 Explication des symboles.       9         3.2 Utilisation conforme à l'usage prévu       9         3.3 Qualification du personnel       10         3.4 Manipulation de fluides critiques ou dangereux       10         3.5 Etiquetage, marquages de sécurité       11         4. Transport, emballage et stockage       12         4.1 Transport       12         4.2 Emballage       12         4.3 Stockage       12         5. Mise en service, utilisation       13         5.1.1 Exigences concernant le lieu d'installation       13         5.1.2 Installation du transmetteur de process       13         5.2.3 Ouverture de l'appareil       16         5.2.4 Blindage et mise à la terre.       17         5.2.5 Raccord       17         5.2.6 Configurations du raccordement       18         6. Unité d'affichage et de fonctionnement, type DI-PT-U       19         6.1 Exécution et description       19         6.2 Accés/sortie du menu de fonctionnement.       19         6.3 Installation/démontage                                                               | 1. | Gén                        | éralité        | s                                                  | 6         |  |  |
|----------------------------------------------------------------------------------------------------|----|----------------------------|----------------|----------------------------------------------------|-----------|--|--|
| 2.1       Conception       7         2.2       Description       7         2.3       Détail de la livraison       8         3.       Sécurité       9         3.1       Explication des symboles       9         3.2       Utilisation conforme à l'usage prévu       9         3.3       Qualification du personnel       10         3.4       Manipulation de fluides critiques ou dangereux       10         3.5       Etiquetage, marquages de sécurité       11         4.       Transport, emballage et stockage       12         4.1       Transport       12         4.2       Emballage       12         4.3       Stockage       12         4.3       Stockage       12         5.1       Montage mécanique       13         5.1.1       Exigences concernant le lieu d'installation       13         5.1.2       Installation du transmetteur de process       13         5.2.1       Installation du transmetteur de process       13         5.2.2       Exigences pour le câble de raccordement       15         5.2.3       Ouverture de l'appareil       16         5.2.4       Blindage et mise à la terre.       17                                                                                                    | 2. | 2. Conception et fonction. |                |                                                    |           |  |  |
| 2.3       Détail de la livraison       8         3.       Sécurité       9         3.1       Explication des symboles       9         3.2       Utilisation conforme à l'usage prévu       9         3.3       Qualification du personnel       10         3.4       Manipulation de fluides critiques ou dangereux       10         3.4       Manipulation de fluides critiques ou dangereux       10         3.5       Etiquetage, marquages de sécurité       11         4.       Transport, emballage et stockage       12         4.1       Transport       12         4.2       Emballage       12         4.3       Stockage       12         4.3       Stockage       12         5.4       Montage mécanique       13         5.1       Iontage mécanique       13         5.1.1       Exigences concernant le lieu d'installation       13         5.2.1       Consignes de sécurité       14         5.2.2       Exigences pour le câble de raccordement       15         5.2.3       Ouverture de l'appareil       16         5.2.4       Blindage et mise à la terre       17         5.2.5       Raccord       17                                                                                                    |    | ∠.1<br>2.2                 | Descrir        | plion                                              | 7         |  |  |
| 3. Sécurité       9         3.1 Explication des symboles       9         3.2 Utilisation conforme à l'usage prévu       9         3.3 Qualification du personnel       10         3.4 Manipulation de fluides critiques ou dangereux       10         3.5 Etiquetage, marquages de sécurité       11 <b>4.</b> Transport, emballage et stockage       12         4.1 Transport, emballage et stockage       12         4.2 Emballage       12         4.3 Stockage       12         5. Mise en service, utilisation       13         5.1.1 Exigences concernant le lieu d'installation       13         5.1.2 Installation du transmetteur de process       13         5.2.1 Consignes de sécurité       14         5.2.2 Exigences pour le câble de raccordement.       15         5.2.3 Ouverture de l'appareil       16         5.2.4 Blindage et mise à la terre.       17         5.2.5 Raccord       17         5.2.6 Configurations du raccordement.       18         6. Unité d'affichage et de fonctionnement, type DI-PT-U       19         6.1 Exécution et description       19         6.2 Accès/sortie du menu de fonctionnement.       19         6.3 Installation/démontage       20         6.4 Pour régler l'affichage complémentaire                     |    | 2.3                        | Détail c       | de la livraison                                    |           |  |  |
| 3. Securite       9         3.1 Explication des symboles       9         3.2 Utilisation conforme à l'usage prévu       9         3.3 Qualification du personnel       10         3.4 Manipulation de fluides critiques ou dangereux       10         3.5 Etiquetage, marquages de sécurité       11 <b>4.</b> Transport, emballage et stockage       12         4.1 Transport       12         4.2 Emballage       12         4.3 Stockage       12         4.3 Stockage       12         5. Mise en service, utilisation       13         5.1 Montage mécanique       13         5.1.1 Exigences concernant le lieu d'installation       13         5.2.1 Installation du transmetteur de process       13         5.2.2 Exigences pour le câble de raccordement.       15         5.2.3 Ouverture de l'appareil       16         5.2.4 Blindage et mise à la terre.       17         5.2.5 Raccord       17         5.2.6 Configurations du raccordement.       19         6.1 Exécution et description       19         6.2 Accès/sortie du menu de fonctionnement, type DI-PT-U       19         6.3 Installation/démontage.       20         6.4 Pour régler l'affichage principal       21         6.5 Réglag                                                        | •  | Cán                        |                |                                                    | •         |  |  |
| 3.1       Explication des symboles       9         3.2       Utilisation conforme à l'usage prévu       9         3.3       Qualification du personnel       10         3.4       Manipulation de fluides critiques ou dangereux       10         3.5       Etiquetage, marquages de sécurité       11 <b>4.</b> Transport, emballage et stockage       12         4.1       Transport       12         4.2       Emballage       12         4.3       Stockage       12         5.       Mise en service, utilisation       13         5.1.1       Exigences concernant le lieu d'installation       13         5.1.2       Installation du transmetteur de process       13         5.2.1       Installation électrique       14         5.2.2       Exigences pour le câble de raccordement.       15         5.2.3       Ouverture de l'appareil       16         5.2.4       Blindage et mise à la terre.       17         5.2.5       Raccord       17         5.2.6       Configurations du raccordement       18         6.       Unité d'affichage et de fonctionnement, type DI-PT-U       19         6.1       Exécution et description       19        6.2                                                                                                    | 3. | <b>Sec</b>                 | Explice        | ntion dos sumbolos                                 | 9         |  |  |
| 3.3       Qualification du personnel       10         3.4       Manipulation de fluides critiques ou dangereux       10         3.5       Etiquetage, marquages de sécurité       11         4.       Transport, emballage et stockage       12         4.1       Transport, emballage       12         4.1       Transport, emballage       12         4.2       Emballage       12         4.3       Stockage       12         5.       Mise en service, utilisation       13         5.1.1       Exigences concernant le lieu d'installation       13         5.1.2       Installation du transmetteur de process       13         5.2.1       Consignes de sécurité       14         5.2.2       Exigences pour le câble de raccordement.       15         5.2.3       Ouverture de l'appareil       16         5.2.4       Blindage et mise à la terre.       17         5.2.5       Raccord       17         5.2.6       Configurations du raccordement       18         6.       Unité d'affichage et de fonctionnement, type DI-PT-U       19         6.1       Exécution et description       19         6.2       Accès/sortie du menu de fonctionnnement.       19                                                                                               |    | 3.2                        | Litilisati     | ion conforme à l'usage prévu                       | ۹         |  |  |
| 3.4       Manipulation de fluides critiques ou dangereux       10         3.5       Etiquetage, marquages de sécurité       11         4.       Transport, emballage et stockage       12         4.1       Transport       12         4.2       Emballage       12         4.3       Stockage       12         5.       Mise en service, utilisation       13         5.1       Montage mécanique       13         5.1.1       Exigences concernant le lieu d'installation       13         5.1.2       Installation du transmetteur de process       13         5.2       Installation di ectrique       14         5.2.1       Consignes de sécurité       14         5.2.2       Exigences pour le càble de raccordement.       15         5.2.3       Ouverture de l'appareil       16         5.2.4       Blindage et mise à la terre.       17         5.2.5       Raccord       17         5.2.6       Configurations du raccordement.       19         6.1       Exécution et description       19         6.2       Accès/sortie du menu de fonctionnement, type DI-PT-U       19         6.4       Pour régler l'affichage principal       20         6.4                                                                                                    |    | 3.3                        | Qualific       | cation du personnel                                | 10        |  |  |
| 3.5       Etiquetage, marquages de sécurité       11         4.       Transport, emballage et stockage       12         4.1       Transport       12         4.2       Emballage       12         4.3       Stockage       12         4.3       Stockage       12         5.       Mise en service, utilisation       13         5.1       Montage mécanique       13         5.1.1       Exigences concernant le lieu d'installation       13         5.1.2       Installation du transmetteur de process       13         5.2       Installation électrique       14         5.2.1       Consignes de sécurité       14         5.2.2       Exigences pour le câble de raccordement       15         5.2.3       Ouverture de l'appareil       16         5.2.4       Blindage et mise à la terre       17         5.2.5       Raccord       17         5.2.6       Configurations du raccordement       18         6.1       Unité d'affichage et de fonctionnement, type DI-PT-U       19         6.1       Exécution et description       19         6.3       Installation/démontage       20         6.4       Pour régler l'affichage principal <td< th=""><td></td><td>3.4</td><td>Manipu</td><td>ulation de fluides critiques ou dangereux</td><td> 10</td></td<> |    | 3.4                        | Manipu         | ulation de fluides critiques ou dangereux          | 10        |  |  |
| 4. Transport, emballage et stockage       12         4.1 Transport       12         4.2 Emballage       12         4.3 Stockage       12         4.3 Stockage       12         5. Mise en service, utilisation       13         5.1 Montage mécanique       13         5.1.1 Exigences concernant le lieu d'installation       13         5.1.2 Installation du transmetteur de process       13         5.2 Installation électrique       14         5.2.1 Consignes de sécurité       14         5.2.2 Exigences pour le câble de raccordement       15         5.2.3 Ouverture de l'appareil       16         5.2.4 Blindage et mise à la terre       17         5.2.5 Raccord       17         5.2.6 Configurations du raccordement       18         6. Unité d'affichage et de fonctionnement, type DI-PT-U       19         6.1 Exécution et description       19         6.2 Accès/sortie du menu de fonctionnement       19         6.3 Installation/démontage       20         6.4 Pour régler l'affichage principal       21         6.5 Réglage de l'affichage complémentaire       22         7. Configuration sans l'unité d'affichage et de fonctionnement.       23         7.1 Effectuer une correction d'installation (offset)                             |    | 3.5                        | Etiquet        | tage, marquages de sécurité                        | 11        |  |  |
| 4.1       Transport       12         4.2       Emballage       12         4.3       Stockage       12         4.3       Stockage       12         5.       Mise en service, utilisation       13         5.1       Montage mécanique       13         5.1.1       Exigences concernant le lieu d'installation       13         5.1.2       Installation du transmetteur de process       13         5.2       Installation électrique       14         5.2.1       Consignes de sécurité       14         5.2.2       Exigences pour le câble de raccordement       15         5.2.3       Ouverture de l'appareil       16         5.2.4       Blindage et mise à la terre       17         5.2.5       Raccord       17         5.2.6       Configurations du raccordement       18         6.       Unité d'affichage et de fonctionnement, type DI-PT-U       19         6.1       Exécution et description       19         6.2       Accès/sortie du menu de fonctionnement.       19         6.3       Installation/démontage       20         6.4       Pour régler l'affichage principal       21         6.5       Réglage de l'affichage complémentaire <td>4.</td> <td>Tran</td> <td>sport.</td> <td>emballage et stockage</td> <td>12</td>                     | 4. | Tran                       | sport.         | emballage et stockage                              | 12        |  |  |
| 4.2       Emballage       12         4.3       Stockage       12         5.       Mise en service, utilisation       13         5.1       Montage mécanique       13         5.1.1       Exigences concernant le lieu d'installation       13         5.1.2       Installation du transmetteur de process       13         5.2       Installation électrique       14         5.2.1       Consignes de sécurité       14         5.2.2       Exigences pour le câble de raccordement       15         5.2.3       Ouverture de l'appareil       16         5.2.4       Blindage et mise à la terre       17         5.2.5       Raccord       17         5.2.6       Configurations du raccordement       18         6.       Unité d'affichage et de fonctionnement, type DI-PT-U       19         6.1       Exécution et description       19         6.2       Accès/sortie du menu de fonctionnement.       19         6.3       Installation/démontage       20         6.4       Pour régler l'affichage principal       21         6.5       Réglage de l'affichage complémentaire       22         7.1       Effectuer une correction d'installation (offset)       23                                                                                              |    | 4.1                        | Transp         | ort                                                | 12        |  |  |
| 4.3       Stockage       12         5.       Mise en service, utilisation       13         5.1       Montage mécanique       13         5.1.1       Exigences concernant le lieu d'installation       13         5.1.2       Installation du transmetteur de process       13         5.2       Installation électrique       14         5.2.2       Exigences pour le câble de raccordement.       15         5.2.3       Ouverture de l'appareil       16         5.2.4       Blindage et mise à la terre.       17         5.2.5       Raccord       17         5.2.6       Configurations du raccordement.       18         6.       Unité d'affichage et de fonctionnement, type DI-PT-U       19         6.1       Exécution et description       19         6.2       Accès/sortie du menu de fonctionnement.       19         6.3       Installation/démontage       20         6.4       Pour régler l'affichage principal       21         6.5       Réglage de l'affichage complémentaire       22         7.       Configuration sans l'unité d'affichage et de fonctionnement.       23         7.1       Effectuer une correction d'installation (offset)       23                                                                                            |    | 4.2                        | Emball         | lage                                               | 12        |  |  |
| <ul> <li>5. Mise en service, utilisation</li></ul>                                                                                                    |    | 4.3                        | Stocka         | ge                                                 | 12        |  |  |
| 5.1       Montage mécanique       13         5.1.1       Exigences concernant le lieu d'installation       13         5.1.2       Installation du transmetteur de process       13         5.2       Installation électrique       14         5.2.1       Consignes de sécurité       14         5.2.2       Exigences pour le câble de raccordement       15         5.2.3       Ouverture de l'appareil       16         5.2.4       Blindage et mise à la terre       17         5.2.5       Raccord       17         5.2.6       Configurations du raccordement       18         6.       Unité d'affichage et de fonctionnement, type DI-PT-U       19         6.1       Exécution et description       19         6.2       Accès/sortie du menu de fonctionnement.       19         6.3       Installation/démontage       20         6.4       Pour régler l'affichage principal       21         6.5       Réglage de l'affichage complémentaire       22         7.       Configuration sans l'unité d'affichage et de fonctionnement.       23         7.1       Effectuer une correction d'installation (offset)       23                                                                                                    | 5. | Mise                       | e en se        | ervice. utilisation                                | 13        |  |  |
| 5.1.1       Exigences concernant le lieu d'installation       13         5.1.2       Installation du transmetteur de process       13         5.2       Installation électrique       14         5.2.1       Consignes de sécurité.       14         5.2.2       Exigences pour le câble de raccordement.       15         5.2.3       Ouverture de l'appareil       16         5.2.4       Blindage et mise à la terre.       17         5.2.5       Raccord       17         5.2.6       Configurations du raccordement       18         6.       Unité d'affichage et de fonctionnement, type DI-PT-U       19         6.1       Exécution et description       19         6.2       Accès/sortie du menu de fonctionnement.       19         6.3       Installation/démontage       20         6.4       Pour régler l'affichage principal       21         6.5       Réglage de l'affichage complémentaire       22         7.       Configuration sans l'unité d'affichage et de fonctionnement.       23         7.1       Effectuer une correction d'installation (offset).       23                                                                                                    |    | 5.1                        | Montag         | ge mécanique                                       | 13        |  |  |
| 5.1.2       Installation du transmetteur de process.       13         5.2       Installation électrique       14         5.2.1       Consignes de sécurité.       14         5.2.2       Exigences pour le câble de raccordement.       15         5.2.3       Ouverture de l'appareil       16         5.2.4       Blindage et mise à la terre.       17         5.2.5       Raccord       17         5.2.6       Configurations du raccordement.       18         6.       Unité d'affichage et de fonctionnement, type DI-PT-U       19         6.1       Exécution et description       19         6.2       Accès/sortie du menu de fonctionnement.       19         6.3       Installation/démontage       20         6.4       Pour régler l'affichage principal       21         6.5       Réglage de l'affichage complémentaire       22         7.       Configuration sans l'unité d'affichage et de fonctionnement.       23         7.1       Effectuer une correction d'installation (offset).       23         7.1       Effectuer une correction d'installation (offset).       23                                                                                                    |    |                            | 5.1.1          | Exigences concernant le lieu d'installation        | 13        |  |  |
| <ul> <li>5.2 Installation électrique</li></ul>                                                                                                    |    |                            | 5.1.2          | Installation du transmetteur de process            | 13        |  |  |
| 5.2.1       Consignes de sécurité.       14         5.2.2       Exigences pour le câble de raccordement.       15         5.2.3       Ouverture de l'appareil       16         5.2.4       Blindage et mise à la terre.       17         5.2.5       Raccord       17         5.2.6       Configurations du raccordement       18         6.       Unité d'affichage et de fonctionnement, type DI-PT-U       19         6.1       Exécution et description       19         6.2       Accès/sortie du menu de fonctionnement.       19         6.3       Installation/démontage       20         6.4       Pour régler l'affichage principal       21         6.5       Réglage de l'affichage complémentaire       22         7.       Configuration sans l'unité d'affichage et de fonctionnement       23         7.1       Effectuer une correction d'installation (offset)       23         7.1       Effectuer une correction d'installation (offset)       23                                                                                                    |    | 5.2                        | Installa       | ation électrique                                   | 14        |  |  |
| 5.2.2       Exigences pour le câble de raccordement.       15         5.2.3       Ouverture de l'appareil       16         5.2.4       Blindage et mise à la terre.       17         5.2.5       Raccord       17         5.2.6       Configurations du raccordement       18         6.       Unité d'affichage et de fonctionnement, type DI-PT-U       19         6.1       Exécution et description       19         6.2       Accès/sortie du menu de fonctionnement.       19         6.3       Installation/démontage       20         6.4       Pour régler l'affichage principal       21         6.5       Réglage de l'affichage complémentaire       22         7.       Configuration sans l'unité d'affichage et de fonctionnement       23         7.1       Effectuer une correction d'installation (offset)       23         7.1       Configuration via interface HAPT®       24                                                                                                    |    |                            | 5.2.1          | Consignes de sécurité                              | 14        |  |  |
| 5.2.3       Ouverture de l'appareil       16         5.2.4       Blindage et mise à la terre.       17         5.2.5       Raccord       17         5.2.6       Configurations du raccordement       18         6.       Unité d'affichage et de fonctionnement, type DI-PT-U       19         6.1       Exécution et description       19         6.2       Accès/sortie du menu de fonctionnement.       19         6.3       Installation/démontage       20         6.4       Pour régler l'affichage principal       21         6.5       Réglage de l'affichage complémentaire       22         7.       Configuration sans l'unité d'affichage et de fonctionnement       23         7.1       Effectuer une correction d'installation (offset)       23         7.1       Configuration sans l'APT®       24                                                                                                    |    |                            | 5.2.2          | Exigences pour le câble de raccordement.           | 15        |  |  |
| 5.2.4       Blindage et mise a la terre.       17         5.2.5       Raccord       17         5.2.6       Configurations du raccordement       18         6.       Unité d'affichage et de fonctionnement, type DI-PT-U       19         6.1       Exécution et description       19         6.2       Accès/sortie du menu de fonctionnement.       19         6.3       Installation/démontage       20         6.4       Pour régler l'affichage principal       21         6.5       Réglage de l'affichage complémentaire       22         7.       Configuration sans l'unité d'affichage et de fonctionnement       23         7.1       Effectuer une correction d'installation (offset)       23         7.1       Configuration sans l'APT®       24                                                                                                    |    |                            | 5.2.3          | Ouverture de l'appareil                            | 16        |  |  |
| 5.2.5       Haccold       17         5.2.6       Configurations du raccordement       18         6.       Unité d'affichage et de fonctionnement, type DI-PT-U       19         6.1       Exécution et description       19         6.2       Accès/sortie du menu de fonctionnement.       19         6.3       Installation/démontage       20         6.4       Pour régler l'affichage principal       21         6.5       Réglage de l'affichage complémentaire       22         7.       Configuration sans l'unité d'affichage et de fonctionnement       23         7.1       Effectuer une correction d'installation (offset)       23         7.2       Configuration via interface HAPT®       24                                                                                                    |    |                            | 5.2.4          | Blindage et mise a la terre.                       | 1/        |  |  |
| 6. Unité d'affichage et de fonctionnement, type DI-PT-U       19         6.1 Exécution et description       19         6.2 Accès/sortie du menu de fonctionnement.       19         6.3 Installation/démontage       20         6.4 Pour régler l'affichage principal       21         6.5 Réglage de l'affichage complémentaire       22         7. Configuration sans l'unité d'affichage et de fonctionnement.       23         7.1 Effectuer une correction d'installation (offset)       23         7.2 Configuration via interface HAPT®       24                                                                                                    |    |                            | 5.2.5<br>5.2.6 | Configurations du raccordement                     | ۱/<br>۱۹  |  |  |
| 6. Unite d'affichage et de fonctionnement, type DI-P I-U                                                                                                    | _  |                            | 5.2.0          |                                                    | 10        |  |  |
| 6.1       Execution et description       19         6.2       Accès/sortie du menu de fonctionnement.       19         6.3       Installation/démontage       20         6.4       Pour régler l'affichage principal       21         6.5       Réglage de l'affichage complémentaire       22         7.       Configuration sans l'unité d'affichage et de fonctionnement       23         7.1       Effectuer une correction d'installation (offset)       23         7.2       Configuration via interface HART®       24                                                                                                    | 6. | Unit                       | e d'aff        | ichage et de fonctionnement, type DI-PI-U          | 19        |  |  |
| 6.2       Accessione du meno de fonctionmement                                                                                                    |    | 6.1                        | Execut         | lion et description                                | 19        |  |  |
| 6.3       Installation/demondage       20         6.4       Pour régler l'affichage principal       21         6.5       Réglage de l'affichage complémentaire       22         7.       Configuration sans l'unité d'affichage et de fonctionnement       23         7.1       Effectuer une correction d'installation (offset)       23         7.2       Configuration via interface HART®       24                                                                                                    |    | 0.2<br>6.3                 | Acces/         |                                                    | 19        |  |  |
| 6.5 Réglage de l'affichage complémentaire                                                                                                    |    | 0.3<br>6.4                 | Pour ró        | allor/demonage                                     |           |  |  |
| <ul> <li>7. Configuration sans l'unité d'affichage et de fonctionnement</li></ul>                                                                                                    |    | 6.5                        | Réglag         | le de l'affichage complémentaire                   |           |  |  |
| 7.1 Effectuer une correction d'installation (offset)                                                                                                    | 7  | Co                         | figure         | tion conc l'unité d'offichage et de fonctionnement |           |  |  |
| 7.1 Encluer une contection d'installation (onset)                                                                                                    | 1. | <b>CON</b>                 | Effectu        | uon sans i unite a amenage et de fonctionnement    | <b>23</b> |  |  |
|                                                                                                    |    | 7.2                        | Config         | uration via interface HART®                        |           |  |  |

WIKA mode d'emploi transmetteur de process, type UPT-2x

| 8. | Con                                                                              | figurat                                                                                                    | ion via l'unité d'affichage de fonctionnement                                                                                                    | .25                                                                                                    |
|----|----------------------------------------------------------------------------------|----------------------------------------------------------------------------------------------------|----------------------------------------------------------------------------------------------------|----------------------------------------------------------------------------------------------------|
|    | 8.1                                                                              | Configu                                                                                                    | rration de la tâche de mesure                                                                                                    | . 25                                                                                                    |
|    |                                                                                  | 8.1.1                                                                                                    | Configuration de la mesure de pression                                                                                                    | . 25                                                                                                    |
|    |                                                                                  | 8.1.2                                                                                                    | Configuration de la mesure de niveau                                                                                                    | . 26                                                                                                    |
|    |                                                                                  | 8.1.3                                                                                                    | Configuration de la mesure de volume                                                                                                    | . 27                                                                                                    |
|    |                                                                                  | 8.1.4                                                                                                    | Courbes caractéristiques                                                                                                    | . 30                                                                                                    |
|    | 8.2                                                                              | Réglage                                                                                                    | e des unités                                                                                                    | . 32                                                                                                    |
|    |                                                                                  | 8.2.1                                                                                                    | Réglage de l'unité de pression                                                                                                    | . 32                                                                                                    |
|    |                                                                                  | 8.2.2                                                                                                    | Réglage de l'unité de longueur (pour la mesure de niveau)                                                                                                    | . 32                                                                                                    |
|    |                                                                                  | 8.2.3                                                                                                    | Réglage de l'unité de volume                                                                                                    | . 33                                                                                                    |
|    |                                                                                  | 8.2.4                                                                                                    | Réglage de l'unité de densité et de la valeur de densité                                                                                                    | . 34                                                                                                    |
|    |                                                                                  | 8.2.5                                                                                                    | Réglage de l'unité de température                                                                                                    | . 34                                                                                                    |
|    | 8.3                                                                              | Mise à l                                                                                                    | l'échelle de l'étendue de mesure                                                                                                    | . 35                                                                                                    |
|    |                                                                                  | 8.3.1                                                                                                    | Effectuer un réglage en présence d'un liquide                                                                                                    | . 35                                                                                                    |
|    |                                                                                  | 8.3.2                                                                                                    | Effectuer un réglage à sec                                                                                                    | . 36                                                                                                    |
|    | 8.4                                                                              | Réglage                                                                                                    | e du mode                                                                                                    | . 37                                                                                                    |
|    | 8.5                                                                              | Correct                                                                                                    | ion d'installation (offset)                                                                                                    | . 38                                                                                                    |
|    |                                                                                  | 8.5.1                                                                                                    | Effectuer un réglage en présence d'un liquide                                                                                                    | . 38                                                                                                    |
|    |                                                                                  | 8.5.2                                                                                                    | Effectuer un réglage à sec                                                                                                    | . 38                                                                                                    |
|    | 8.6                                                                              | Réglage                                                                                                    | e de l'amortissement                                                                                                    | . 39                                                                                                    |
|    | 8.7                                                                              | Protecti                                                                                                    | ion en écriture                                                                                                    | . 40                                                                                                    |
|    |                                                                                  | 8.7.1                                                                                                    | Activation/désactivation de la protection en écriture                                                                                                    | . 40                                                                                                    |
|    |                                                                                  | ~ - ~                                                                                                    |                                                                                                    | 40                                                                                                    |
|    |                                                                                  | 8.7.2                                                                                                    | Changer le PIN                                                                                                    | . 40                                                                                                    |
| 9. | Fon                                                                              | 8.7.2                                                                                                    | de diagnostic                                                                                                    | . 40<br>.41                                                                                                    |
| 9. | <b>Fon</b><br>9.1                                                                | 8.7.2<br>ctions<br>Simulat                                                                                                    | Changer le PIN de diagnostic                                                                                                    | . 40<br>. 41<br>. 41                                                                                                 |
| 9. | <b>Fon</b><br>9.1                                                                | 8.7.2<br>ctions<br>Simulat<br>9.1.1                                                                                                    | Changer le PIN de diagnostic ions Effectuer une simulation de pression                                                                                                    | . 40<br>. 41<br>. 41<br>. 41                                                                                         |
| 9. | <b>Fon</b><br>9.1                                                                | 8.7.2<br>ctions<br>Simulat<br>9.1.1<br>9.1.2                                                                                                    | Changer le PIN.         de diagnostic         ions         Effectuer une simulation de pression         Effectuer une simulation de courant                                                                                                    | . 40<br>. 41<br>. 41<br>. 41<br>. 41                                                                                 |
| 9. | <b>Fon</b><br>9.1<br>9.2                                                         | 8.7.2<br>ctions<br>Simulat<br>9.1.1<br>9.1.2<br>Affichag                                                                                                    | Changer le PIN.         de diagnostic         ions         Effectuer une simulation de pression         Effectuer une simulation de courant         ge/réinitialisation de l'aiguille suiveuse                                                                                                    | . 40<br>. 41<br>. 41<br>. 41<br>. 41<br>. 41<br>. 42                                                                 |
| 9. | <b>Fon</b><br>9.1<br>9.2                                                         | 8.7.2<br>ctions<br>Simulat<br>9.1.1<br>9.1.2<br>Affichag<br>9.2.1                                                                                                    | Changer le PIN.         de diagnostic         ions         Effectuer une simulation de pression         Effectuer une simulation de courant         ge/réinitialisation de l'aiguille suiveuse         Aiguille suiveuse Pmin/Pmax                                                                                                    | . 40<br>. 41<br>. 41<br>. 41<br>. 41<br>. 42<br>. 42<br>. 42                                                         |
| 9. | <b>Fon</b><br>9.1<br>9.2                                                         | 8.7.2<br><b>ctions</b> (<br>Simulat<br>9.1.1<br>9.1.2<br>Affichag<br>9.2.1<br>9.2.2                                                                                                    | Changer le PIN.         de diagnostic         ions         Effectuer une simulation de pression         Effectuer une simulation de courant.         ge/réinitialisation de l'aiguille suiveuse         Aiguille suiveuse P <sub>min</sub> /P <sub>max</sub> Aiguille suiveuse PV <sub>min</sub> /PV <sub>max</sub>                                                                                                    | . 40<br>. 41<br>. 41<br>. 41<br>. 42<br>. 42<br>. 42<br>. 43                                                         |
| 9. | <b>Fon</b><br>9.1<br>9.2                                                         | 8.7.2<br><b>ctions</b> (<br>Simulat<br>9.1.1<br>9.1.2<br>Affichag<br>9.2.1<br>9.2.2<br>9.2.3                                                                                              | Changer le PIN.         de diagnostic         ions         Effectuer une simulation de pression         Effectuer une simulation de courant         ge/réinitialisation de l'aiguille suiveuse         Aiguille suiveuse P <sub>min</sub> /P <sub>max</sub> Aiguille suiveuse PV <sub>min</sub> /PV <sub>max</sub> Aiguille suiveuse T <sub>min</sub> /T <sub>max</sub>                                                                                                    | . 40<br>. 41<br>. 41<br>. 41<br>. 42<br>. 42<br>. 42<br>. 43<br>. 43                                                 |
| 9. | <b>Fon</b><br>9.1<br>9.2<br>9.3                                                  | 8.7.2<br>ctions of<br>Simulat<br>9.1.1<br>9.1.2<br>Affichag<br>9.2.1<br>9.2.2<br>9.2.3<br>Affichag                                                                                        | Changer le PIN.         de diagnostic         ions         Effectuer une simulation de pression         Effectuer une simulation de courant.         ge/réinitialisation de l'aiguille suiveuse         Aiguille suiveuse P <sub>min</sub> /P <sub>max</sub> Aiguille suiveuse PV <sub>min</sub> /PV <sub>max</sub> .         Aiguille suiveuse T <sub>min</sub> /T <sub>max</sub> Aiguille suiveuse to be a durée de fonctionnement                                                                                                    | . 40<br>. 41<br>. 41<br>. 41<br>. 42<br>. 42<br>. 42<br>. 43<br>. 43<br>. 43                                         |
| 9. | Fon<br>9.1<br>9.2<br>9.3<br>Rég                                                  | 8.7.2<br>ctions (<br>Simulat<br>9.1.1<br>9.1.2<br>Affichag<br>9.2.1<br>9.2.2<br>9.2.3<br>Affichag<br>lages c                                                                              | Changer le PIN.         de diagnostic         ions         Effectuer une simulation de pression         Effectuer une simulation de courant.         ge/réinitialisation de l'aiguille suiveuse         Aiguille suiveuse P <sub>min</sub> /P <sub>max</sub> Aiguille suiveuse T <sub>min</sub> /T <sub>max</sub> Aiguille suiveuse T <sub>min</sub> /T <sub>max</sub> Aiguille suiveuse T <sub>min</sub> /T <sub>max</sub> Aiguille suiveuse T <sub>min</sub> /T <sub>max</sub>                                                                                                    | . 40<br>. 41<br>. 41<br>. 41<br>. 42<br>. 42<br>. 42<br>. 43<br>. 43<br>. 43<br>. 43<br>. 43                         |
| 9. | Fond<br>9.1<br>9.2<br>9.3<br><b>Rég</b><br>10.1                                  | 8.7.2<br><b>ctions</b> (<br>Simulat<br>9.1.1<br>9.1.2<br>Affichas<br>9.2.1<br>9.2.2<br>9.2.3<br>Affichas<br><b>lages c</b><br>Réglage                                                     | Changer le PIN.         de diagnostic         ions         Effectuer une simulation de pression         Effectuer une simulation de courant         ge/réinitialisation de l'aiguille suiveuse         Aiguille suiveuse P <sub>min</sub> /P <sub>max</sub> Aiguille suiveuse PV <sub>min</sub> /PV <sub>max</sub> Aiguille suiveuse T <sub>min</sub> /T <sub>max</sub> ge/réinitialisation de la durée de fonctionnement         détaillés         e de langue                                                                                                    | . 40<br>. 41<br>. 41<br>. 42<br>. 42<br>. 42<br>. 42<br>. 43<br>. 43<br>. 43<br>. 43<br>. 43<br>. 43<br>. 44         |
| 9. | Fond<br>9.1<br>9.2<br>9.3<br><b>Rég</b><br>10.1<br>10.2                          | 8.7.2<br>Simulat<br>9.1.1<br>9.1.2<br>Affichaç<br>9.2.1<br>9.2.2<br>9.2.3<br>Affichaç<br><b>lages c</b><br>Réglage<br>Marqua                                                              | Changer le PIN.         de diagnostic         ions         Effectuer une simulation de pression         Effectuer une simulation de courant         ge/réinitialisation de l'aiguille suiveuse         Aiguille suiveuse P <sub>min</sub> /P <sub>max</sub> Aiguille suiveuse PV <sub>min</sub> /PV <sub>max</sub> Aiguille suiveuse T <sub>min</sub> /T <sub>max</sub> ge/réinitialisation de la durée de fonctionnement         détaillés         e de langue         uge du point de mesure (TAG)                                                                                                    | . 40<br>. 41<br>. 41<br>. 41<br>. 42<br>. 42<br>. 42<br>. 43<br>. 43<br>. 43<br>. 43<br>. 43<br>. 44<br>. 44         |
| 9. | Fond<br>9.1<br>9.2<br>9.3<br><b>Rég</b><br>10.1<br>10.2                          | 8.7.2<br>Simulat<br>9.1.1<br>9.1.2<br>Affichag<br>9.2.1<br>9.2.3<br>Affichag<br>Iages c<br>Réglage<br>Marqua<br>10.2.1                                                                    | Changer le PIN.         de diagnostic         ions         Effectuer une simulation de pression         Effectuer une simulation de courant.         ge/réinitialisation de l'aiguille suiveuse         Aiguille suiveuse P <sub>min</sub> /P <sub>max</sub> Aiguille suiveuse PV <sub>min</sub> /PV <sub>max</sub> .         Aiguille suiveuse T <sub>min</sub> /T <sub>max</sub> ge/réinitialisation de la durée de fonctionnement         détaillés         e de langue         ige du point de mesure (TAG)         Réglage du TAG court                                                                                                    | . 40<br>. 41<br>. 41<br>. 41<br>. 42<br>. 42<br>. 43<br>. 43<br>. 43<br>. 43<br>. 43<br>. 44<br>. 44                 |
| 9. | Fon<br>9.1<br>9.2<br>9.3<br><b>Rég</b><br>10.1<br>10.2                           | 8.7.2<br>Simulat<br>9.1.1<br>9.1.2<br>Affichag<br>9.2.1<br>9.2.3<br>Affichag<br>10.2.3<br>Réglage<br>Marqua<br>10.2.1<br>10.2.2                                                           | Changer le PIN.         de diagnostic         ions         Effectuer une simulation de pression         Effectuer une simulation de courant.         ge/réinitialisation de l'aiguille suiveuse         Aiguille suiveuse Pmin/Pmax         Aiguille suiveuse PVmin/PVmax         Aiguille suiveuse Tmin/Tmax         ge/réinitialisation de la durée de fonctionnement         détaillés         e de langue         uge du point de mesure (TAG)         Réglage du TAG court         Réglage du TAG long                                                                                                    | . 40<br>. 41<br>. 41<br>. 41<br>. 42<br>. 42<br>. 42<br>. 42<br>. 43<br>. 43<br>. 43<br>. 43<br>. 44<br>. 44<br>. 44 |
| 9. | Fond<br>9.1<br>9.2<br>9.3<br><b>Rég</b><br>10.1<br>10.2                          | 8.7.2<br>ctions of<br>Simulat<br>9.1.1<br>9.1.2<br>Affichag<br>9.2.1<br>9.2.3<br>Affichag<br>Iages c<br>Réglage<br>Marqua<br>10.2.1<br>10.2.2<br>Réglage                                  | Changer le PIN.         de diagnostic         ions         Effectuer une simulation de pression         Effectuer une simulation de courant.         ge/réinitialisation de l'aiguille suiveuse         Aiguille suiveuse P <sub>min</sub> /P <sub>max</sub> Aiguille suiveuse PV <sub>min</sub> /PV <sub>max</sub> Aiguille suiveuse T <sub>min</sub> /T <sub>max</sub> ge/réinitialisation de la durée de fonctionnement         détaillés         e de langue         uge du point de mesure (TAG)         Réglage du TAG court         Réglage du TAG long.         e du signal d'alarme                                                                 | . 40<br>. 41<br>. 41<br>. 41<br>. 42<br>. 42<br>. 42<br>. 43<br>. 43<br>. 43<br>. 43<br>. 44<br>. 44<br>. 44<br>. 44 |
| 9. | Fond<br>9.1<br>9.2<br>9.3<br>Rég<br>10.1<br>10.2<br>10.3<br>10.4                 | 8.7.2<br><b>ctions</b> (<br>Simulat<br>9.1.1<br>9.1.2<br>Affichaç<br>9.2.1<br>9.2.2<br>9.2.3<br>Affichaç<br><b>lages (</b><br>Réglag)<br>Marqua<br>10.2.1<br>10.2.2<br>Réglagy<br>Réglagy | Changer le PIN.         de diagnostic         ions         Effectuer une simulation de pression         Effectuer une simulation de courant.         ge/réinitialisation de l'aiguille suiveuse         Aiguille suiveuse P <sub>min</sub> /P <sub>max</sub> Aiguille suiveuse PV <sub>min</sub> /PV <sub>max</sub> Aiguille suiveuse T <sub>min</sub> /T <sub>max</sub> ge/réinitialisation de la durée de fonctionnement         détaillés         e de langue         ige du point de mesure (TAG)         Réglage du TAG court         Réglage du TAG long         e du signal d'alarme         e des limites du signal.                                 | . 40<br>. 41<br>. 41<br>. 41<br>. 42<br>. 42<br>. 42<br>. 43<br>. 43<br>. 43<br>. 43<br>. 44<br>. 44<br>. 44<br>. 44 |
| 9. | Fond<br>9.1<br>9.2<br>9.3<br>Rég<br>10.1<br>10.2<br>10.3<br>10.4<br>10.5         | 8.7.2<br>Simulat<br>9.1.1<br>9.1.2<br>Affichag<br>9.2.1<br>9.2.2<br>9.2.3<br>Affichag<br>Iages C<br>Réglage<br>Marqua<br>10.2.1<br>10.2.2<br>Réglage<br>Réglage                           | Changer le PIN.         de diagnostic         ions         Effectuer une simulation de pression         Effectuer une simulation de courant.         ge/réinitialisation de l'aiguille suiveuse         Aiguille suiveuse Pmin/Pmax         Aiguille suiveuse PVmin/PVmax         Aiguille suiveuse PVmin/PVmax         Aiguille suiveuse Tmin/Tmax         ge/réinitialisation de la durée de fonctionnement         détaillés         e de langue         lage du point de mesure (TAG)         Réglage du TAG court         Réglage du TAG long         e des limites du signal.         e du contraste de l'écran LCD                                    | . 40<br>. 41<br>. 41<br>. 42<br>. 42<br>. 42<br>. 43<br>. 43<br>. 43<br>. 43<br>. 43<br>. 44<br>. 44<br>. 44         |
| 9. | Fond<br>9.1<br>9.2<br>9.3<br>Rég<br>10.1<br>10.2<br>10.3<br>10.4<br>10.5<br>10.6 | 8.7.2<br>Simulat<br>9.1.1<br>9.1.2<br>Affichag<br>9.2.1<br>9.2.3<br>Affichag<br>Iages C<br>Réglage<br>Marqua<br>10.2.1<br>10.2.2<br>Réglage<br>Réglage<br>Réglage<br>Réglage              | Changer le PIN.         de diagnostic         ions         Effectuer une simulation de pression         Effectuer une simulation de courant.         ge/réinitialisation de l'aiguille suiveuse         Aiguille suiveuse Pmin/Pmax         Aiguille suiveuse PVmin/PVmax.         Aiguille suiveuse PVmin/PVmax         Aiguille suiveuse Tmin/Tmax         ge/réinitialisation de la durée de fonctionnement         détaillés         e de langue         ige du point de mesure (TAG)         Réglage du TAG court         Réglage du TAG long         e des limites du signal.         e du contraste de l'écran LCD         ration du réglage d'usine. | . 40<br>. 41<br>. 41<br>. 42<br>. 42<br>. 42<br>. 43<br>. 43<br>. 43<br>. 43<br>. 43<br>. 44<br>. 44<br>. 44         |

### Sommaire

|                                                 | 10.7.1<br>10.7.2                                               | Réglage de l'adresse courte (mode multidrop)       4         Activer/désactiver le courant constant       4 | 7<br>7                            |  |  |  |  |
|-------------------------------------------------|----------------------------------------------------------------|----------------------------------------------------------------------------------------------------|-----------------------------------|--|--|--|--|
| <b>11. Info</b><br>11.1<br>11.2<br>11.3<br>11.4 | r <b>matio</b><br>Affichag<br>Affichag<br>Affichag<br>Affichag | ns concernant l'instrument                                                                                  | <b>3</b><br>B<br>B<br>B<br>B<br>8 |  |  |  |  |
| <b>12. Entr</b><br>12.1<br>12.2<br>12.3         | etien, I<br>Entretie<br>Nettoya<br>Réétalo                     | nettoyage et réétalonnage                                                                                   | <b>)</b><br>9<br>9                |  |  |  |  |
| 13. Dys                                         | fonctio                                                        | nnements                                                                                                    | D                                 |  |  |  |  |
| <b>14. Dém</b><br>14.1<br>14.2<br>14.3          | Démon<br>Démon<br>Retour<br>Mise au                            | e, retour et mise au rebut                                                                                  | <b>1</b><br>1<br>2                |  |  |  |  |
| 15. Spé                                         | cificati                                                       | ons                                                                                                    | 2                                 |  |  |  |  |
| 16. Acc                                         | essoire                                                        | es6                                                                                                    | 1                                 |  |  |  |  |
| Annexe                                          | 1 : Art                                                        | oorescence de menus, réglage de base                                                                        | 2                                 |  |  |  |  |
| Annexe                                          | Annexe 2 : Arborescence de menus, affichage64                  |                                                                                                    |                                   |  |  |  |  |
| Annexe                                          | Annexe 3 : Arborescence de menu, diagnostic66                  |                                                                                                    |                                   |  |  |  |  |
| Annexe                                          | 4 : Art                                                        | oorescence du menu, configuration en détail6                                                                | 7                                 |  |  |  |  |
| Annexe                                          | 5 : Ark                                                        | oorescence de menus, informations66                                                                         | 3                                 |  |  |  |  |

Déclarations de conformité disponibles en ligne sur www.wika.com

### 1. Généralités

### 1. Généralités

- Le transmetteur de process décrit dans le mode d'emploi est conçu et fabriqué selon les dernières technologies en vigueur. Tous les composants sont soumis à des exigences environnementales et de qualité strictes durant la fabrication. Nos systèmes de gestion sont certifiés selon ISO 9001 et ISO 14001.
- Ce mode d'emploi donne des indications importantes concernant l'utilisation de l'instrument. Il est possible de travailler en toute sécurité avec ce produit en respectant toutes les consignes de sécurité et d'utilisation.
- Respecter les prescriptions locales de prévention contre les accidents et les prescriptions générales de sécurité en vigueur pour le domaine d'application de l'instrument.
- Le mode d'emploi fait partie de l'instrument et doit être conservé à proximité immédiate de l'instrument et accessible à tout moment pour le personnel qualifié.
- Le personnel qualifié doit, avant de commencer toute opération, avoir lu soigneusement et compris le mode d'emploi.
- La responsabilité du fabricant n'est pas engagée en cas de dommages provoqués par une utilisation non conforme à l'usage prévu, de non respect de ce mode d'emploi, d'utilisation de personnel peu qualifié de même qu'en cas de modifications de l'instrument effectuées par l'utilisateur.
- Les conditions générales de vente mentionnées dans les documents de vente s'appliquent.
- Sous réserve de modifications techniques.
- Pour obtenir d'autres informations :

   Consulter notre site Internet :
   Fiche technique correspondante :
   Conseiller applications :

   Fél. : +33 1 787049-46

   Fax : +33 1 343084-94

   info@wika.fr

### 2. Conception et fonction

### 2. Conception et fonction

### 2.1 Conception

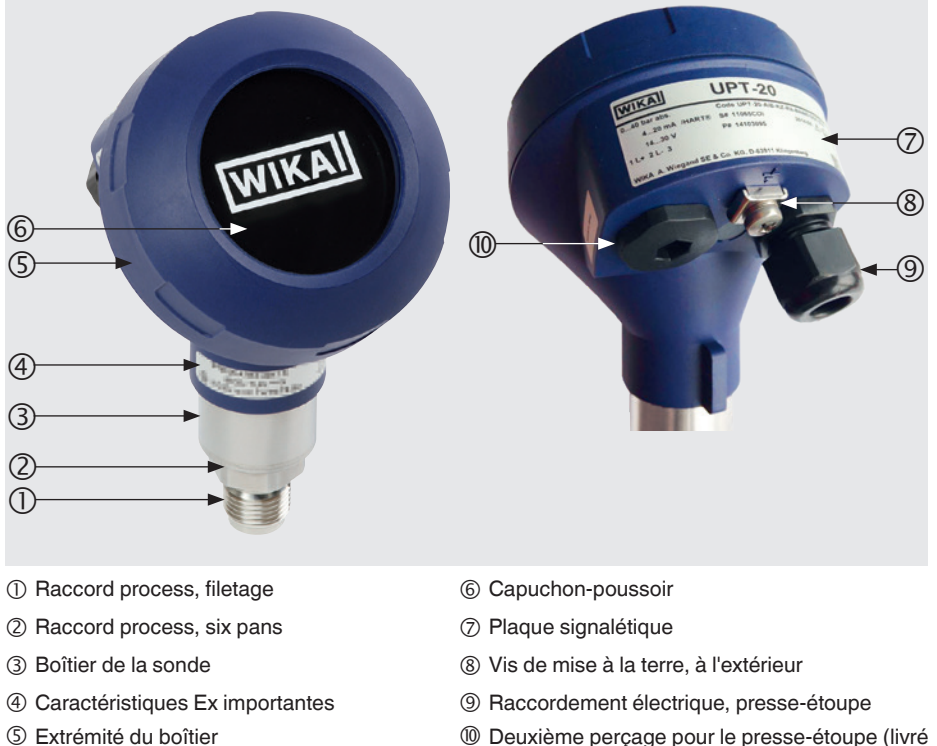

## scellé avec un bouchon d'obturation )

### 2.2 Description

Le transmetteur de process traite la pression régnant et la convertit en un signal de courant. Ce signal de courant peut être utilisé pour l'évaluation, le contrôle et la régulation du process.

### HART<sup>®</sup> (en option)

La version de l'instrument avec HART® peut communiquer avec un contrôleur (maître).

### Mise à l'échelle de l'étendue de mesure (rangeabilité)

Le démarrage et la fin de l'étendue de mesure peuvent être réglés dans des plages pré-définies.

### 2. Conception et fonction

### Unité d'affichage et de fonctionnement (accessoire)

L'unité d'affichage et de fonctionnement, type DI-PT-U est munie d'un affichage principal et d'un affichage complémentaire.

L'affichage principal et l'affichage complémentaire peuvent être réglés de presque toutes les manières. Dans le réglage d'usine, l'afficheur principal indique la valeur de pression du signal de sortie.

Le transmetteur de process peut être configuré depuis l'unité d'affichage et de fonctionnement.

### Adaptable à la position de montage

Le transmetteur de process est équipé d'une extrémité de boîtier qui est orientable à 330°.

L'unité d'affichage et de fonctionnement peut être installée par pas de 90°. Ainsi, la valeur mesurée peut être lue indépendamment de la position de l'installation.

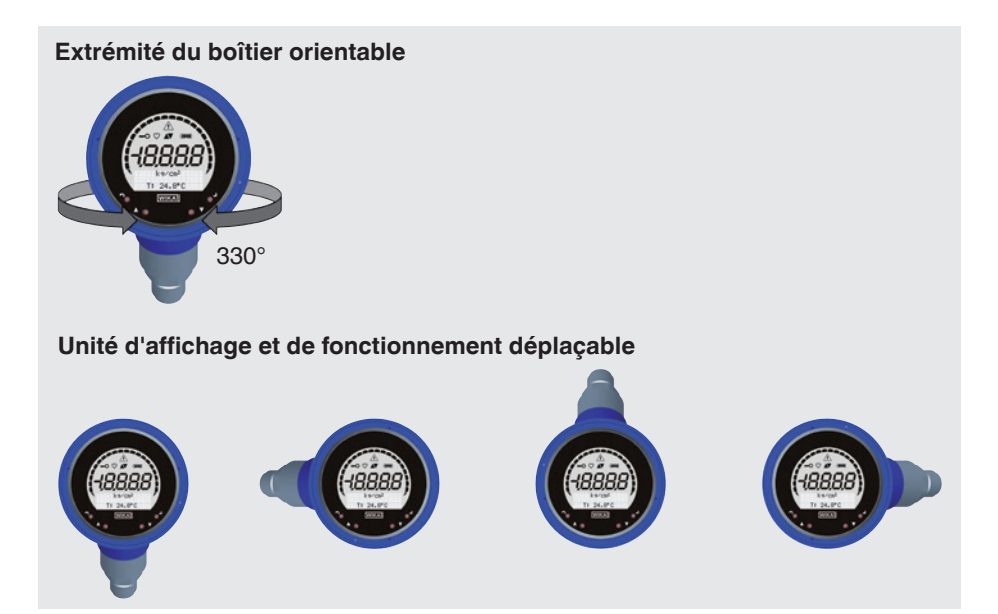

### 2.3 Détail de la livraison

- Transmetteur de process pré-assemblé
- Accessoires commandés
- Mode d'emploi
- Protocole des valeurs mesurées

Comparer le détail de la livraison avec le bordereau de livraison.

### 3. Sécurité

### 3. Sécurité

### 3.1 Explication des symboles

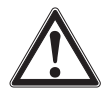

### AVERTISSEMENT !

... indique une situation présentant des risques susceptibles de provoquer la mort ou des blessures graves si elle n'est pas évitée.

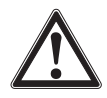

### **ATTENTION !**

... indique une situation potentiellement dangereuse et susceptible de provoquer de légères blessures ou des dommages pour le matériel et pour l'environnement si elle n'est pas évitée.

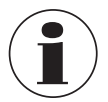

### Information

... met en exergue des conseils et recommandations utiles de même que des informations permettant d'assurer un fonctionnement efficace et normal.

### 3.2 Utilisation conforme à l'usage prévu

Le transmetteur de process mesure la pression relative, la pression absolue et le vide. La grandeur physique "pression" est convertie en un signal électrique.

Utiliser le transmetteur de process uniquement dans des applications qui se trouvent dans les limites de ses performances techniques (par exemple température ambiante maximale, compatibilité de matériaux, ...). Les instruments avec un raccord process affleurant ne doivent pas être utilisés avec des fluides qui pourraient endommager la membrane du raccord process.

→ Pour les limites de performance voir chapitre 15 "Spécifications".

Ces instruments sont conçus et construits exclusivement pour une utilisation conforme à l'usage prévu décrit ici, et ne doivent être utilisés qu'à cet effet.

Aucune réclamation ne peut être recevable en cas d'utilisation non conforme à l'usage prévu.

### 3.3 Qualification du personnel

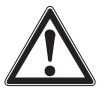

FR

#### AVERTISSEMENT !

Danger de blessure en cas de qualification insuffisante !

Une utilisation non conforme peut entraîner d'importants dommages corporels et matériels.

Les opérations décrites dans ce mode d'emploi ne doivent être effectuées que par un personnel ayant la qualification décrite ci-après.

#### Personnel qualifié

Le personnel qualifié est, en raison de sa formation spécialisée, de ses connaissances dans le domaine de la technique de mesure et de régulation et de ses expériences de même que de sa connaissance des prescriptions nationales, des normes et directives en vigueur, en mesure d'effectuer les travaux décrits et de reconnaître automatiquement les dangers potentiels.

Les conditions d'utilisation spéciales exigent également une connaissance adéquate, par exemple des liquides agressifs, de la compatibilité des matériaux.

### 3.4 Manipulation de fluides critiques ou dangereux

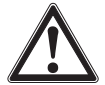

#### AVERTISSEMENT !

Dans le cas de fluides de mesure dangereux comme notamment l'oxygène, l'acétylène, les substances combustibles ou toxiques, ainsi que dans le cas d'installations de réfrigération, de compresseurs etc., les directives appropriées existantes doivent être observées en plus de l'ensemble des règles générales.

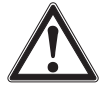

### **AVERTISSEMENT !**

Les restes de fluides se trouvant dans le transmetteur de process démonté peuvent mettre en danger le personnel, l'environnement ainsi que l'installation. Prendre des mesures de sécurité suffisantes.

Pour un fonctionnement avec de l'oxygène comme fluide à mesurer, le transmetteur de process doit être sans huile ni graisse et la transmission de mesure du liquide doit être composée d'huile inerte, par exemple de l'huile halocarbone.

Les marquages sur le raccord process et la plaque signalétique clarifient le domaine d'application spécifique.

Il est important de s'assurer que les produits qui ont été manipulés et emballés spécialement soient retirés du film d'emballage immédiatement avant l'usage pour garantir la meilleure protection possible avec l'application.

### 3.5 Etiquetage, marquages de sécurité

#### WIKA 60158 3 0...40 bar Code UPT-20-AIB-KAPRS-BG440 (5) (→ 4...20 mA / HART® S# 110D0V0U 6 2019-09 2 • DC 14...30 V $\overline{7}$ P# 14345339 HW 1.1.0 FW 1.2 E $\bigcirc$ + : L+ - : L-Prozess/Ambient Temperature: Made see manual and approval documents WIKA A. Wiegand SE & Co. KG, D 63911 Klingenberg 8 Configuration du raccordement ⑤ Typecode ② Alimentation 6 Date de fabrication AAAA-MM Signal de sortie ⑦ Versions du matériel et des microprogrammes ③ Etendue de mesure (8) S# N° Série P# N° Produit ④ Type

#### Plaque signalétique, transmetteur de process

#### Plaque signalétique, unité d'affichage et de fonctionnement

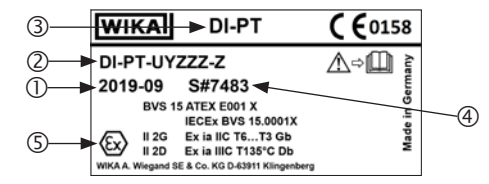

Le marquage Ex n'est pas valide si l'unité d'affichage et de fonctionnement est utilisée en conjonction avec des transmetteurs de process ne possédant pas le marquage Ex.

- ① Date de fabrication AAAA-MM
- Typecode
- ③ Type
- ④ S# N° Série
- ⑤ Marquage Ex

### Symboles

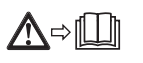

Lire impérativement le mode d'emploi avant le montage et la mise en service de l'instrument !

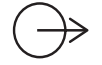

#### Signal de sortie

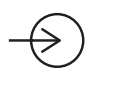

Alimentation

### Respect de recommandations spéciales

NE21 répond à la compatibilité électromagnétique requise pour les équipements destinés à la technologie des procédés et des laboratoires

- NE32 assure la sécurisation du stockage des informations en cas de panne de courant
- NE43 répond à la normalisation du niveau de signal pour l'information de panne des émetteurs numériques à sortie analogique
- NE53 répond à l'exigence de traçabilité des versions logicielles des instruments de terrain
- NE107 assure l'autosurveillance et le diagnostic des instruments de terrain

### 4. Transport, emballage et stockage

#### 4.1 Transport

Vérifier s'il existe des dégâts sur le transmetteur de process liés au transport. Communiquer immédiatement les dégâts constatés.

#### 4.2 Emballage

N'enlever l'emballage qu'avant le montage.

Conserver l'emballage, celui-ci offre, lors d'un transport, une protection optimale (par ex. changement de lieu d'installation, renvoi pour étalonnage).

### 4.3 Stockage

#### Conditions admissibles sur le lieu de stockage :

- Température de stockage : -40 ... +80 °C [-40 ... +176 °F]
- Humidité : de 35 ... 93 % d'humidité relative (sans condensation)

### Eviter les influences suivantes :

- Proximité par rapport aux objets chauds, lorsque la température de stockage admissible est dépassée sous l'effet du rayonnement.
- Vibrations mécaniques, chocs mécaniques (mouvements brusques en le posant), lorsque les valeurs admissibles sont dépassées, voir chapitre 15 "Spécifications".
- Suie, vapeur, poussière et gaz corrosifs.
- Les zones explosives et atmosphères inflammables où les instruments ne sont pas adaptés pour l'installation dans des équipements en atmosphère explosive.

Conserver le transmetteur de process dans l'emballage original dans un endroit qui satisfait aux conditions susmentionnées. Si l'emballage d'origine n'est pas disponible, stocker alors l'instrument dans un récipient similaire à l'emballage d'origine, de sorte que l'instrument ne peut pas être rayé et est protégé contre les dommages en cas de chute.

### 5. Mise en service, utilisation

Le transmetteur de process ne doit être mis en service et exploité que par du personnel qualifié.

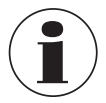

Pour les versions haute pression, reportez-vous aussi aux instructions supplémentaires pour la pression maximum (numéro d'article: 14375527).

### 5.1 Montage mécanique

### 5.1.1 Exigences concernant le lieu d'installation

Le transmetteur de process peut être réglé pour le site d'installation.  $\rightarrow$  Voir chapitre 2.2 "Description"

- Un espace suffisant pour une installation électrique en toute sécurité.
- Il est possible d'accéder aux éléments de commande après l'installation.
- Les températures ambiantes et du fluide restent dans les limites autorisées.
- Examiner les éventuelles restrictions de la plage de température ambiante causées par le connecteur utilisé.
- Protéger le transmetteur de process de sources de chaleur (par exemples tuyauteries ou cuves).

#### En plus pour les instruments munis d'un élément de refroidissement :

- Installer le transmetteur de process aussi horizontalement que possible pour assurer un flux d'air libre autour de l'élément de refroidissement.
- L'élément de refroidissement doit avoir aussi peu de contamination que possible, sinon l'action de refroidissement ne peut être garantie. Il faut fournir autant d'espace que possible pour que l'on puisse nettoyer l'élément de refroidissement.

### 5.1.2 Installation du transmetteur de process

#### Etanchéité

#### Filetage parallèle

Sceller la surface d'étanchéité ① avec des joints d'étanchéité plats, des bagues d'étanchéité type lentilles ou des joints à écrasement WIKA.

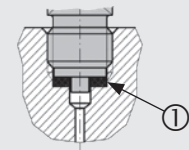

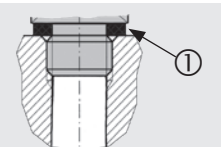

selon EN 837

selon DIN EN ISO 1179-2 (anciennement DIN 3852-E)

### Filetages coniques

Envelopper les filetages avec du matériau d'étanchéité, par exemple du ruban PTFE.

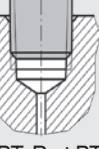

NPT, R et PT

#### Vissage

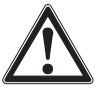

### ATTENTION !

### Montage inapproprié

En cas d'installation incorrecte, le transmetteur de process peut subir des dommages.

- Serrer le transmetteur de process à l'aide des surfaces de clé.
- Ne pas serrer en utilisant le boîtier de capteur ou la tête du boîtier.
- Utiliser une clé plate appropriée.
- ▶ Ne pas croiser les filetages.

Visser le transmetteur de process dans le logement d'installation avec une clé en utilisant la partie hexagonale.

Le couple de serrage dépend des dimensions du raccord process et du joint d'étanchéité utilisé (forme/matériau).

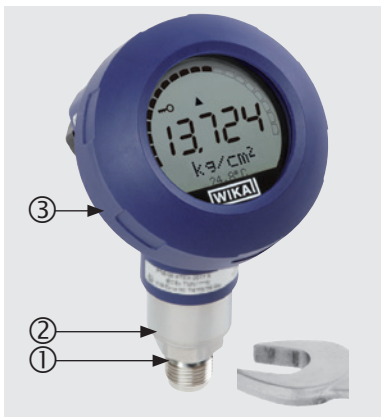

- Surfaces de clé
- ② Boîtier de la sonde
- ③ Extrémité du boîtier

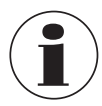

Pour obtenir des informations concernant les trous taraudés et les embases à souder, voir les informations techniques IN 00.14 sur www.wika.fr.

### 5.2 Installation électrique

### 5.2.1 Consignes de sécurité

- Ne raccorder que si l'alimentation est coupée.
- Si l'on peut s'attendre à des surtensions, installer des dispositifs de protection antisurtension.
- Les câbles exposés ne doivent pas se trouver proches de composants métalliques nus. Maintenir un espace minimum de 5 mm [0,2 in].
- Assurez-vous que les câbles sont installés correctement et que le presse-étoupe ou les connexions de raccordement sont fermées et scellées en toute sécurité.

### 5.2.2 Exigences pour le câble de raccordement

- Utiliser et installer le câble de raccordement qui convient pour l'application. Pour les câbles avec des fils souples, toujours utiliser les embouts adéquats pour la section de câble.
- Lorsque le rayonnement électromagnétique est supérieur aux valeurs d'essai selon EN 61326, un câble de raccordement blindé doit être utilisé.
- Lors de l'utilisation d'un connecteur circulaire M12 x 1 (4 plots), le contre-connecteur est fourni par le client. Assurez-vous que la version du connecteur du fabricant soit bien adaptée.

| Raccordements électriques                                      |                                                                                                    |  |  |  |  |  |
|----------------------------------------------------------------|----------------------------------------------------------------------------------------------------|--|--|--|--|--|
| Presse-étoupe M20 x 1,5 et bornes<br>montées sur ressorts      | Indice de protection : IP 66/67<br>Diamètre de câble : 5 12 mm [0,2 0,47 in]<br>Section de fil maximale 2,5 mm <sup>2</sup> (AWG 14)<br>Câble simple : 0,13 2,5 mm <sup>2</sup><br>Embouts : 0,13 1,5 mm <sup>2</sup><br>Pour les diamètres de câble en dehors de<br>5 12 mm [0,2 0,47 in], changer le joint<br>d'étanchéité et le presse-étoupe |  |  |  |  |  |
| Connecteur coudé DIN 175301-803A<br>avec contre-connecteur     | Indice de protection : IP65<br>Diamètre de câble : 6 8 mm [0,24 0,31 in]<br>Section de fil : max. 1,5 mm <sup>2</sup>                                                                                                    |  |  |  |  |  |
| Connecteur circulaire M12 x 1 (4 plots) sans contre-connecteur | Indice de protection : IP65<br>Observer les spécifications du fabricant                                                                                                    |  |  |  |  |  |
| Vis de mise à la terre, à l'intérieur                          | 0,13 2,5 mm <sup>2</sup>                                                                                                    |  |  |  |  |  |
| Vis de mise à la terre, à l'extérieur                          | 0,13 4 mm <sup>2</sup>                                                                                                    |  |  |  |  |  |

### 5.2.3 Ouverture de l'appareil

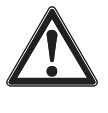

FR

### ATTENTION !

Pénétration d'humidité

L'humidité peut entraîner la destruction du transmetteur de process.

▶ Une fois ouvert, protéger le transmetteur de process de l'humidité.

#### **Boîtier plastique**

Dévisser à la main le couvercle de l'extrémité du boîtier et retirer l'unité d'affichage et de fonctionnement ou le capuchon-poussoir.

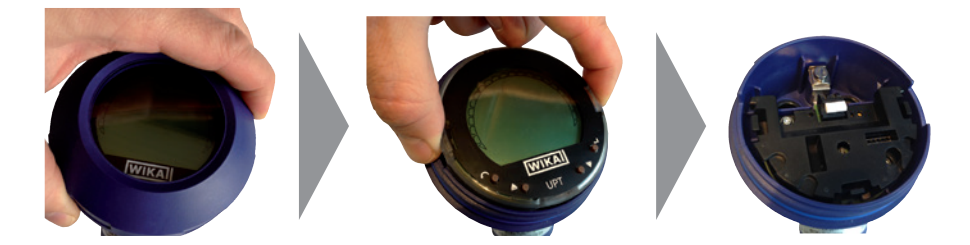

#### **Boîtier acier inox**

Dévisser le couvercle de l'extrémité du boîtier au moyen d'une clé plate et retirer l'unité d'affichage et de fonctionnement ou le capuchon-poussoir.

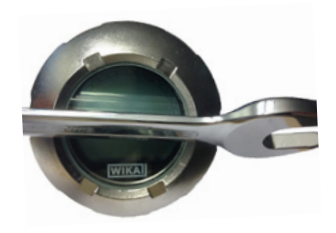

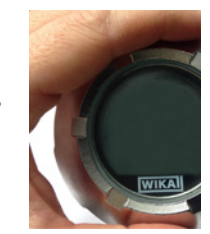

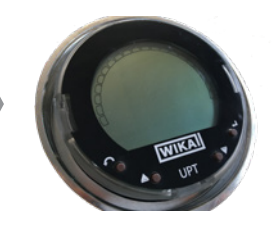

### 5. Mise en service, utilisation

#### 5.2.4 Blindage et mise à la terre

Le transmetteur de process doit être blindé et mis à la terre en conformité avec le concept de mise à la terre de l'installation.

- Relier le blindage du câble avec la liaison équipotentielle.
- Connecter le raccord process ou la vis de mise à la terre externe avec la liaison équipotentielle

#### 5.2.5 Raccord

- Faire passer le câble de raccordement par le presse-étoupe et le connecter. Assurez-vous qu'aucune humidité ne peut pénétrer à l'extrémité du câble.
   → voir la configuration du raccordement 5.2.6 "Configurations du raccordement".
- 2. Serrer le presse-étoupe.
  - Couple de serrage recommandé 1,5 Nm
  - Vérifier que les joints d'étanchéité soient correctement fixés pour pouvoir garantir l'indice de protection.
- 3. Effectuer une correction d'installation.

 $\rightarrow$  Sans afficheur LCD, voir chapitre 7.1 "Effectuer une correction d'installation (offset)"

 $\rightarrow$  Via HART<sup>®</sup>, voir chapitre 7.2 "Configuration via interface HART<sup>®</sup>"

→Avec afficheur LCD, voir chapitre 8.5 "Correction d'installation (offset)"

- 4. Fixer le capuchon-poussoir ou l'unité d'affichage et de fonctionnement et visser à fond le couvercle de l'extrémité du boîtier jusqu'à la butée.
- Avec les instruments munis d'un boîtier en acier inox, assurez-vous que la bague d'étanchéité est placée correctement dans le sillon d'étanchéité du couvercle (aucun espace entre le couvercle et le boîtier).

### 5. Mise en service, utilisation

### 5.2.6 Configurations du raccordement

Borne à ressort Sortie pour câble de raccordement

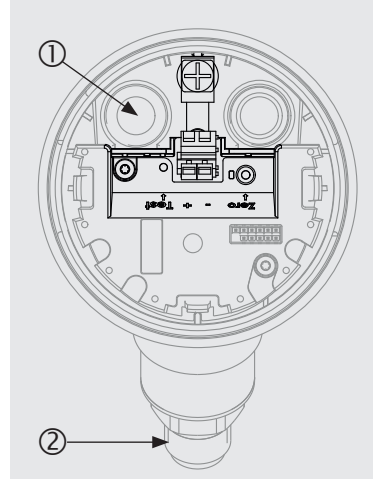

### Configuration du raccordement

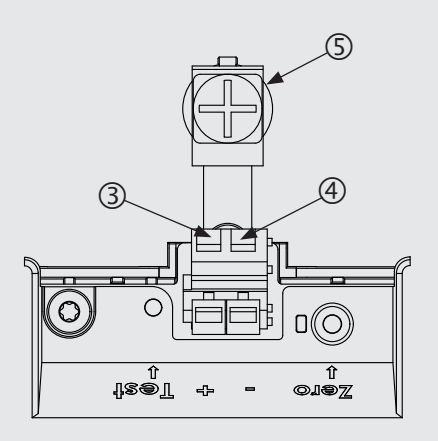

① Presse-étoupe

FR

- ② Raccord process
- ③ Borne d'alimentation positive +
- ④ Borne d'alimentation négative -
- ⑤ Vis de mise à la terre, à l'intérieur (GND)

| Connecteur coudé DIN 175301-803 A |          |   | Raccord circulaire M12 x 1 (4 plots) |          |   |
|-----------------------------------|----------|---|--------------------------------------|----------|---|
|                                   | +        | 1 |                                      | +        | 1 |
| <b>L</b> 3 🔘 🗐                    | -        | 2 |                                      | -        | 3 |
| 2                                 | Blindage |   |                                      | Blindage | 4 |

La connexion du blindage est située à l'intérieur de l'instrument.

### 6. Unité d'affichage et de fonctionnement, type DI-PT-U

### 6. Unité d'affichage et de fonctionnement, type DI-PT-U

### 6.1 Exécution et description

L'unité d'affichage et de fonctionnement type DI-PT-U est disponible comme accessoire. Il peut être connecté dans la partie électronique à des incréments de 90°. Ainsi, l'affichage LC peut être lu, que le transmetteur de process soit monté latéralement ou en position retournée.

Le marquage Ex situé à l'arrière n'est pas valide si l'unité d'affichage et de fonctionnement est utilisée en conjonction avec des transmetteurs de process ne possédant pas le marquage Ex.

### Description

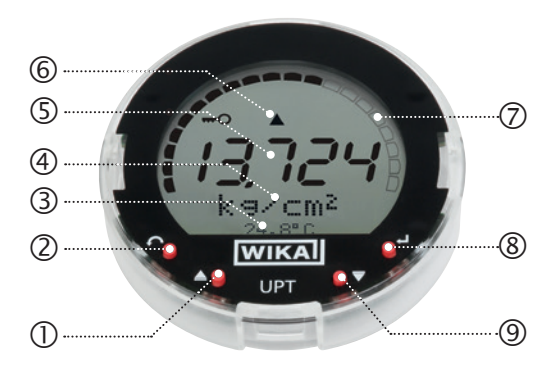

- Touche directionnelle []
- ② Touche échappe [ESC]
- ③ Affichage complémentaire
- ④ Unité
- ⑤ Affichage principal
- 6 Affichage des tendances
- (7) Bargraphe avec flèches de surcharge/ sous-charge et fonction d'aiguille suiveuse
- ⑧ Touche entrée [↓]
- ⑨ Touche directionnelle [▼]

### 6.2 Accès/sortie du menu de fonctionnement

Accès : appuyer sur [↓].

Sortie : appuyer sur [ESC] plusieurs fois jusqu'à quitter le menu.

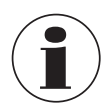

Si après 3 minutes, aucune entrée n'est effectuée, le menu sera automatiquement désactivé et le dernier réglage du mode d'affichage sera activé. S'il y a une entrée non valide, le message "Erreur de saisie" est affiché sur l'écran LCD pendant 2 secondes, et le menu précédent sera accessible.

### 6.3 Installation/démontage

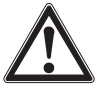

### ATTENTION !

### Pénétration d'humidité.

- L'humidité peut entraîner la destruction du transmetteur de process.
- ▶ Une fois ouvert, protéger le transmetteur de process de l'humidité.
- Bien fermer l'extrémité du boîtier.

### 1. Boîtier plastique

Dévisser manuellement le couvercle de l'extrémité du boîtier.

### **Boîtier acier inox**

Dévisser le couvercle de l'extrémité du boîtier au moyen d'une clé plate

### 2. Installation

Retirer le capuchon-poussoir et placer l'unité d'affichage et de fonctionnement dans n'importe quelle position de verrouillage (0°, 90°, 180°, 270°).

### Démontage

Retirer l'unité d'affichage et de fonctionnement et attacher le capuchonpoussoir

 Visser le couvercle de l'extrémité du boîtier. Vérifier que l'extrémité du boîtier soit

bien fermée.

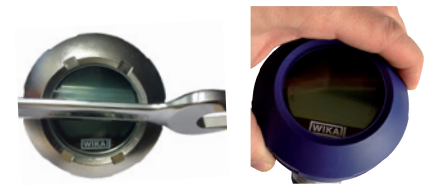

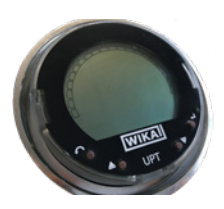

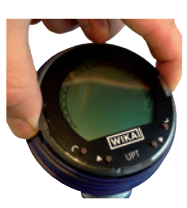

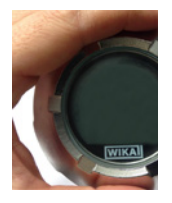

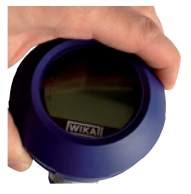

### 6. Unité d'affichage et de fonctionnement, type DI-PT-U

#### 6.4 Pour régler l'affichage principal

L'affichage principal peut indiquer les valeurs suivantes :

- Pression
   La pression appliquée est affichée.
   Niveau
   Le niveau est affiché.
   Volume
   Le volume est affiché.
- **Courant** Le signal de sortie est affiché.
- Pourcentage de PV
   Le signal de sortie est affiché en pourcentage.
- **Température du capteur** La température au niveau du capteur est affichée.
- PV (valeur primaire)
   La valeur correspondant au mode sera affichée.
   Si le mode est changé, l'affichage principal sera modifié.
- Ouvrir le menu de fonctionnement avec [⊥]. Sélectionner "Affichage" et confirmer avec [⊥].
- 2. Sélectionner "Affichage principal" et confirmer avec [,...].

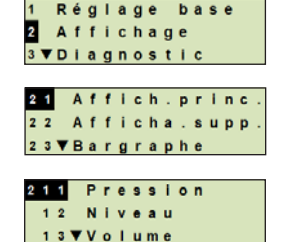

Sélectionner la valeur et confirmer avec [↓].
 » L'affichage principal indigue la valeur sélectionnée.

#### 6.5 Réglage de l'affichage complémentaire

L'affichage complémentaire peut indiquer les valeurs suivantes :

#### Valeurs mesurées

| Pression                    | La pression appliquée est affichée.                                                                          |
|-----------------------------|----------------------------------------------------------------------------------------------------|
| Niveau                      | Le niveau est affiché.                                                                                       |
| Volume                      | Le volume est affiché.                                                                                       |
| Courant                     | Le signal de sortie est affiché.                                                                             |
| Pourcentage de PV           | Le signal de sortie est affiché en pourcentage.                                                              |
| Température du capteur      | La température au niveau du capteur est affichée.                                                            |
| PV (valeur primaire)        | La valeur correspondant au mode sera affichée.<br>Si le mode est changé, l'affichage principal sera modifié. |
| Valeurs d'aiguille suiveuse |                                                                                                    |

### ■ P<sub>min</sub>/P<sub>max</sub>

- PV<sub>min</sub>/PV<sub>max</sub>
- T<sub>min</sub>/T<sub>max</sub>

### Autres données

- TAG court (max. 8 lettres majuscules et chiffres)
- TAG long (max. 32 caractères alphanumériques)
- Vide (affichage complémentaire éteint)
- Ouvrir le menu de fonctionnement avec [⊥]. Sélectionner "Affichage" et confirmer avec [⊥].
- 2. Sélectionner "Affichage supplémentaire" et confirmer avec [,..].
- Sélectionner la valeur et confirmer avec [↓].
   » L'affichage complémentaire indique la valeur sélectionnée.

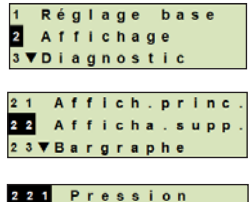

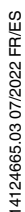

22 Niveau 23▼Volume

### 7. Configuration sans l'unité d'affichage et de fonctionnement

### 7.1 Effectuer une correction d'installation (offset)

La correction d'installation corrige un décalage de zéro dans le signal de sortie en définissant un nouveau point zéro. Le décalage de zéro est dû à la position d'installation.

**Etendue de correction** : ±20 % de l'étendue de mesure maximale **Outil nécessaire** : multimètre (ampèremètre)

- 1. Dévisser le couvercle de l'extrémité du boîtier et retirer le capuchon-poussoir.
- 2. Appuyer sur [Zéro] pendant environ 2 s (par exemple avec la pointe de mesure d'un multimètre).
  - » Correction d'installation effectuée avec succès : la diode de contrôle s'allume pendant 2 s.
  - » Correction d'installation effectuée sans succès : la diode de contrôle clignote 5 fois.

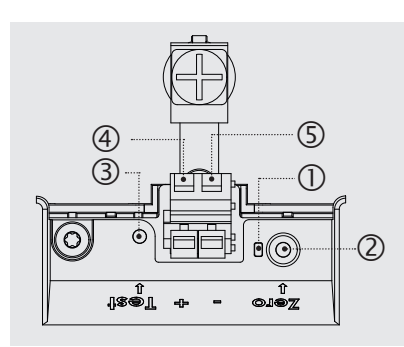

- ① Diode de contrôle
- ② Correction d'installation, touche [Zéro]
- ③ Contact de test
- ④ Borne d'alimentation positive +
- ⑤ Borne d'alimentation négative –
- 3. Vérifier le signal de sortie comme suit.

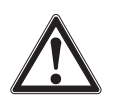

### ATTENTION !

### Connexion incorrecte

Un court-circuit entraînera la destruction du transmetteur de process.

- Veiller à ce que le multimètre n'entre pas en contact avec la borne d'alimentation positive.
- Régler le multimètre pour la mesure du courant.
- Connecter la ligne de mesure positive du multimètre au contact de test.
- Connecter la ligne de mesure négative du multimètre à la borne d'alimentation négative.
  - » Le résultat de la mesure du courant doit donner une valeur située entre 4 ... 20 mA en état dépressurisé. Si la pression atmosphérique ambiante se trouve en-dehors de l'étendue de mesure, le courant mesuré peut être < 4 mA ou > 20 mA.

### 7.2 Configuration via interface HART®

Les transmetteurs de process compatibles HART<sup>®</sup> peuvent être commandés et configurés avec un logiciel d'exploitation (par exemple PACTware<sup>®</sup>), un logiciel de contrôle de process (par exemple AMS ou Simatic PDM) ou un dispositif portable (par exemple FC475 de chez Emerson).

Le fonctionnement des menus respectifs est décrit dans l'aide en ligne associée.

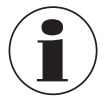

FR

Les pilotes de périphériques peuvent être téléchargés sur www.wika.fr.

### Connexion du transmetteur de process au PC (HART®)

Tout travail doit être effectué dans une zone sûre.

- 1. Connecter le modem HART® au transmetteur de process.
- 2. Connecter le modem HART® au PC ou notebook.

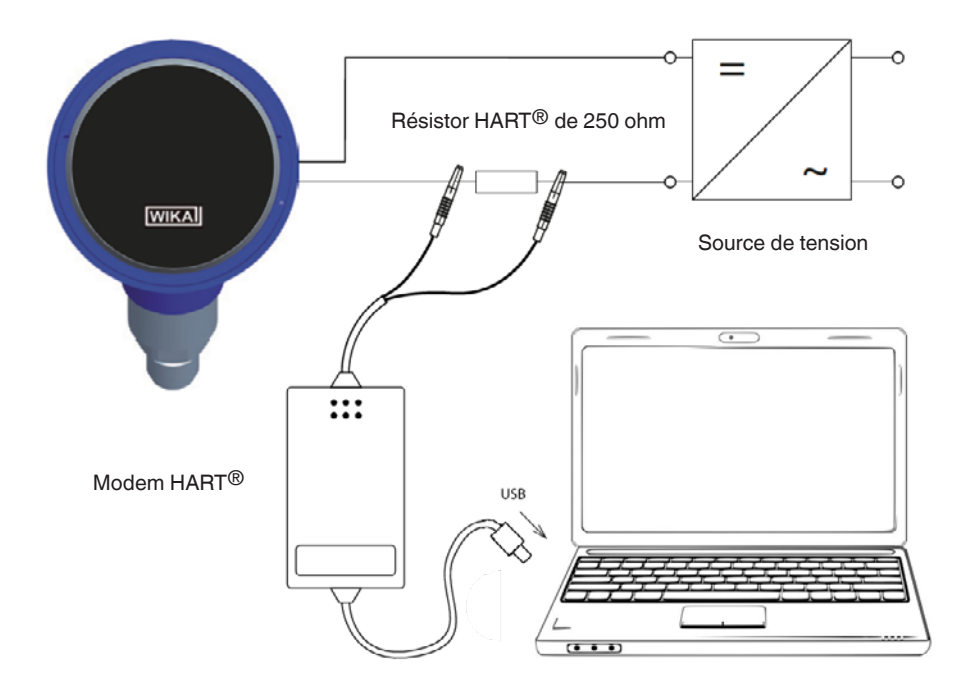

### 8. Configuration via l'unité d'affichage de fonctionnement

### 8.1 Configuration de la tâche de mesure

### 8.1.1 Configuration de la mesure de pression

- Ouvrir le menu de fonctionnement avec [...]. Sélectionner "Réglage de base" et confirmer avec [...].
- 2. Sélectionner "Application" et confirmer avec [,...].
- 3. Sélectionner "Pression" et confirmer avec [,...].
- 4. Sélectionner "Unité" et confirmer avec [,...].
- Sélectionner l'unité de pression et confirmer avec [...]. L'unité de pression est maintenant réglée.
- Revenir au niveau de menu précédent au moyen de [ESC]. Sélectionner "Mode" et confirmer avec [⊥].
- Sélectionner "Pression" et confirmer avec [-].
   » Le mode est maintenant réglé.
- Mettre à l'échelle l'étendue de mesure.
   → Voir chapitre 8.3 "Mise à l'échelle de l'étendue de mesure".
- 9. Effectuer une correction d'installation.
   → Voir chapitre 8.5 "Correction d'installation (offset)".
  - » La mesure de pression est configurée.

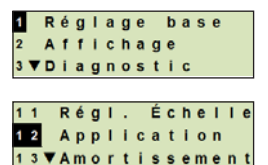

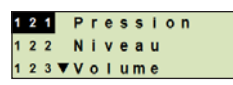

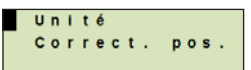

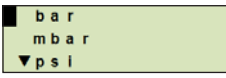

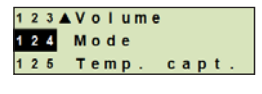

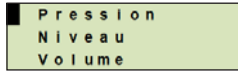

### 8.1.2 Configuration de la mesure de niveau

- Condition nécessaire L'unité de longueur pour la hauteur de remplissage est connue.
  - La densité du fluide est connue
- 1. Ouvrir le menu de fonctionnement avec [4]. Sélectionner "Réglage de base" et confirmer avec [...].
- 2. Sélectionner "Application" et confirmer avec [,...].
- Sélectionner "Niveau" et confirmer avec [↓].
- 4. Sélectionner "Unité" et confirmer avec [↓].
- 5. Sélectionner l'unité de longueur et confirmer avec [,..]. » L'unité de longueur est maintenant réglée.
- 6. Sélectionner "Densité" et confirmer avec [...].
- 7. Sélectionner "Unité densité" et confirmer avec [...].
- 8. Sélectionner l'unité de densité et confirmer avec [...]. » L'unité de densité est maintenant réglée.
- 9. Sélectionner "Valeur de densité" et confirmer avec [,...].
- 10. Régler le chiffre au moyen de [▲] [▼] et confirmer avec [⊥]. » Le curseur se déplace vers le chiffre suivant.
  - » Répéter l'opération pour chaque chiffre.
  - » La valeur de densité est maintenant réglée.
- 11. Revenir de deux niveaux de menu au moyen de [ESC]. Sélectionner "Mode" et confirmer avec [4].
- 12. Sélectionner "Niveau" et confirmer avec [...]. » Le mode est maintenant réglé.
- 13. Effectuer une correction d'installation.
  - → Voir chapitre 8.5 "Correction d'installation (offset)".
  - » La mesure de niveau est configurée.

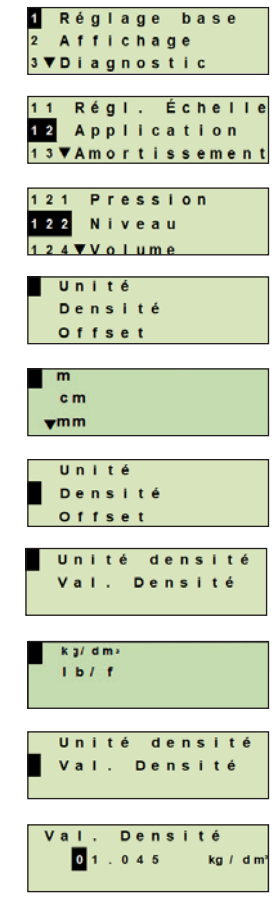

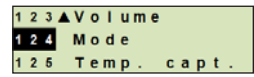

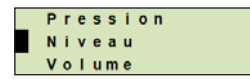

### 8.1.3 Configuration de la mesure de volume

# Condition nécessaire L'unité de longueur pour la hauteur de remplissage est connue

- La densité du fluide est connue
- La courbe caractéristique de la cuve est connue
- (→ voir chapitre 8.1.4 "Courbes caractéristiques")
- Ouvrir le menu de fonctionnement avec [⊥]. Sélectionner "Réglage de base" et confirmer avec [⊥].
- 2. Sélectionner "Application" et confirmer avec [...].
- 3. Sélectionner "Niveau" et confirmer avec [,...].
- 4. Sélectionner "Unité" et confirmer avec [...].
- 5. Sélectionner l'unité de longueur et confirmer avec [..].
   » L'unité de longueur est maintenant réglée.
- 6. Sélectionner "Densité" et confirmer avec [,..].
- 7. Sélectionner "Unité densité" et confirmer avec [,...].
- Sélectionner l'unité de densité et confirmer avec [4].
   » L'unité de densité est maintenant réglée.
- 9. Sélectionner "Valeur de densité" et confirmer avec [,...].
- 10. Régler la densité du fluide.

Régler les chiffres au moyen de  $[\blacktriangle]$  [ $\bigtriangledown$ ] et confirmer avec  $[\downarrow]$ .

- » Le curseur se déplace vers le chiffre suivant.
- » Répéter l'opération pour chaque chiffre.
- » La valeur de densité est maintenant réglée.
- Revenir de deux niveaux de menu au moyen de [ESC]. Sélectionner "Volume" et confirmer avec [↓].
- 12. Sélectionner "Scale in" et confirmer avec [,..].

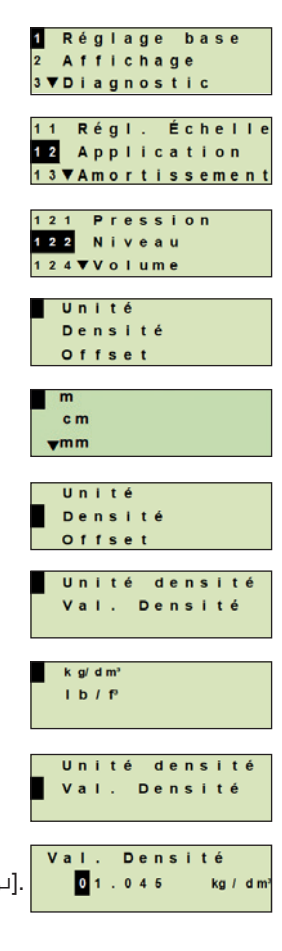

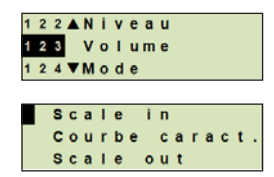

- 13. Sélectionner "Bas" et confirmer avec [,...].
- 14. Sélectionner "Changer" et confirmer avec [...].

- 15. Réglage du début de l'étendue de mesure en fonction de la hauteur de remplissage de la cuve.
  - Régler les chiffres au moyen de [▲] [▼] et confirmer avec [⊥].
  - » Le curseur se déplace vers le chiffre suivant.
  - » Répéter l'opération pour chaque chiffre.
  - » Le début de l'étendue de mesure est maintenant réglé.
- Revenir au niveau de menu précédent au moyen de [ESC]. Sélectionner "Haut" et confirmer avec [⊥].
- 17. Sélectionner "Changer" et confirmer avec [,...].
- 18. Le réglage de la fin de l'étendue de mesure se réfère à la hauteur de remplissage de la cuve.

Régler les chiffres au moyen de [▲] [▼] et confirmer avec [⊣].

» Le curseur se déplace vers le chiffre suivant.

- » Répéter l'opération pour chaque chiffre.
- » La fin de l'étendue de mesure est maintenant réglée.
- 19. Revenir de deux niveaux de menu au moyen de [ESC]. Sélectionner "Courbe caract." et confirmer avec [...].
- 20. Sélectionner la courbe caractéristique et confirmer avec [,...].
  - » La courbe caractéristique est maintenant réglée.

→ Explication des courbes caractéristiques, voir chapitre 8 1.4 "Courbon correctéristiques"

- 8.1.4 "Courbes caractéristiques"
- 21. Sélectionner "Scale out" et confirmer avec [,...].
- 22. Sélectionner "Unité" et confirmer avec [,...].
- 23. Sélectionner l'unité de volume" et confirmer avec [...].
  - Unité volume : unités standard (par exemple litres, m<sup>3</sup>, ...)
  - Saisie libre : unité librement définissable (sélectionnable sous "Unité de volume")
  - » L'unité de volume est maintenant réglée.

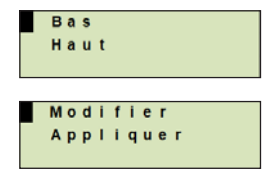

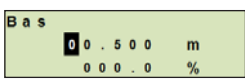

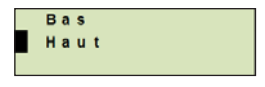

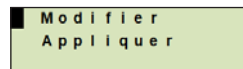

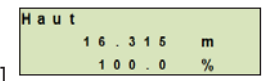

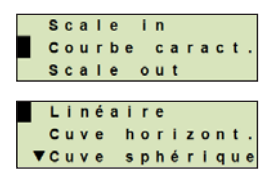

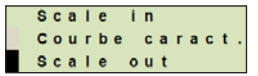

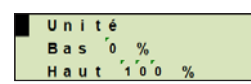

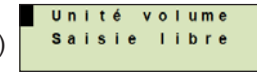

- 24. Revenir d'un niveau de menu au moyen de [ESC]. Sélectionner "Bas 0 %" et confirmer avec [→].
- 25. Réglage de la valeur initiale de la mesure de volume par rapport à 0 % de la hauteur de remplissage (par exemple 0 % de hauteur de remplissage correspond à 3 litres).
  - » Le curseur se déplace vers le chiffre suivant.
  - » Répéter l'opération pour chaque chiffre.
  - » La valeur initiale de la mesure de volume est maintenant réglée.
- 26. Sélectionner "Haut 100 %" et confirmer avec [,...].

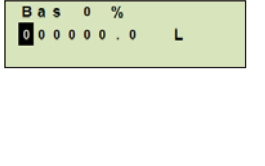

Unité

0 % t 100

%

FR

Bas

Haut

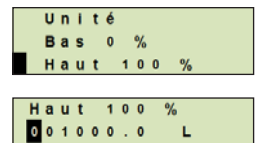

|   | - | _ |   |   |   |   |   |   |   |   |   |   | _ |
|---|---|---|---|---|---|---|---|---|---|---|---|---|---|
| 1 | 2 | 3 |   | 0 | 1 | u | m | e |   |   |   |   |   |
| 1 | 2 | 4 | M | 0 | d | e |   |   |   |   |   |   |   |
| 1 | 2 | 5 | т | e | m | p |   |   | C | а | р | t |   |

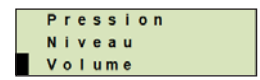

- 27. Réglage de la valeur pleine échelle de la mesure de volume par rapport à 100 % de la hauteur de remplissage (par exemple 100 % de hauteur de remplissage correspond à 1.000 litres).
  - » Le curseur se déplace vers le chiffre suivant.
  - » Répéter l'opération pour chaque chiffre.

» La valeur initiale de la mesure de volume est maintenant réglée.

- 28 Revenir de deux niveaux de menu au moyen de [ESC]. Sélectionner "Mode" et confirmer avec [...].
- 29. Revenir au niveau de menu précédent au moyen de [ESC].
   Sélectionner "Volume" et confirmer avec [⊥].
   » Le mode est maintenant réglé sur volume.
  - » Le mode est maintenant règle sur volume
- 30. Effectuer une correction d'installation.
  - $\rightarrow$  Voir chapitre 8.5 "Correction d'installation (offset)".
  - » La mesure de volume est configurée.

### 8.1.4 Courbes caractéristiques

### Linéaire

Utilisé pour les cuves verticales.

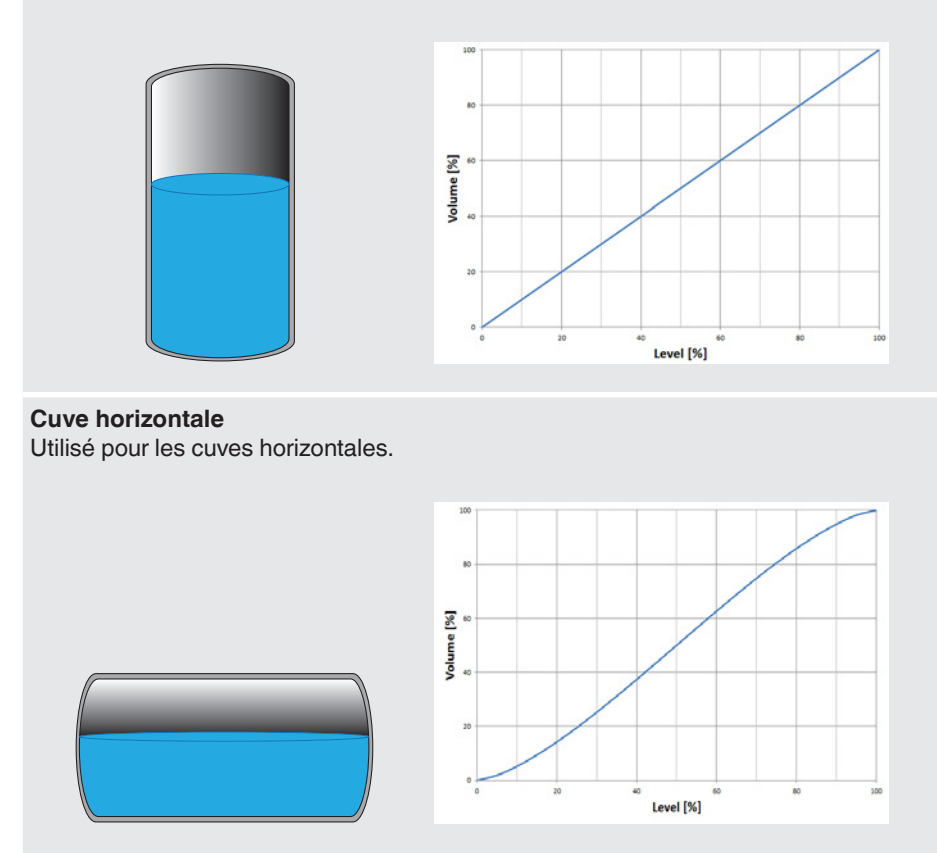

### **Cuve sphérique**

Utilisé pour les cuves sphériques.

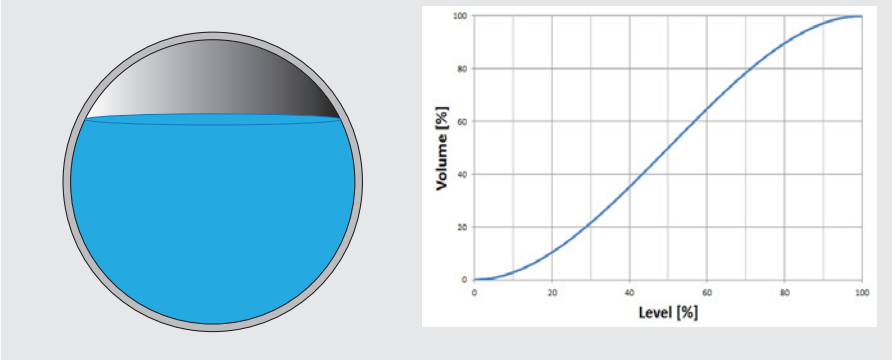

#### Tableau de linéarisation

Il sera utilisé pour les exécutions spéciales. Le tableau de linéarisation peut, en option, être chargé en usine ou transféré par HART<sup>®</sup>.

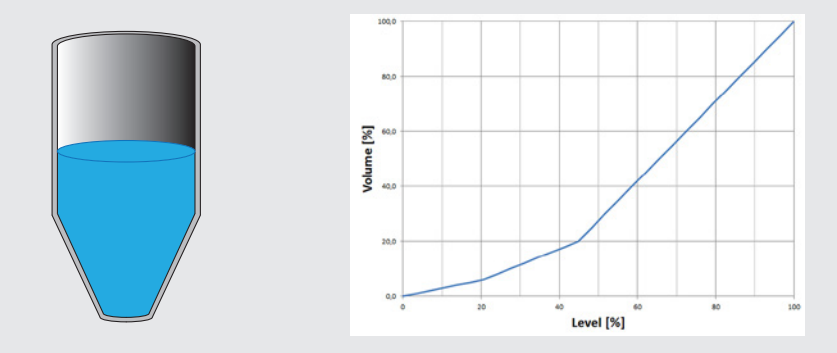

### 8.2 Réglage des unités

### 8.2.1 Réglage de l'unité de pression

- FR
   1. Ouvrir le menu de fonctionnement avec [...].
   Sélectionner "Réglage de base" et confirmer avec [...].
  - 2. Sélectionner "Application" et confirmer avec [,...].
  - 3. Sélectionner "Pression" et confirmer avec [,...].
  - 4. Sélectionner "Unité" et confirmer avec [,...].
  - Sélectionner l'unité de pression et confirmer avec [...].
     » L'unité de pression est maintenant réglée.

### 8.2.2 Réglage de l'unité de longueur (pour la mesure de niveau)

- Ouvrir le menu de fonctionnement avec [...]. Sélectionner "Réglage de base" et confirmer avec [...].
- 2. Sélectionner "Application" et confirmer avec [,...].
- 3. Sélectionner "Niveau" et confirmer avec [,...].
- 4. Sélectionner "Unité" et confirmer avec [,...].
- Sélectionner l'unité de longueur et confirmer avec [...].
   » L'unité de longueur est maintenant réglée.

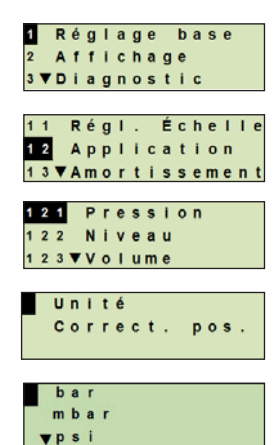

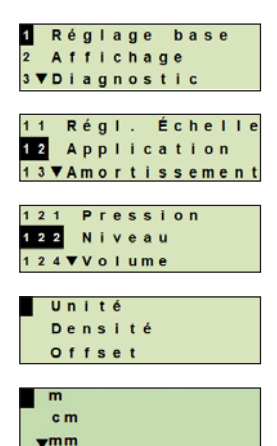

#### 8.2.3 Réglage de l'unité de volume

- Ouvrir le menu de fonctionnement avec [⊥]. Sélectionner "Réglage de base" et confirmer avec [⊥].
- 2. Sélectionner "Application" et confirmer avec [,...].
- 3. Sélectionner "Volume" et confirmer avec [,...].
- 4. Sélectionner "Scale out" et confirmer avec [,..].
- 5. Sélectionner "Unité" et confirmer avec [,...].
- 6. Sélectionner l'unité de volume" et confirmer avec [...].
  - Unité volume : unités standards (par exemple litres, m<sup>3</sup>, ...)
  - Saisie libre : unité librement définissable (sélectionnable sous "Unité de volume")
  - » L'unité de volume est maintenant réglée.

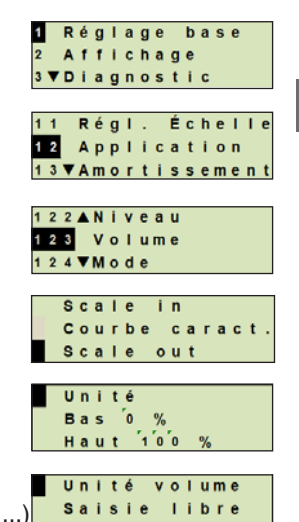

### 8.2.4 Réglage de l'unité de densité et de la valeur de densité

- Ouvrir le menu de fonctionnement avec [⊥]. Sélectionner "Réglage de base" et confirmer avec [⊥].
- 2. Sélectionner "Application" et confirmer avec [,...].

FR

- 3. Sélectionner "Niveau" et confirmer avec [,...].
- 4. Sélectionner "Densité" et confirmer avec [,...].
- 5. Sélectionner "Unité densité" et confirmer avec [,..].
- Sélectionner l'unité et confirmer avec [⊥].
   » L'unité de densité est maintenant réglée.
- 7. Sélectionner "Valeur de densité" et confirmer avec [,...].
- 8. Régler le chiffre au moyen de [▲] [▼] et confirmer avec [...]. Le curseur se déplace vers le chiffre suivant. Répéter l'opération pour chaque chiffre.
  » La valeur de densité est maintenant réglée.

### 8.2.5 Réglage de l'unité de température

On peut choisir °C et °F comme unité de température.

- Ouvrir le menu de fonctionnement avec [⊥]. Sélectionner "Réglage de base" et confirmer avec [⊥].
- 2. Sélectionner "Application" et confirmer avec [,...].
- 3. Sélectionner "Temp. capt." et confirmer avec [,...].
- 4. Sélectionner l'unité de température et confirmer avec [...].
   » L'unité de température est maintenant réglée.

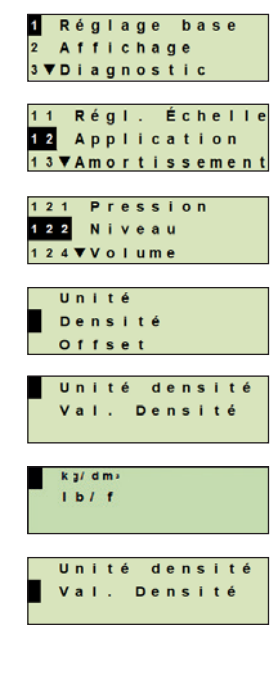

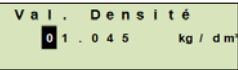

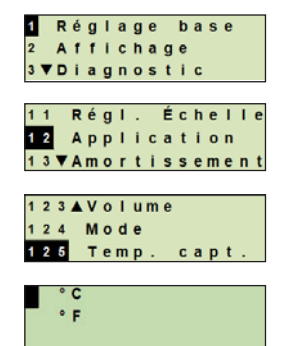

### 8.3 Mise à l'échelle de l'étendue de mesure

### 8.3.1 Effectuer un réglage en présence d'un liquide

Pour le début et la fin de l'étendue de mesure, les valeurs seront prises depuis une mesure en fonctionnement. Le signal de sortie respectif peut être réglé.

#### Condition nécessaire La mesure est en cours.

| Plage de réglage | Début de l'étendue de mesure : -10 +110 % de l'étendue de |                             |  |  |  |
|------------------|-----------------------------------------------------------|-----------------------------|--|--|--|
|                  |                                                           | mesure                      |  |  |  |
|                  | Fin de l'étendue de mesure :                              | 1 120 % de l'étendue de     |  |  |  |
|                  |                                                           | mesure                      |  |  |  |
|                  | Rangeabilité maximale :                                   | 100 : 1                     |  |  |  |
|                  |                                                           | (recommandée : max. 20 : 1) |  |  |  |
|                  |                                                           |                             |  |  |  |

- 1. Ouvrir le menu de fonctionnement avec [...]. Sélectionner "Réglage de base" et confirmer avec [...].
- 2. Sélectionner "Réglage de l'échelle" et confirmer avec [...].
- 3. Sélectionner "Réglage en présence d'un liquide" et confirmer avec [,...].
- 4. Définir la valeur mesurée actuelle comme début ou fin de l'étendue de mesure :
  - Pour définir comme début de l'étendue de mesure : Confirmer "Réglage min." avec [↓].

Pour définir comme fin de l'étendue de mesure : Confirmer "Réglage max." avec [...].

5. Changer le chiffre au moyen de [▲] [▼] et confirmer avec [...]. Le curseur se déplace vers le chiffre suivant. Répéter l'opération pour chaque chiffre. Lorsque le dernier chiffre est validé, le menu revient vers l'étape 2.

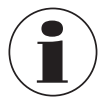

Si les valeurs de courant entrées ne sont pas soit 4 mA soit 20 mA, la valeur de pression est convertie en signaux de courant standardisés dès que la valeur de courant entrée est acceptée.

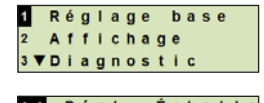

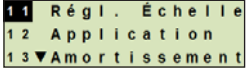

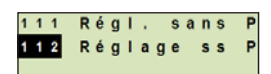

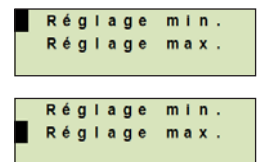

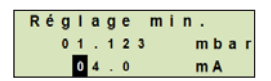

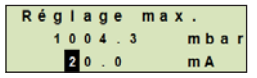

### 8.3.2 Effectuer un réglage à sec

FR

Avec le réglage à sec, les valeurs de début et de fin de l'étendue de mesure sont entrées manuellement. Le signal de sortie respectif peut être réglé.

**Condition nécessaire** Le transmetteur de process ne doit pas être installé. Aucune mesure n'est en cours. S'il y a une mesure en cours, le signal de sortie peut s'altérer brusquement.

| Plage de réglage | Début de l'étendue de mesure : -10 +110 % de l'étendue mesure |                                        |  |  |  |
|------------------|---------------------------------------------------------------|----------------------------------------|--|--|--|
|                  | Fin de l'étendue de mesure :                                  | 1 120 % de l'étendue de<br>mesure      |  |  |  |
|                  | Rangeabilité maximale :                                       | 100 : 1<br>(recommandée : max. 20 : 1) |  |  |  |

- Ouvrir le menu de fonctionnement avec [⊥]. Sélectionner "Réglage de base" et confirmer avec [⊥].
- 2. Sélectionner "Réglage de l'échelle" et confirmer avec [,...].
- 3. Sélectionner "Régl. sans P" et confirmer avec [,...].
- 4. Définir le début ou la fin de l'étendue de mesure :

**Pour définir le début de l'étendue de mesure** Confirmer "Réglage min." avec [...].

**Pour définir la fin de l'étendue de mesure** Confirmer "Réglage max." avec [...].

- Changer le chiffre au moyen de [▲] [▼] et confirmer avec [⊥]. Le curseur se déplace vers le chiffre suivant. Répéter l'opération pour chaque chiffre. Lorsque le dernier chiffre est validé, le curseur se déplace vers le signal de sortie (étape 6).
- Changer le chiffre au moyen de [▲] [▼] et confirmer avec [⊥]. Le curseur se déplace vers le chiffre suivant. Répéter l'opération pour chaque chiffre.

Lorsque le dernier chiffre est validé, le menu revient vers l'étape 2.

Si l'on entre des valeurs de courant qui ne sont pas soit 4 mA soit 20 mA, la valeur de pression est convertie en signaux de courant standardisés dès que la valeur de courant entrée est acceptée.

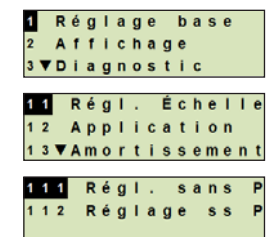

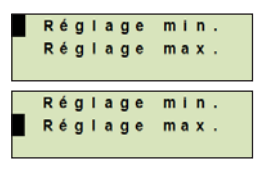

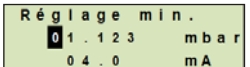

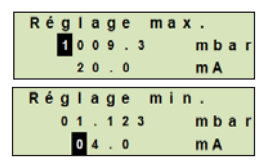

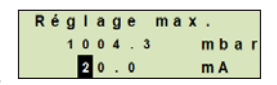

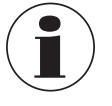
#### 8.4 Réglage du mode

Le mode définit quel mesurande sera transmis par la sortie de courant (pression, volume).

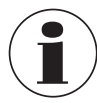

Si l'affichage principal est réglé sur PV (valeur primaire), le mesurande réglé dans "Mode" sera toujours affiché.

- Ouvrir le menu de fonctionnement avec [⊥]. Sélectionner "Réglage de base" et confirmer avec [⊥].
- 2. Sélectionner "Application" et confirmer avec [,...].
- 3. Sélectionner "Mode" et confirmer avec [,...].
- 4. Sélectionner le mesurande et confirmer avec [-].
   » Le mode est maintenant réglé.

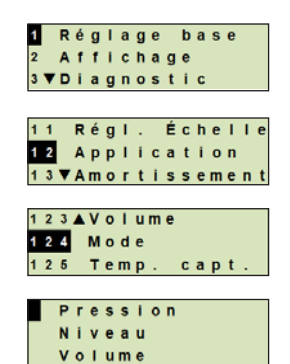

FR

#### 8.5 Correction d'installation (offset)

#### 8.5.1 Effectuer un réglage en présence d'un liquide

Le point zéro sera pris depuis une mesure en fonctionnement.

**Conditions** ■ Ecart ≤ 20 % de l'étendue de mesure.

Un vide absolu avec des instruments de mesure de pression absolue. Ne doit pas être effectué sans un équipement adéquat.

- Ouvrir le menu de fonctionnement avec [⊥]. Sélectionner "Réglage de base" et confirmer avec [⊥].
- 2. Sélectionner "Application" et confirmer avec [,...].
- 3. Sélectionner "Pression" et confirmer avec [,...].
- 4. Sélectionner "Correction pos." et confirmer avec [,...].
- Sélectionner "appliquer" et confirmer avec [...].
   La valeur mesurée de courant sera utilisée comme nouveau point zéro.

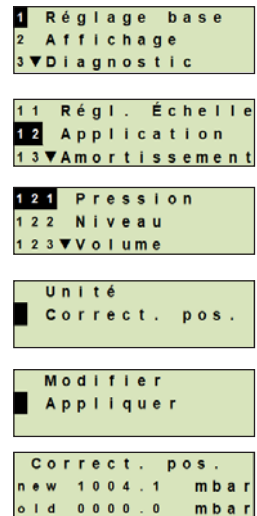

#### 8.5.2 Effectuer un réglage à sec

La correction d'installation est enregistrée manuellement au moyen du réglage à sec. Pour toutes les mesures à venir, la correction d'installation sera retranchée.

**Conditions nécessaires :** Ecart  $\leq$  20 % de l'étendue de mesure.

- Ouvrir le menu de fonctionnement avec [⊥]. Sélectionner "Réglage de base" et confirmer avec [⊥].
- 2. Sélectionner "Application" et confirmer avec [,...].
- 3. Sélectionner "Pression" et confirmer avec [,...].

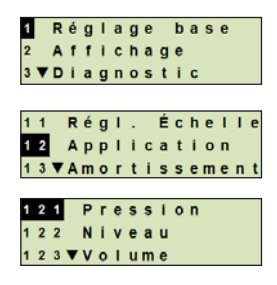

nécessaires :

### 8. Configuration via l'unité d'affichage et de fonctionnement

- 4. Sélectionner "Correction pos." et confirmer avec [...].
- 5. Sélectionner "Changer" et confirmer avec [4].
- Changer le chiffre au moyen de [▲] [▼] et confirmer avec [⊥]. Le curseur se déplace vers le chiffre suivant. Répéter l'opération pour chaque chiffre.
  - » La valeur entrée sera utilisée comme nouveau point zéro.

#### 8.6 Réglage de l'amortissement

L'amortissement empêche la fluctuation du signal de sortie lorsqu'il y a des fluctuations à court terme dans la valeur mesurée. On empêche ainsi des coupures de sécurité dues à des processus turbulents.

> Des pics de pression seront encore enregistrés, par exemple comme P<sub>max</sub> dans le point de menu "Diagnostic".

#### Plage de réglage 0 ... 99,9 s

- 1. Ouvrir le menu de fonctionnement avec [4]. Sélectionner "Réglage de base" et confirmer avec [...].
- 2. Sélectionner "Valeur d'amortissement" et confirmer avec [4].
- 3. Changer le chiffre au moyen de [▲] [▼] et confirmer avec [⊥]. Le curseur se déplace vers le chiffre suivant. Répéter l'opération pour chaque chiffre.

» L'amortissement est maintenant réglé.

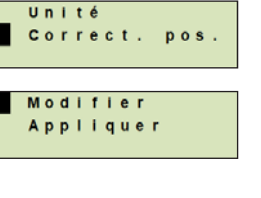

FR

|   | С | 0 | r | r | e | С | t |   |   | р | 0 | 5 |   |   |   |
|---|---|---|---|---|---|---|---|---|---|---|---|---|---|---|---|
| n | e | w |   | 0 | 0 | 0 | 0 |   | 0 |   |   | m | b | a | r |
| 0 | 1 | d |   | 0 | 0 | 0 | 0 | ÷ | 0 |   |   | m | b | a | r |

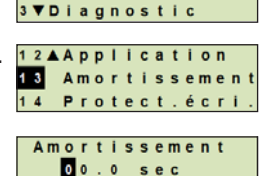

Réglage base

Affichage

#### 8.7 Protection en écriture

Une protection en écriture active bloque les réglages de sorte qu'ils ne puissent pas être modifiés par le module d'affichage et de fonctionnement ni par HART<sup>®</sup>. Une icône clé au-dessus de l'affichage principal signale que la protection en écriture est active.

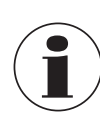

FR

Une activation/désactivation de la protection en écriture et un changement de PIN sont aussi possibles via HART<sup>®</sup>.

#### 8.7.1 Activation/désactivation de la protection en écriture

- Ouvrir le menu de fonctionnement avec [⊥]. Sélectionner "Réglage de base" et confirmer avec [⊥].
- 2. Sélectionner "Protect. écri." et confirmer avec [...].
- 3. Sélectionner "Marche/Arrêt" et confirmer avec [,...].
- 4. Activer la protection en écriture : Sélectionner "on" et confirmer avec [...].

#### Désactiver la protection en écriture :

Sélectionner "off" et confirmer avec [,...]. Entrer le PIN et confirmer avec [,...]. La protection en écriture est activée ou désactivée.

#### 8.7.2 Changer le PIN

#### Réglage d'usine : 0000

- Ouvrir le menu de fonctionnement avec [⊥]. Sélectionner "Réglage de base" et confirmer avec [⊥].
- 2. Sélectionner "Protect. écri." et confirmer avec [,...].
- 3. Sélectionner "Changer le PIN" et confirmer avec [,..].
- 4. Changer le chiffre au moyen de [▲] [▼] et confirmer avec [⊥]. Le curseur se déplace vers le chiffre suivant. Répéter l'opération pour chaque chiffre.
  » Le PIN est maintenant changé.

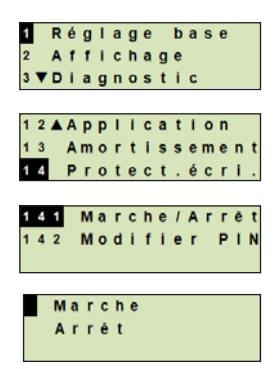

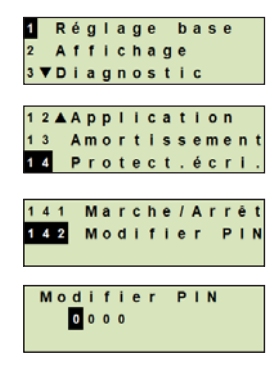

### 9. Fonctions de diagnostic

Condition nécessaire : l'unité d'affichage et de fonctionnement est branchée.

#### 9.1 Simulations

#### 9.1.1 Effectuer une simulation de pression

Une valeur de pression à l'intérieur de l'étendue de mesure doit être entrée et est convertie en une valeur et une sortie de courant.

- Ouvrir le menu de fonctionnement avec [↓]. Sélectionner "Diagnostic" et confirmer avec [↓].
- 2. Sélectionner "Simulation" et confirmer avec [,...].
- 3. Sélectionner "Simul. press." et confirmer avec [,..].
- 4. Changer le chiffre au moyen de [▲] [▼] et confirmer avec [⊥]. Le curseur se déplace vers le chiffre suivant. Répéter l'opération pour chaque chiffre.
   » La simulation est activée.
  - " La simulation est activee.
- 5. Mettre un terme à la simulation. Presser [ESC] pour ce faire.

#### 9.1.2 Effectuer une simulation de courant

La valeur de courant sélectionnée ou entrée sera simulée et sortie en tant que PV (valeur primaire).

- Ouvrir le menu de fonctionnement avec [↓]. Sélectionner "Diagnostic" et confirmer avec [↓].
- 2. Sélectionner "Simulation" et confirmer avec [,..].
- 3. Sélectionner "Simul. cour." et confirmer avec [,..].
- 4. Sélectionner la valeur de courant ou définir via "Entrée". Changer le chiffre au moyen de [▲] [▼] et confirmer avec [₊J]. Le curseur se déplace vers le chiffre suivant. Répéter l'opération pour chaque chiffre.

» La simulation est activée.

5. Mettre un terme à la simulation. Presser [ESC].

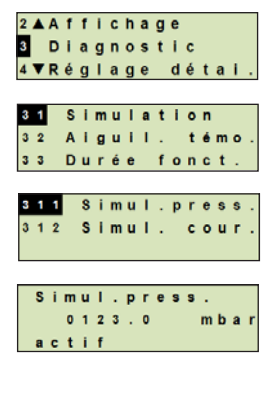

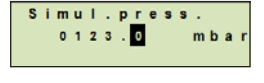

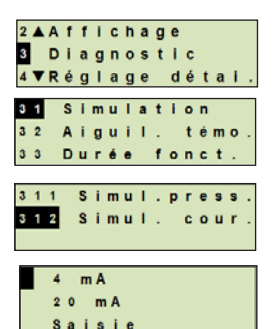

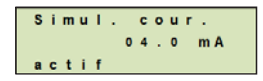

FR

### 9. Fonctions de diagnostic

### 9.2 Affichage/réinitialisation de l'aiguille suiveuse

La fonction d'aiguille suiveuse affiche les valeurs limites atteintes depuis la dernière réinitialisation. Ces valeurs limites peuvent être affichées et réinitialisées.

### FR

#### 9.2.1 Aiguille suiveuse P<sub>min</sub>/P<sub>max</sub>

Affiche la pression minimum et maximum relevées depuis la dernière réinitialisation.

#### Affichages

- Ouvrir le menu de fonctionnement avec [⊥]. Sélectionner "Diagnostic" et confirmer avec [⊥].
- 2. Sélectionner "Aiguille suiveuse" et confirmer avec [,...].
- 3. Sélectionner "P min/max" et confirmer avec [,...].
- Sélectionner "Affichage" et confirmer avec [-].
   » Les valeurs limites sont affichées.
  - P<sub>▼</sub> = P<sub>min</sub>

 $P_{\blacktriangle} = P_{max}$ 

#### Mise à zéro

- Ouvrir le menu de fonctionnement avec [→]. Sélectionner "Diagnostic" et confirmer avec [→].
- 2. Sélectionner "Aiguille suiveuse" et confirmer avec [,...].
- 3. Sélectionner "P min/max" et confirmer avec [,...].
- 4. Sélectionner "Réinitialiser" et confirmer avec [,...].
- 5. Sélectionner la valeur limite et confirmer avec [⊣].
   P<sub>▼</sub> = P<sub>min</sub>
  - $\mathbf{P}_{\mathbf{A}} = \mathbf{P}_{\max}$

» La valeur limite est réinitialisée.

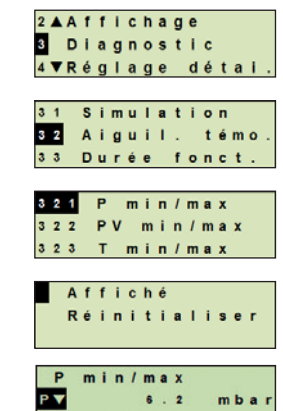

1018.0

mba

PA

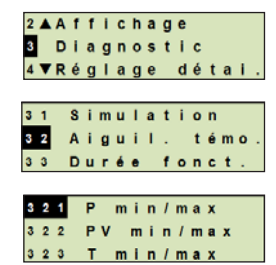

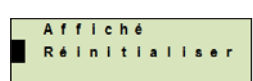

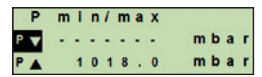

## 9. Fonctions de diagnostic

#### Aiguille suiveuse PV<sub>min</sub>/PV<sub>max</sub> 9.2.2

Affiche la valeur minimum et maximum de la valeur primaire depuis la dernière réinitialisation.

Pour l'affichage et la réinitialisation, voir chapitre 9.2.1 "Aiguille suiveuse Pmin/Pmax".

#### 9.2.3 Aiguille suiveuse T<sub>min</sub>/T<sub>max</sub>

Affiche la température minimum et maximum du capteur de température depuis la dernière réinitialisation.

Pour l'affichage et la réinitialisation, voir chapitre 9.2.1 "Aiguille suiveuse Pmin/Pmax".

#### 9.3 Affichage/réinitialisation de la durée de fonctionnement

Affiche la durée de fonctionnement depuis la dernière réinitialisation.

#### Affichage

- 1. Ouvrir le menu de fonctionnement avec [...]. Sélectionner "Diagnostic" et confirmer avec [...].
- 2. Sélectionner "Durée de fonct." et confirmer avec [,...].
- 3. Sélectionner "Affichage" et confirmer avec [→]. » La durée de fonctionnement est affichée.

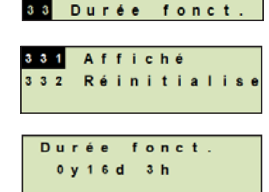

Simulation

Aiguil. témo

2 ▲ A f f i c h a g e

3 1

3 2

3 Diagnostic 4▼Réglage détai

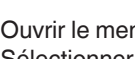

Mise à zéro

- 1. Ouvrir le menu de fonctionnement avec [4]. Sélectionner "Diagnostic" et confirmer avec [...].
- 2. Sélectionner "Durée de fonct." et confirmer avec [...].
- 3. Sélectionner "Réinitialiser" et confirmer avec [,...].
- 4. Confirmer la durée de fonctionnement avec [4]. » La durée de fonctionnement est réinitialisée

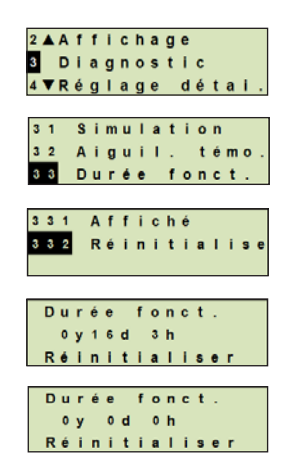

### 10. Réglages détaillés

Condition nécessaire : l'unité d'affichage et de fonctionnement est montée.

#### 10.1 Réglage de langue

Langues disponibles : allemand, anglais, français, espagnol

- Ouvrir le menu de fonctionnement avec [⊥]. Sélectionner "Configuration de détail" et confirmer avec [⊥].
- 2. Sélectionner "Langue" et confirmer avec [,...].
- Sélectionner la langue et confirmer avec [⊥].
   » La langue est maintenant réglée.

#### 10.2 Marquage du point de mesure (TAG)

#### 10.2.1 Réglage du TAG court

TAG court autorise 8 chiffres avec un jeu de caractères limité (nombres et lettres majuscules). TAG court peut être affiché sur l'affichage complémentaire.

- Ouvrir le menu de fonctionnement avec [⊥]. Sélectionner "Configuration de détail" et confirmer avec [⊥].
- 2. Sélectionner "Marquage" et confirmer avec [,...].
- 3. Sélectionner "TAG court" et confirmer avec [,...].
- Changer le chiffre au moyen de [▲] [▼] et confirmer avec [...]. Le curseur se déplace vers le chiffre suivant. Répéter l'opération pour chaque chiffre.
  - » TAG court est maintenant réglé.

#### 10.2.2 Réglage du TAG long

TAG long autorise 32 chiffres avec des caractères alphanumériques (tous les caractères sont en conformité avec HART<sup>®</sup> révision 7). TAG long peut être affiché sur l'affichage complémentaire.

Le réglage se fait comme décrit au chapitre 10.2.1 "TAG court".

3 ▲ Diagnostic 4 Réglage détai. 5 Info 4 1 Langue 4 2 Marquage 4 3 ♥ Sortie cour.

<mark>411</mark> Deutsch 412 English 413▼Français

3▲Diagnostic 4 Réglage détai. 5 Info 41 Langue

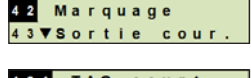

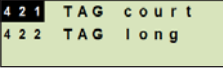

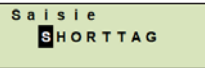

## 10. Réglages détaillés

### 10.3 Réglage du signal d'alarme

#### Valeur minimum du signal d'alarme (3,5 mA)

En cas de dysfonctionnement sur le transmetteur de process, le signal de sortie se place sur 3,5 mA.

#### Valeur maximum du signal d'alarme (21,5 mA)

En cas de dysfonctionnement sur le transmetteur de process, le signal de sortie se place sur 21,5 mA.

- Ouvrir le menu de fonctionnement avec [...]. Sélectionner "Configuration de détail" et confirmer avec [...].
- 2. Sélectionner "Sortie de courant" et confirmer avec [,..].
- 3. Sélectionner "Signal d'alarme" et confirmer avec [,..].
- 4. Sélectionner le signal d'alarme et confirmer avec [...].
  3,5 mA = valeur minimum du signal d'alarme
  21,5 mA = valeur maximum du signal d'alarme
  - » Le signal d''alarme est maintenant réglé.

#### 10.4 Réglage des limites du signal

Les limites du signal définissent l'étendue de courant à l'intérieur de laquelle le signal de sortie peut se trouver. Au-dessus ou en-dessous des limites du signal sont les limites préréglées pour le signal de sortie.

#### Plage de réglage : 3,8 ... 20,5 mA ou 4,0 ... 20,0 mA

(la recommandation NAMUR NE43 pour les instruments de process est 3,8 ... 20,5 mA)

- Ouvrir le menu de fonctionnement avec [...]. Sélectionner "Configuration de détail" et confirmer avec [...].
- 2. Sélectionner "Sortie de courant" et confirmer avec [,...].
- 3. Sélectionner "Limites" et confirmer avec [,...].
- Sélectionner les limites de signal et confirmer avec [...].
   » Les limites de signal sont maintenant réglées.

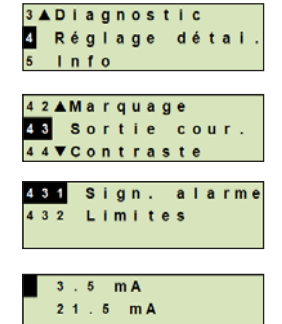

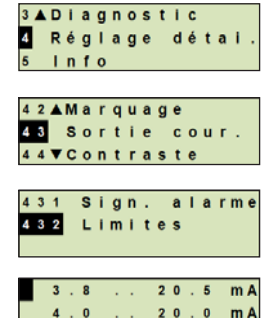

FR

#### 10.5 Réglage du contraste de l'écran LCD

Plage de réglage : 1 ... 9 (par étapes de 1)

- Ouvrir le menu de fonctionnement avec [...]. Sélectionner "Configuration de détail" et confirmer avec [...].
  - 2. Sélectionner "Contraste" et confirmer avec [,...].
  - Changer le chiffre au moyen de [▲] [▼] et confirmer avec [⊥].
     » Le contraste est maintenant réglé.

#### 10.6 Restauration du réglage d'usine

- Ouvrir le menu de fonctionnement avec [↓]. Sélectionner "Configuration de détail" et confirmer avec [↓].
- 2. Sélectionner "Reset" et confirmer avec [,...].
- 3. Sélectionner les réglages devant être réinitialisés et confirmer avec [...].

#### Spécifications d'instrument

Les réglages de l'instrument seront réinitialisés à ce qu'ils étaient au moment de la livraison.

#### **Aiguille suiveuse**

Les valeurs de l'aiguille suiveuse sont réinitialisées.

Confirmer la réinitialisation avec [...].
 » Les réglages sont maintenant réinitialisés.

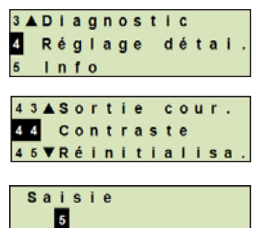

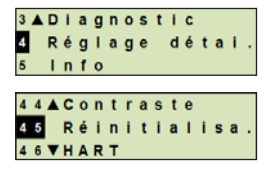

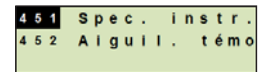

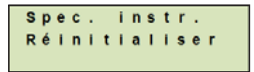

## 10. Réglages détaillés

10.7 Réglage de la communication HART®

#### 10.7.1 Réglage de l'adresse courte (mode multidrop)

#### Plage de réglage : 0 ... 63

- 1. Ouvrir le menu de fonctionnement avec [4]. Sélectionner "Configuration de détail" et confirmer avec [...].
- 2. Sélectionner "HART" et confirmer avec [...].
- 3. Sélectionner "Adr. courte" et confirmer avec [...].

4. Changer le chiffre au moyen de [▲] [▼] et confirmer avec [.]. Le curseur se déplace vers le chiffre suivant. Répéter l'opération pour chaque chiffre.

» L'adresse courte est maintenant réglée.

#### 10.7.2 Activer/désactiver le courant constant

Le courant constant affecte la sortie de valeurs de courant, par exemple sur l'affichage complémentaire.

- 1. Ouvrir le menu de fonctionnement avec [4]. Sélectionner "Configuration de détail" et confirmer avec [4].
- 2. Sélectionner "HART" et confirmer avec [4].
- 3. Sélectionner "Courant constant" et confirmer avec [...].
- 4. Activer/désactiver le courant constant. Sélectionner "Marche" ou "Arrêt" et confirmer avec [,...]. » Le courant constant est activé ou désactivé.

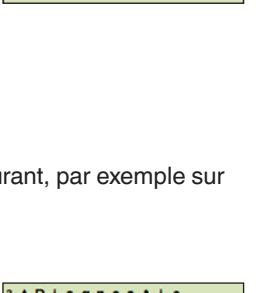

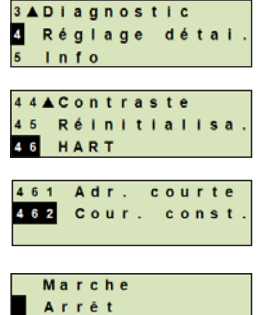

FR

Adr. courte 4 6 1 462 Cour. const Adr. courte 0 0

Info

HART

### 11. Informations concernant l'instrument

#### 11.1 Affichage de l'étendue de mesure

- Ouvrir le menu de fonctionnement avec [...]. Sélectionner "Info" et confirmer avec [...].
- Sélectionner "Etendue mesu." et confirmer avec [--].
   » L'étendue de mesure est affichée.

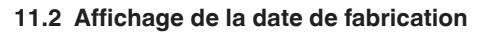

- Ouvrir le menu de fonctionnement avec [⊥]. Sélectionner "Info" et confirmer avec [⊥].
- Sélectionner "Date de fabrication" et confirmer avec [-]. La date de fabrication est affichée.

#### 11.3 Affichage de la version de micrologiciel

- Ouvrir le menu de fonctionnement avec [...]. Sélectionner "Info" et confirmer avec [...].
- Sélectionner "Version" et confirmer avec [...].
   » La version de micrologiciel est affichée.

#### 11.4 Affichage du numéro de série

- Ouvrir le menu de fonctionnement avec [⊥]. Sélectionner "Info" et confirmer avec [⊥].
- Sélectionner "Numéro de série" et confirmer avec [...].
   » Les numéros de série sont affichés.

#### S# = numéro de série

H# = numéro de série HART<sup>®</sup> (le dispositif répond avec ce numéro de série dans le système de contrôle de process)

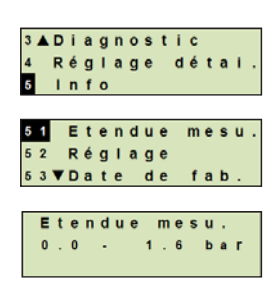

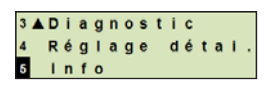

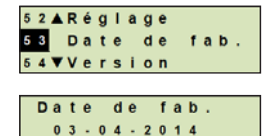

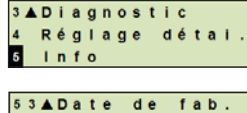

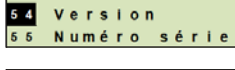

Version FW: 1.2.0

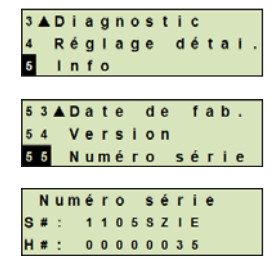

## 12. Entretien et réétalonnage

### 12. Entretien, nettoyage et réétalonnage

#### 12.1 Entretien

Les réparations ne doivent être effectuées que par le fabricant.

Nettoyer à intervalles réguliers l'élément de refroidissement de toute salissure. La durée des intervalles d'entretien dépend du lieu d'application.

#### 12.2 Nettoyage

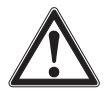

#### AVERTISSEMENT !

Les restes de fluides se trouvant dans le transmetteur de process démonté peuvent mettre en danger le personnel, l'environnement ainsi que l'installation. Prendre des mesures de sécurité suffisantes.

- Il ne faut nettoyer l'extérieur que si l'instrument est fermé et scellé. Ceci s'applique au couvercle de la tête du boîtier et à toutes les ouvertures, par exemple le presse-étoupe.
- Utiliser un chiffon humecté avec de l'eau savonneuse ou de l'isopropanol.
- Eviter tout contact des raccords électriques avec l'humidité.
- Laver ou nettoyer l'instrument démonté avant de le renvoyer, afin de protéger les personnes et l'environnement contre le danger lié aux restes de fluides adhérents.

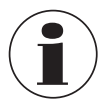

Indications concernant le retour de l'instrument, voir chapitre 14.2 "Retour".

#### 12.3 Réétalonnage

#### Certificat accrédité COFRAC ou DKD/DAkkS - certificats officiels :

Il est recommandé de faire ré-étalonner le transmetteur de process par le fabricant à des intervalles réguliers d'environ 12 mois.

### 13. Dysfonctionnements

Dans le cas de pannes, vérifier d'abord si le transmetteur de process est monté correctement, mécaniquement et électriquement. Pour les instruments munis d'unités d'affichage et de commande, le code d'erreur avec un texte d'erreur va s'afficher en cas de dysfonctionnement.

| Dysfonctionnements            | Raisons                                         | Mesures                                                                                          |
|-------------------------------|-------------------------------------------------|--------------------------------------------------------------------------------------------------|
| L'affichage n'indique<br>rien | L'instrument n'est pas<br>installé correctement | Installer correctement le raccordement<br>électrique et/ou l'afficheur et l'unité de<br>commande |

| Code<br>d'erreur | Texte d'erreur            | Raisons                                                                                                    | Mesures                                                                         |
|------------------|---------------------------|----------------------------------------------------------------------------------------------------|---------------------------------------------------------------------------------|
| E001             | Erreur de hardware        | Manque de communication                                                                                       | Redémarrer l'instrument                                                         |
|                  |                           |                                                                                                    | Retourner l'instrument                                                          |
| E002             | Capteur absent            | Communication vers le capteur                                                                                 | Redémarrer l'instrument                                                         |
|                  |                           | defectueuse                                                                                                   | Retourner l'instrument                                                          |
| E003 1)          | Capteur                   | Capteur de statut de pression                                                                                 | Redémarrer l'instrument                                                         |
|                  | defectueux                | defectueux                                                                                                    | Retourner l'instrument                                                          |
| E004             | Erreur de courbe          | Dépassement dans la chaîne                                                                                    | Redémarrer l'instrument                                                         |
|                  | caracteristique           | de calcul                                                                                                    | Commuter vers une courbe caractéristique linéaire                               |
|                  |                           |                                                                                                    | Vérifier les entrées                                                            |
|                  |                           |                                                                                                    | Retourner l'instrument                                                          |
| E005             | Sonde de température      | Capteur de température                                                                                        | Redémarrer l'instrument                                                         |
|                  |                           | defectueux                                                                                                    | Retourner l'instrument                                                          |
| E006 1)          | Capteur de<br>surpression | Capteur de pression de                                                                                        | Redémarrer l'instrument                                                         |
|                  |                           | surcharge                                                                                                    | Dépressuriser l'instrument<br>(pression ambiante) et<br>redémarrer              |
|                  |                           |                                                                                                    | Retourner l'instrument                                                          |
| E007             | Température du<br>capteur | Température excessive au<br>capteur de pression, surveil-<br>lance des valeurs limites dans<br>l'électronique | Retourner l'instrument                                                          |
| E008             | Rupture de la membrane    | S'affiche pendant le contrôle<br>spécifique de la rupture de la<br>membrane en cas d'erreur                   | Remplacer le système de<br>surveillance de la membrane<br>le plus vite possible |

1) Un message d'erreur peut également apparaître si la pression est plus élevée que l'étendue de mesure nominale.

## 13. Dysfonctionnements / 14. Démontage, ...

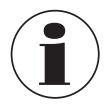

Si des dysfonctionnements ne peuvent pas être éliminés à l'aide des mesures indiquées ci-dessus, arrêter immédiatement le transmetteur de process et s'assurer de l'absence de pression et/ou de signal. Puis, sécuriser l'instrument afin d'empêcher toute remise en service involontaire. Dans ce cas, contacter le fabricant.

S'il est nécessaire de retourner l'instrument au fabricant, respecter les indications mentionnées au chapitre 14.2 "Retour".

### 14. Démontage, retour et mise au rebut

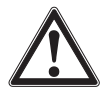

#### AVERTISSEMENT !

Les restes de fluides se trouvant dans le transmetteur de process démonté peuvent mettre en danger le personnel, l'environnement ainsi que l'installation. Prendre des mesures de sécurité suffisantes.

#### 14.1 Démontage

Avant de le démonter, placer l'instrument de mesure de pression hors pression et coupé de l'alimentation.

#### 14.2 Retour

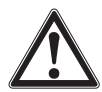

#### AVERTISSEMENT !

En cas d'envoi de l'instrument, il faut respecter impérativement ceci : Tous les instruments livrés à WIKA doivent être exempts de toutes substances dangereuses (acides, solutions alcalines, solutions, etc.).

Pour retourner l'instrument, utiliser l'emballage original ou un emballage adapté pour le transport.

Pour éviter des dommages :

- 1. Mettre le bouchon de protection sur le raccord process.
- 2. Emballer l'instrument dans une feuille de plastique antistatique.
- Placer l'instrument avec le matériau isolant dans l'emballage. Isoler de manière uniforme tous les côtés de l'emballage de transport.
- 4. Mettre si possible un sachet absorbeur d'humidité dans l'emballage.
- 5. Indiquer lors de l'envoi qu'il s'agit d'un instrument de mesure très sensible à transporter.

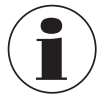

Des informations relatives à la procédure de retour sont disponibles sur notre site Internet à la rubrique "Services".

#### 14.3 Mise au rebut

Une mise au rebut inadéquate peut entraîner des dangers pour l'environnement. Eliminer les composants des instruments et les matériaux d'emballage conformément aux prescriptions nationales pour le traitement et l'élimination des déchets et aux lois de protection de l'environnement en vigueur.

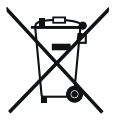

Ne pas mettre au rebut avec les ordures ménagères. Assurer une mise au rebut correcte en conformité avec les régulations nationales.

## 15. Spécifications

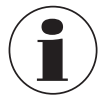

Les spécifications peuvent être limitées par les informations figurant dans les "Informations complémentaires concernant les zones explosives" (numéro d'article : 14381795).

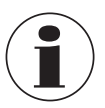

Pour les versions haute pression, reportez-vous aussi aux instructions supplémentaires pour la pression maximum (numéro d'article: 14375527).

| Etendue de mesure     |                                                                                                    |
|-----------------------|----------------------------------------------------------------------------------------------------|
| Etendue de mesure     | Voir plaque signalétique                                                                                                    |
| Etanchéité au vide    | L'étanchéité au vide est fournie, sauf dans le cas d'instruments pour des applications avec de l'oxygène.                                                                                                    |
| Limite de surpression | Etendues de mesure $\leq$ 40 bar [500 psi] : 3 fois<br>Etendues de mesure 40 1.000 bar [500 15.000 psi] : 2 fois<br>Etendues de mesure 1.000 1.600 bar [15.000 30.000 psi] : 1,5 fois<br>Etendues de mesure > 1.600 bar [30.000 psi] : 1,3 fois |

| Caractéristiques de précision |                                                                                                    |
|-------------------------------|----------------------------------------------------------------------------------------------------|
| Incertitude                   | voir la plaque signalétique et le code de type<br>UPT-2*_****_**_***************************                                                            |
| Correction d'installation     | -20 +20 %                                                                                                    |
| Non-répétabilité              | Etendues de mesure $\leq$ 1.000 bar [15.000 psi] : $\leq$ 0,1 % de l'échelle<br>Etendues de mesure > 1.000 bar [15.000 psi] : $\leq$ 0,5 % de l'échelle |

#### Caractéristiques de précision

| Comportement avec la rangeabilité                                                                     |                                                                                                    |  |  |  |
|----------------------------------------------------------------------------------------------------|----------------------------------------------------------------------------------------------------|--|--|--|
| Pour étendues de mesure de 0.                                                                         | 1,6 bar à 0 1.000 bar [0 25 psi à 0 15.000 psi]                                                                                                    |  |  |  |
| ■ TD ≤ 5:1<br>■ TD > 5:1 ≤ 100:1                                                                      | Aucune influence sur la précision<br>GES = GG x TD / 5                                                                                                    |  |  |  |
| Pour étendue de mesure < 1,6 b                                                                        | ar [30 psi]                                                                                                    |  |  |  |
| ■ TD = 1:1<br>■ TD > 1:1 ≤ 100:1                                                                      | Aucune influence sur la précision<br>GES = GG x (TD + 4) / 5                                                                                                    |  |  |  |
| Pour étendue de mesure >1.000                                                                         | bar [15.000 psi]                                                                                                    |  |  |  |
| ■ TD = 1:1<br>■ TD > 1:1 ≤ 100:1                                                                      | Aucune influence sur la précision<br>GES = GG x TD                                                                                                    |  |  |  |
| Stabilité à long terme (basée<br>sur l'étendue de mesure de<br>base)                                  | Etendue de mesure < 1 bar [14,5 psi]: $\leq 0,35$ %/an<br>Etendue de mesure $\geq 1$ bar [14,5 psi]: $\leq 0,15$ %/an<br>Etendue de mesure $\geq 1,6$ bar [30 psi]: $\leq 0,10$ %/an<br>Etendue de mesure $\geq 40$ bar [600 psi]: $\leq 0,10$ %/an<br>Etendue de mesure $\geq 1.000$ [15.000 psi]: $\leq 0,5$ %/an |  |  |  |
| Changement de température,<br>point zéro / échelle (tempéra-<br>ture de référence 20 °C [68 °F])      | En étendue compensée de 10 70 °C [50 °F 158 °F] :<br>Pas d'erreur de température supplémentaire (s'applique à<br>l'étendue de mesure ≤ 1.000 bar [15.000 psi])<br>Hors étendue compensée:<br>Typique < 0,1 %/10 K                                                                                                   |  |  |  |
| Changement de tempéra-<br>ture de la sortie de courant<br>(température de référence<br>20 °C [68 °F]) | < 18 °C [64 °F] et > 28 °C [82 °F]<br>0,1 %/10 K (max. 0,15 %)                                                                                                    |  |  |  |

GES : précision générale via rangeabilité GG : précision (par exemple 0,15 %) TD : facteur de rangeabilité (par exemple 4:1 correspond à un facteur TD de 4)

| Conditions de fonctionnemer | nt                                                                                                    |  |  |
|-----------------------------|----------------------------------------------------------------------------------------------------|--|--|
| Domaine d'application       | Application à l'intérieur et à l'extérieur<br>L'exposition directe à la lumière du soleil est autorisée.                                                                        |  |  |
| Humidité de l'air           | ≤ 93 % h. r.                                                                                                    |  |  |
| Résistance aux vibrations   | 4 g (5 100 Hz) selon la courbe caractéristique GL 2                                                                                                    |  |  |
| Résistance aux chocs        | <ul> <li>■ Etendue de mesure ≤ 1.000 bar [15.000 psi] : 150 g (3,2 ms) selon CEI 60068-2-27</li> <li>■ Etendue de mesure &gt; 1.000 bar [15.000 psi] : 20 g à 4,6 ms</li> </ul> |  |  |
| Indice de protection        | <ul> <li>IP 66/67</li> <li>IP 65 pour les versions avec connecteur circulaire, connecteur coudé ou protection surtension</li> </ul>                                             |  |  |
|                             | L'indice de protection ne s'applique que si la tête de boîtier et les presse-étoupes sont fermés.                                                                               |  |  |

### Restrictions aux plages de température

| Température ambiante                                 |                                                                                                    |  |  |  |
|------------------------------------------------------|----------------------------------------------------------------------------------------------------|--|--|--|
| Instrument avec écran LCD                            | -20 +60 °C [-4 +140 °F]                                                                                                    |  |  |  |
| Instrument sans écran LCD                            | -40 +80 °C [-40 +176 °F]                                                                                                    |  |  |  |
| Instrument sans écran LCD et avec raccord coudé      | -30 +80 °C [-22 +176 °F]                                                                                                    |  |  |  |
| Instrument sans écran LCD et avec raccord circulaire | -30 +80 °C [-22 +176 °F]                                                                                                    |  |  |  |
| Température du fluide                                |                                                                                                    |  |  |  |
| Application avec oxygène                             | -20 +60 °C [-4 +140 °F]                                                                                                    |  |  |  |
| Joints d'étanchéité                                  | <ul> <li>NBR: -20 +105 °C [-4 +221 °F]</li> <li>FKM: -20 +105 °C [-4 +221 °F], -20 +150 °C [-4 +302 °F] (pour raccord process avec élément de refroidissement)</li> <li>EPDM: -40 +105 °C [-40 +221 °F], -40 +150 °C [-40 +302 °F] (pour raccord process avec élément de refroidissement)</li> </ul> |  |  |  |

EPDM seulement avec raccord process hygiénique

| Matériaux                             |                                                                                                    |
|---------------------------------------|----------------------------------------------------------------------------------------------------|
| Parties en contact avec le fluide     | Type UPT-20, étendue de mesure $\leq$ 40 bar [500 psi] : acier inox 1.4404                                                                                                    |
|                                       | Type UPT-20, étendue de mesure > 40 bar [500 psi] : acier inox 1.4404 et acier inox 2.4711                                                                                                    |
|                                       | Type UPT-20, étendue de mesure > 1.000 bar [15.000 psi] : acier inox 1.4534                                                                                                    |
|                                       | Type UPT-21 : acier inox 1.4435                                                                                                    |
| Joints d'étanchéité                   | NBR, FKM, EPDM                                                                                                    |
| Extrémité du boîtier                  | Plastique (PBT) avec surface conductrice selon<br>EN 60079-0:2012, couleur : RAL5022 bleu nocturne                                                                                                    |
|                                       | Acier inox, pièce coulée avec précision à partir de 1.4308 (CF-8),<br>(en option : surface électropolie)<br>En option : revêtement en résine époxy                                                        |
| Fluide de transmission de<br>pression | Type UPT-20<br>Etendue de mesure ≤ 40 bar [500 psi] :<br>Huile synthétique (huile halocarbone pour les applications avec<br>oxygène)<br>Etendue de mesure > 40 bar [500 psi] :<br>Cellule de mesure sèche |
|                                       | Type UPT-21<br>Huile silicone                                                                                                    |

| Unité d'affichage et de fonctio        | nement (en option)                                                                                                    |  |  |  |
|----------------------------------------|----------------------------------------------------------------------------------------------------|--|--|--|
| Taux de rafraîchissement               | 200 ms                                                                                                    |  |  |  |
| Affichage principal                    | Ecran à segments, 4 1/2 digits, 14 mm [0,55 in] de hauteur                                                                                                    |  |  |  |
| Affichage complémentaire               | Réglable, échelle de mesure à trois lignes                                                                                                    |  |  |  |
| Affichage par graphique à barr         | es 20 segments, radial, simulation de manomètre                                                                                                    |  |  |  |
| Couleurs                               | Fond : gris clair, chiffres : noirs                                                                                                    |  |  |  |
| Statut de fonctionnement               | Affichage par symboles                                                                                                    |  |  |  |
| Unités réglables                       |                                                                                                    |  |  |  |
| Unités de pression                     | $ \begin{array}{ll} bar & = ftH_2O \\ psi & = inH_2O \\ mbar & = mHg \\ MPa & = mmHg \\ kPa & = inHg \\ hPa & = kg/cm^2 \\ Pa & = g/cm^2 \\ mH_2O & = Torr \\ mmH_2O \end{array} $ |  |  |  |
| Unités de niveau                       | ■ m<br>■ cm<br>■ mm<br>■ ft<br>■ in                                                                                                    |  |  |  |
| Unités de volume                       | <ul> <li>I</li> <li>m<sup>3</sup></li> <li>gal</li> <li>inch<sup>3</sup></li> <li>ft<sup>3</sup></li> <li>%</li> </ul>                                                             |  |  |  |
| Unité libre                            | Une chaîne de caractères libre (6 caractères) peut être<br>définie comme unité                                                                                                    |  |  |  |
| Cirrol de cortie                       |                                                                                                    |  |  |  |
| Signal de sortio                       | Voir plaque signalétique                                                                                                    |  |  |  |
| Signal de Sonte                        | 20 mA, 4 20 mA avec signal HART® (HART® rév. 7)                                                                                                    |  |  |  |
| Charge en Ω                            | I <sub>B</sub> - U <sub>Bmin</sub> )/0,023 A                                                                                                    |  |  |  |
|                                        | <sub>B</sub> = Alimentation appliquée<br><sub>Bmin</sub> = tension d'alimentation minimum admissible                                                                               |  |  |  |
| Amortissement                          | 0 99,9 s, réglable<br>Après la durée d'amortissement réglée, l'instrument sort 63 %<br>de la pression appliquée comme signal de sortie.                                            |  |  |  |
| Durée de stabilisation t <sub>90</sub> | 60 ms sans HART®<br>80 ms avec HART®                                                                                                    |  |  |  |
| Taux de rafraîchissement               | 20 ms sans HART®<br>50 ms avec HART®                                                                                                    |  |  |  |

14124665.03 07/2022 FR/ES

| Tension d'alimentation                                         |     |                                               |  |  |
|----------------------------------------------------------------|-----|-----------------------------------------------|--|--|
| Tension d'alimentation U <sub>B</sub> 12 36                    |     | 6 VDC                                         |  |  |
|                                                                |     |                                               |  |  |
| Raccordements électriques                                      |     |                                               |  |  |
| Presse-étoupe M20 x 1,5 et bornes<br>montées sur ressorts      |     | IP 66/67<br>max. 2,5 mm <sup>2</sup> (AWG 14) |  |  |
| Connecteur coudé DIN 175301-80<br>avec contre-connecteur       | 03A | IP65<br>max. 1,5 mm <sup>2</sup> (AWG 16)     |  |  |
| Connecteur circulaire M12 x 1 (4 plots) sans contre-connecteur |     | IP65                                          |  |  |
| Vis de mise à la terre, à l'intérieur                          |     | 0,13 2,5 mm <sup>2</sup>                      |  |  |
| Vis de mise à la terre, à l'extérieu                           | r   | 0,13 4 mm <sup>2</sup>                        |  |  |

L'indice de protection mentionné n'est valable que lorsque le contre-connecteur possède également l'indice de protection requis.

| Conditions de référence                    |                                              |
|--------------------------------------------|----------------------------------------------|
| Température                                | 23 °C ±2 °C [73 °F ±7 °F]                    |
| Alimentation                               | 23 25 VDC                                    |
| Pression atmosphérique                     | 860 1.060 mbar [86 106 kPa, 12,5 15,4 psi]   |
| Humidité de l'air                          | 35 93 % h. r.                                |
| Détermination de courbe<br>caractéristique | Méthode des points limites selon CEI 61298-2 |
| Caractéristiques de la courbe              | Linéaire                                     |
| Position de montage de référence           | Verticale, membrane vers le bas              |

| Conformité CE |                                                                                                    |
|---------------|----------------------------------------------------------------------------------------------------|
| Conformité CE | <ul> <li>Directive relative aux équipements sous pression</li> <li>Directive CEM<br/>émission de parasites (groupe 1, classe B) et immunité aux perturba-<br/>tions selon EN 61326-1 (application industrielle), EN 61326-2-3 <sup>1</sup>) et<br/>selon NAMUR NE 21</li> <li>Directive RoHS</li> </ul> |

1) Avec la décharge électrostatique, une erreur accrue à court terme allant jusqu'à 1 % de l'étendue de mesure nominale peut se produire.

#### **Dimensions en mm**

## ca. 115 ca. 105 ca. Ø100 ca. 117 ca. 138 M20x1,5 ca. 22 Ø36 br 10

Transmetteur de process avec boîtier plastique, types UPT-20 et UPT-21

Transmetteur de process avec boîtier acier inox et presse-étoupe hygiénique M20 x 1,5, types UPT-20 et UPT-21

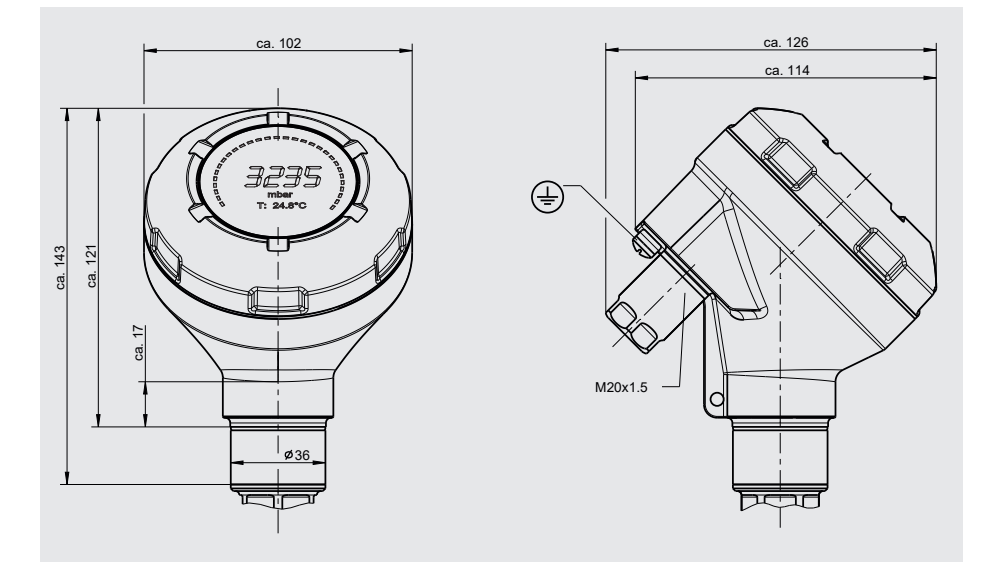

WIKA mode d'emploi transmetteur de process, type UPT-2x

FR

FR

### Raccords process pour le type UPT-20

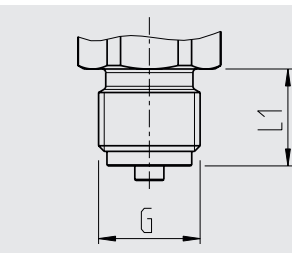

| G         | L1        |
|-----------|-----------|
| G 3⁄8 B   | 16 [0,63] |
| G ½ B     | 20 [0,79] |
| M20 x 1,5 | 20 [0,79] |

Hauteur de l'hexagone : 12 mm [0,47 in] Ouverture de clé: 27 mm [1,06 in]

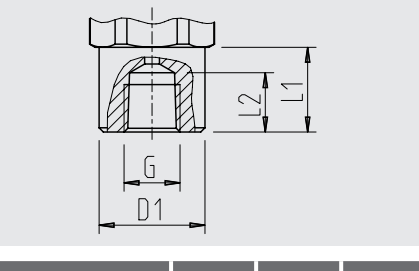

| G                | L1     | L2     | D1     |
|------------------|--------|--------|--------|
| 1/2 NPT, femelle | 20     | 19     | 26,5   |
|                  | [0,79] | [0,75] | [1,04] |

Hauteur de l'hexagone : 12 mm [0,47 in] Ouverture de clé: 27 mm [1,06 in]

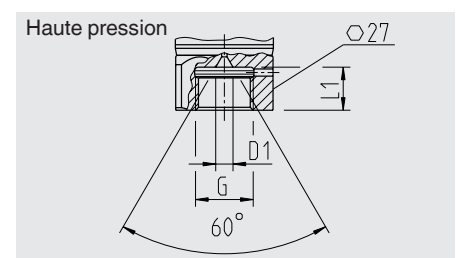

| G         | L1        | D1            | SW        |
|-----------|-----------|---------------|-----------|
| M16 x 1,5 | 12 [0,47] | 4,8<br>[0,19] | 27 [1,06] |
| M20 x 1,5 | 15 [0,59] | 4,8<br>[0,19] | 27 [1,06] |

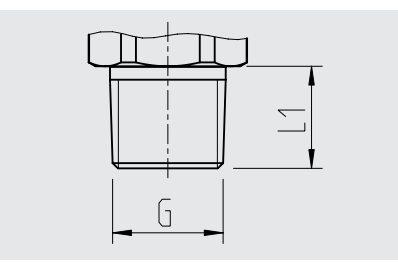

| G            | L1        |
|--------------|-----------|
| ¼ <b>NPT</b> | 13 [0,51] |
| ½ NPT        | 19 [0,75] |

Hauteur de l'hexagone : 12 mm [0,47 in] Ouverture de clé: 27 mm [1,06 in]

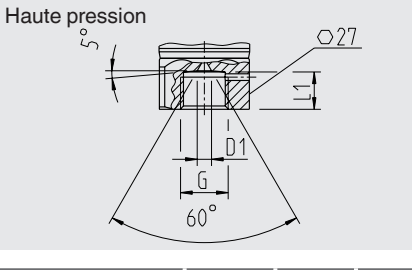

| G               | L1     | D1     | SW     |
|-----------------|--------|--------|--------|
| 9/16-18 UNF     | 11,2   | 4,3    | 27     |
| femelle F 250-C | [0,44] | [0,17] | [1,06] |
| 1 1/8 -12 UNF   | 19,1   | 9,7    | 41     |
| femelle F 562-C | [0,75] | [0,38] | [1,6]  |

#### Raccords process pour le type UPT-21

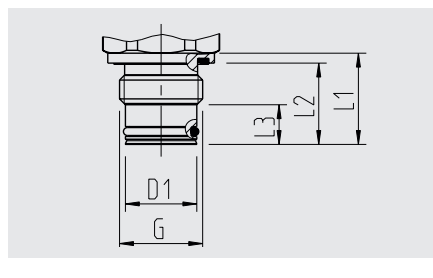

| G                                                                            | L1          | L2             | L3          | D1           |
|------------------------------------------------------------------------------|-------------|----------------|-------------|--------------|
| G ½ B                                                                        | 23<br>[0,9] | 20,5<br>[0,81] | 10<br>[0,4] | 18<br>[0,71] |
| Hauteur de l'hexagone : 12 mm [0,47 in]<br>Ouverture de clé: 27 mm [1,06 in] |             |                |             |              |

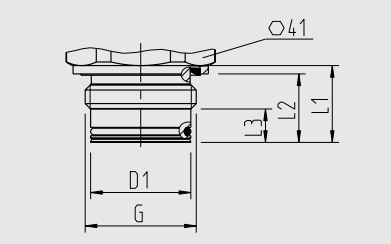

FR

| G     | L1    | L2     | L3    | D1     |
|-------|-------|--------|-------|--------|
| G 1 B | 23    | 20,5   | 10    | 30     |
|       | [0,9] | [0,81] | [0,4] | [1,18] |

Hauteur de l'hexagone : 13 mm [0,51 in]

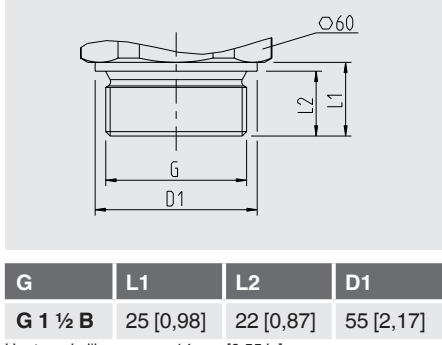

Hauteur de l'hexagone : 14 mm [0,55 in]

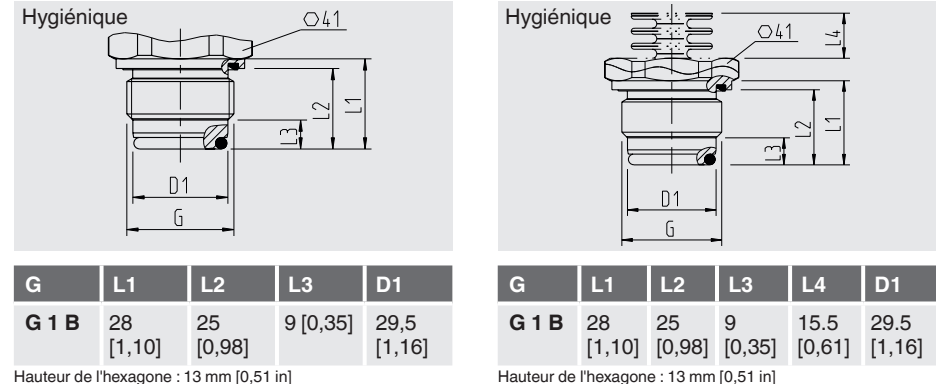

Hauteur de l'hexagone : 13 mm [0,51 in]

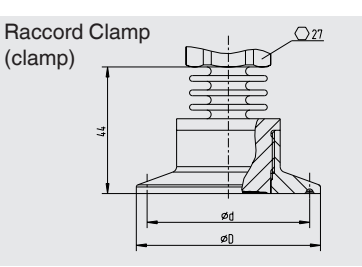

|          | ØD          | Ød          |
|----------|-------------|-------------|
| DN 1 1/2 | 50,5 [1,99] | 43,5 [1,71] |
| DN 2     | 64 [2,52]   | 56,6 [2,23] |
| DN 40    | 50,5 [1,99] | 43,5 [1,71] |
| DN 50    | 64 [2,52]   | 56,6 [2,23] |

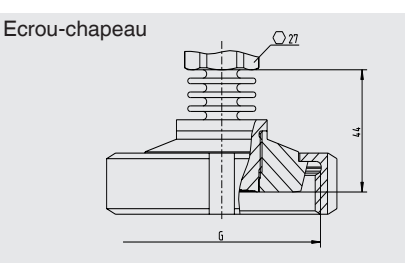

|                                           | G           | Ød <sub>3</sub> |
|-------------------------------------------|-------------|-----------------|
| DN 25                                     | Rd 52 x 1/6 | 44 [1,73]       |
| DN 50                                     | Rd 78 x 1/6 | 61 [2,40]       |
| Hauteur de l'hexagone : 12 5 mm [0 49 in] |             |                 |

Hauteur de l'hexagone : 12,5 mm [0,49 in]

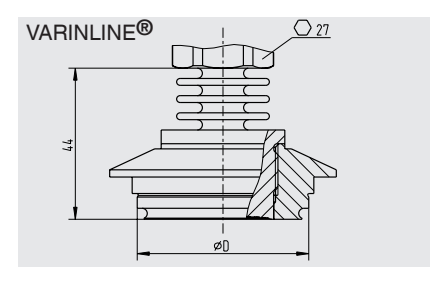

|                                           | ØD        |
|-------------------------------------------|-----------|
| Forme F                                   | 50 [1,97] |
| Forme N                                   | 68 [2,68] |
| Houtour do l'hovogono : 10 E mm [0,40 in] |           |

Hauteur de l'hexagone : 12,5 mm [0,49 in]

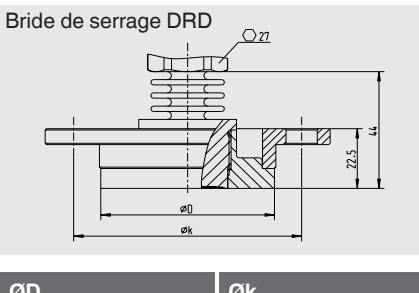

| ØD        | Øk        |
|-----------|-----------|
| 64 [2,52] | 84 [3,31] |

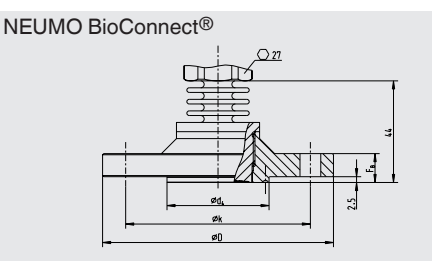

| Ød <sub>2</sub>           | Ød <sub>4</sub> | ØD            | Øk           | F <sub>B</sub> |
|---------------------------|-----------------|---------------|--------------|----------------|
| 4 x 9<br>[0,16 x<br>0,35] | 44,2<br>[1,74]  | 100<br>[3,94] | 80<br>[3,15] | 10<br>[0,39]   |

Hauteur de l'hexagone : 12,5 mm [0,49 in]

# 16. Accessoires

## 16. Accessoires

| Description                                                                                                    | Code article |
|----------------------------------------------------------------------------------------------------|--------------|
| Embase à souder                                                                                                    |              |
| Pour raccord process G 1/2 affleurant                                                                                                    | 1192299      |
| Pour raccord process G 1 affleurant                                                                                                    | 1192264      |
| Pour raccord process G 1 1/2 affleurant                                                                                                    | 2158982      |
| Pour raccord process G 1 affleurant hygiénique                                                                                                    | 14070973     |
| Potence de fixation<br>Pour montage sur paroi ou sur tuyauterie, acier inox                                                                                                    | 14058660     |
| Protection contre la surtension<br>Pour transmetteur, 4 20 mA, M20 x 1,5                                                                                                    | 14002489     |
| Modem HART®                                                                                                    |              |
| Interface USB, type 010031                                                                                                    | 11025166     |
| Interface RS-232, type 010001                                                                                                    | 7957522      |
| Interface Bluetooth® [Ex ia] IIC, type 010041                                                                                                    | 11364254     |
| Modem HART <sup>®</sup> , PowerXpress<br>Interface USB 2.0<br>Tension d'alimentation par USB                                                                                                    | 14133234     |
| Unité d'affichage et de fonctionnement, type DI-PT-U<br>L'unité d'affichage et de fonctionnement peut être installée par pas de 90°.<br>L'unité d'affichage et de fonctionnement est munie d'un affichage principal et<br>d'un affichage complémentaire.<br>L'affichage principal indique la principale valeur fixe, comme la valeur de<br>pression par exemple. L'affichage complémentaire indique certaines valeurs<br>en même temps que l'affichage principal. Ces valeurs peuvent être sélection-<br>nées par l'utilisateur.<br>Le transmetteur de process peut être configuré depuis l'unité d'affichage et<br>de fonctionnement. | 14090181     |
| Module d'affichage, type DIH<br>Voir fiche technique AC 80.10                                                                                                    |              |
| Vanne d'isolement et de purge, type IV20, IV21<br>Voir fiche technique AC 09.19                                                                                                    |              |
| Presse-étoupe hygiénique M20 x 1,5                                                                                                    | 11348691     |

FR

## Annexe 1 : Arborescence de menus, réglage de base

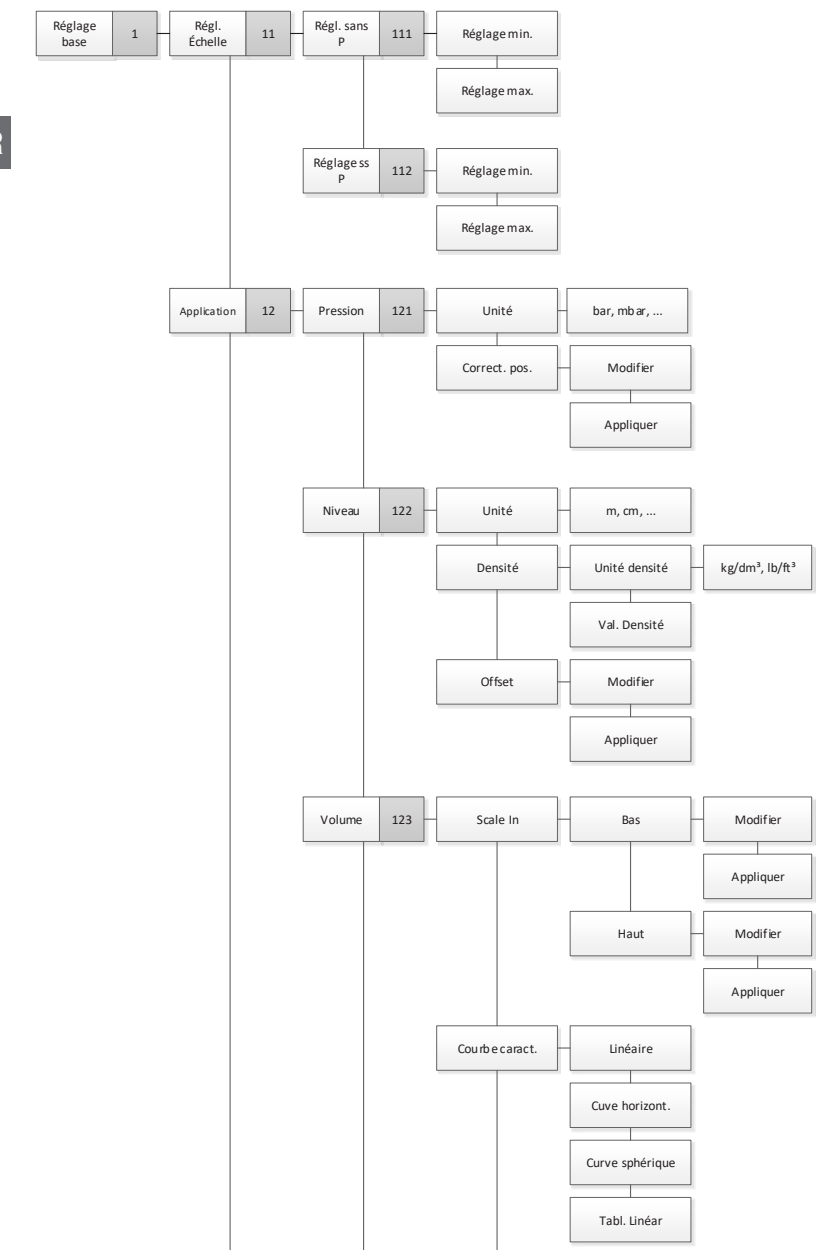

## Annexe 1 : Arborescence de menus, réglage de base

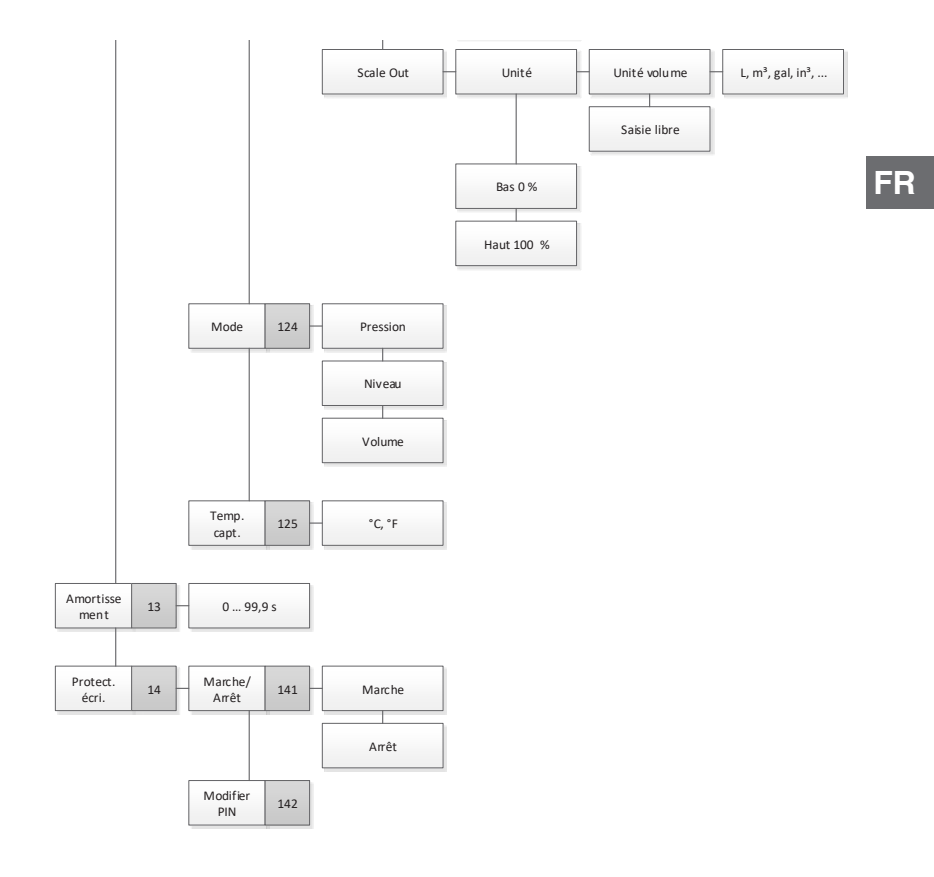

## Annexe 2 : Arborescence de menus, affichage

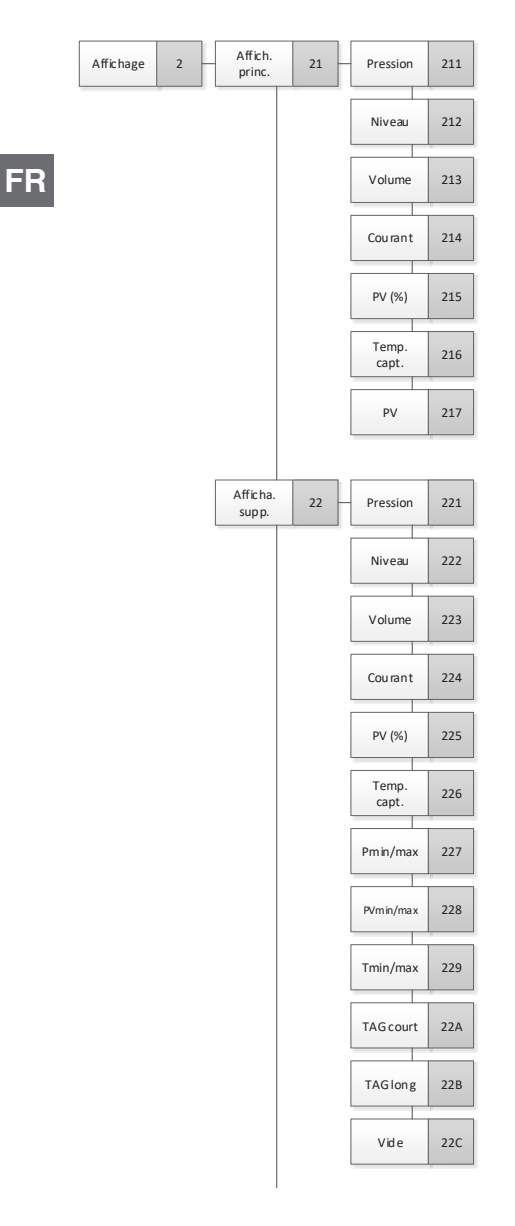

## Annexe 2 : Arborescence de menus, affichage

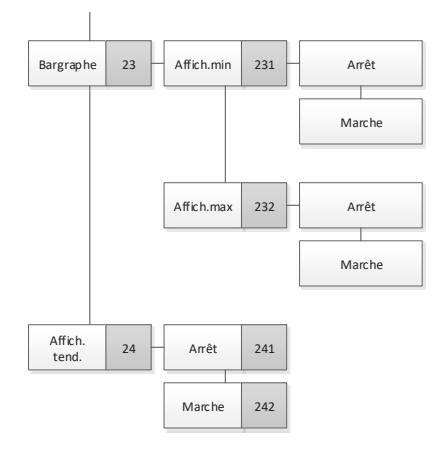

FR

## Annexe 3 : Arborescence de menu, diagnostic

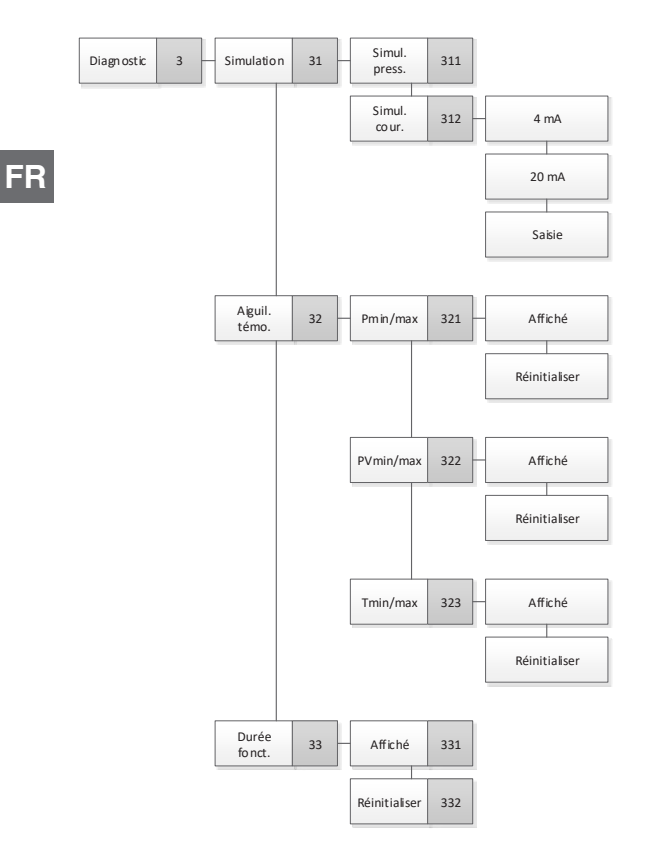

## Annexe 4 : Arborescence du menu, configuration en détail

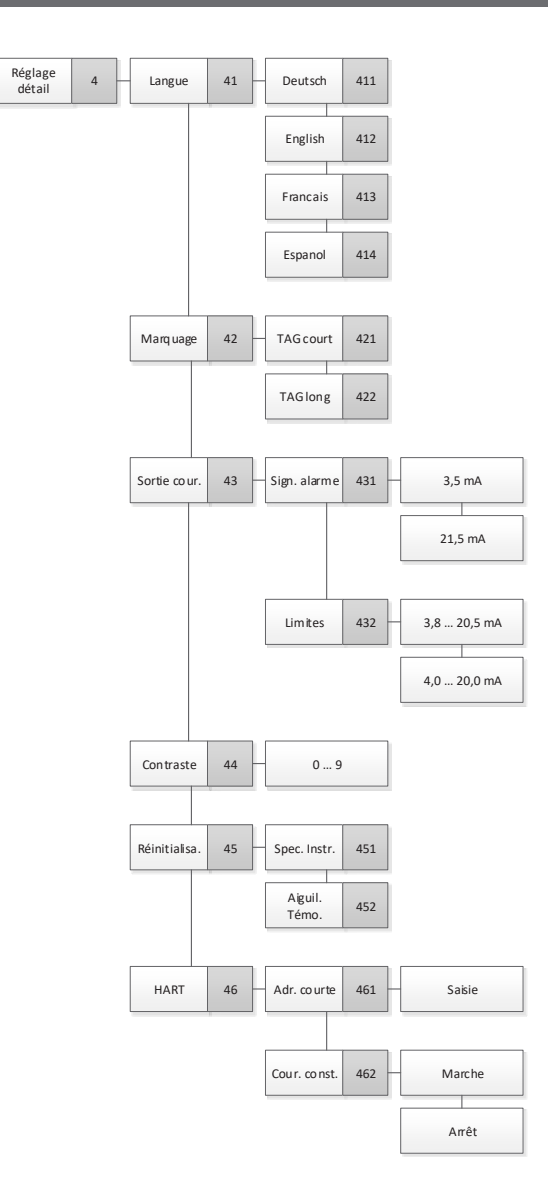

## Annexe 5 : Arborescence de menus, informations

Info

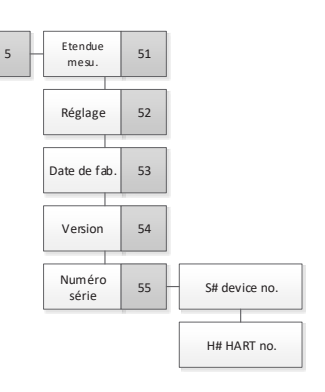

## Contenido

# Contenido

| 1. | Información general                           |                                                                                                    |                                         |
|----|-----------------------------------------------|----------------------------------------------------------------------------------------------------|-----------------------------------------|
| 2. | <b>Dise</b><br>2.1<br>2.2<br>2.3              | <b>eño y función</b><br>Diseño<br>Descripción<br>Alcance del suministro                                                                                                    |                                         |
| 3. | <b>Seg</b><br>3.1<br>3.2<br>3.3<br>3.4<br>3.5 | guridad<br>Explicación de símbolos.<br>Uso conforme a lo previsto.<br>Cualificación del personal<br>Manipulación de medios críticos o peligrosos<br>Rótulos, marcajes de seguridad                                                                                                    | <b>75</b><br>75<br>76<br>76<br>76<br>77 |
| 4. | <b>Tran</b><br>4.1<br>4.2<br>4.3              | nsporte, embalaje y almacenamiento<br>Transporte<br>Embalaje<br>Almacenamiento                                                                                                    |                                         |
| 5. | <b>Pue</b><br>5.1<br>5.2                      | esta en servicio, funcionamiento.         Montaje mecánico.         5.1.1       Exigencias referentes al lugar de montaje.         5.1.2       Montaje del transmisor de proceso         Instalación eléctrica         5.2.1       Instrucciones de seguridad.         5.2.2       Requisitos del cable de conexión.         5.2.3       Abrir la caja         5.2.4       Blindaje y puesta a tierra.         5.2.5       Conexión         5.2.6       Detalles de conexionados. |                                         |
| 6. | Unic<br>6.1<br>6.2<br>6.3<br>6.4<br>6.5       | idad de visualización y mando, modelo DI-PT-U<br>Composición y descripción<br>Cargar/salir del menú de mando<br>Montaje/desmontaje<br>Ajustar el indicador principal<br>Ajustar el indicador adicional                                                                                                    |                                         |
| 7. | <b>Con</b><br>7.1<br>7.2                      | nfiguración sin unidad de visualización y mando<br>Realizar la corrección de posición (desplazamiento)<br>Configurar mediante interfaz HART®                                                                                                    | . <b> 89</b><br>89<br>90                |

| 8. | Con                          | figurad                                           | ción mediante la unidad de visualización y mando                                                                                 | 91                              |
|----|------------------------------|---------------------------------------------------|----------------------------------------------------------------------------------------------------|---------------------------------|
|    | 8.1                          | Configu                                           | uración de la tarea de medición                                                                                                  | 91                              |
|    |                              | 8.1.1                                             | Configurar la medición de presión                                                                                                | 91                              |
|    |                              | 8.1.2                                             | Configurar la medida de nivel                                                                                                    | 92                              |
|    |                              | 8.1.3                                             | Configurar la medición de volumen                                                                                                | 93                              |
|    |                              | 8.1.4                                             | Curvas características                                                                                                    | 96                              |
|    | 8.2                          | Ajustar                                           | unidades                                                                                                    | 98                              |
|    |                              | 8.2.1                                             | Ajustar la unidad de presión                                                                                                    | 98                              |
|    |                              | 8.2.2                                             | Ajustar la unidad de longitud (para medición de nivel de llenado)                                                                | 98                              |
|    |                              | 8.2.3                                             | Ajustar la unidad de volumen                                                                                                    | 99                              |
|    |                              | 8.2.4                                             | Ajustar la unidad de densidad y el valor de densidad                                                                             | 100                             |
|    |                              | 8.2.5                                             | Ajustar la unidad de temperatura                                                                                                 | 100                             |
|    | 8.3                          | Subdiv                                            | idir el rango de medición                                                                                                    | 101                             |
|    |                              | 8.3.1                                             | Realizar reglaje bajo presión                                                                                                    | 101                             |
|    |                              | 8.3.2                                             | Realizar un reglaje sin presión                                                                                                  | 102                             |
|    | 8.4                          | Ajustar                                           | el modo                                                                                                    | 103                             |
|    | 8.5                          | Correc                                            | ción de posición (desplazamiento)                                                                                                | 104                             |
|    |                              | 8.5.1                                             | Realizar reglaje bajo presión                                                                                                    | 104                             |
|    |                              | 8.5.2                                             | Realizar un reglaje sin presión                                                                                                  | 104                             |
|    | 8.6                          | Ajustar                                           | amortiguación                                                                                                    | 105                             |
|    | 8.7                          | Protect                                           | ción contra escritura                                                                                                    | 106                             |
|    |                              | 8.7.1                                             | Activar / desactivar la protección contra escritura                                                                              | 106                             |
|    |                              | 8.7.2                                             | Cambiar PIN                                                                                                    | 106                             |
| 9. | Fun                          | ciones                                            | de diagnóstico                                                                                                    | 107                             |
|    | 9.1                          | Simula                                            | ciones                                                                                                    | 107                             |
|    |                              | 9.1.1                                             | Realizar simulación de presión                                                                                                   | 107                             |
|    |                              | 9.1.2                                             | Realizar una simulación de corriente                                                                                             | 107                             |
|    | 9.2                          | Visualiz                                          | zación/restablecimiento de la aguja de arrastre                                                                                  | 108                             |
|    |                              | 9.2.1                                             | Aguja de arrastre P <sub>min</sub> /P <sub>max</sub>                                                                             | 108                             |
|    |                              | 9.2.2                                             | Aguja de arrastre PV <sub>min</sub> /PV <sub>max</sub>                                                                           | 109                             |
|    |                              | 9.2.3                                             | Aguja de arrastre T <sub>min</sub> /T <sub>max</sub>                                                                             | 109                             |
|    | 9.3                          | Indicar                                           | / restablecer tiempo de funcionamiento                                                                                           | 109                             |
| 10 | . Ajus                       | stes de                                           | etallados                                                                                                    | 110                             |
|    | 10.1                         | Ajuste                                            | del idioma                                                                                                    | 110                             |
|    | 10.2                         | Etiquet                                           | ar un punto de medición (TAG)                                                                                                    | 110                             |
|    |                              | 10.2.1                                            | Ajustar el TAG corto                                                                                                    | 110                             |
|    |                              |                                                   |                                                                                                    |                                 |
|    |                              | 10.2.2                                            | Ajustar el TAG largo                                                                                                    | 110                             |
|    | 10.3                         | 10.2.2<br>Ajustar                                 | Ajustar el TAG largo                                                                                                    | 110<br>111                      |
|    | 10.3<br>10.4                 | 10.2.2<br>Ajustar<br>Ajustar                      | Ajustar el TAG largo<br>la señal de alarma<br>límites de señal                                                                   | 110<br>111<br>111               |
|    | 10.3<br>10.4<br>10.5         | 10.2.2<br>Ajustar<br>Ajustar<br>Ajustar           | Ajustar el TAG largo<br>la señal de alarma<br>límites de señal<br>el contraste de la pantalla LCD                                | 110<br>111<br>111<br>112        |
|    | 10.3<br>10.4<br>10.5<br>10.6 | 10.2.2<br>Ajustar<br>Ajustar<br>Ajustar<br>Restab | Ajustar el TAG largo<br>la señal de alarma<br>límites de señal<br>el contraste de la pantalla LCD<br>lecer el ajuste de fábrica. | 110<br>111<br>111<br>112<br>112 |

| 10<br>10                                                      | 0.7.1<br>0.7.2                                         | Ajustar la dirección abreviada (Modo multidrop) |
|---------------------------------------------------------------|--------------------------------------------------------|-------------------------------------------------|
| <b>11. Inform</b><br>11.1 Vi<br>11.2 Vi<br>11.3 Vi<br>11.4 Vi | naciór<br>isualiza<br>isualiza<br>isualiza<br>isualiza | n sobre el instrumento                          |
| <b>12. Mante</b><br>12.1 M<br>12.2 Lia<br>12.3 Re             | e <b>nimie</b><br>lanteni<br>impieza<br>ecalibr        | ento, limpieza y recalibración                  |
| 13. Errore                                                    | s                                                      |                                                 |
| 14. Desmo<br>14.1 De<br>14.2 De<br>14.3 El                    | ontaje<br>esmon<br>evoluc<br>liminac                   | e, devolución y eliminación de residuos         |
| 15. Datos                                                     | técni                                                  | icos                                            |
| 16. Acces                                                     | orios                                                  |                                                 |
| Anexo 1:                                                      | Árbol                                                  | de menús, configuración básica128               |
| Anexo 1:                                                      | Árbol                                                  | de menús, configuración básica129               |
| Anexo 2:                                                      | Árbol                                                  | de menú, indicación                             |
| Anexo 2:                                                      | Árbol                                                  | de menú, indicación                             |
| Anexo 3:                                                      | Árbol                                                  | de menú, diagnóstico132                         |
| Anexo 4:                                                      | Árbol                                                  | de menú, ajuste detallado                       |
| Anexo 5:                                                      | Árbol                                                  | de menú, información134                         |

Declaraciones de conformidad puede encontrar en www.wika.es

### 1. Información general

- El transmisor de proceso descrito en el manual de instrucciones está diseñado y fabricado según el estado actual de la técnica. Todos los componentes están sometidos durante su fabricación a estrictos criterios de calidad y medioambientales. Nuestros sistemas de gestión están certificados según ISO 9001 e ISO 14001.
- ES
- Este manual de instrucciones proporciona indicaciones importantes acerca del manejo del instrumento. Para un trabajo seguro, es imprescindible cumplir con todas las instrucciones de seguridad y manejo indicadas.
- Cumplir siempre las normativas sobre la prevención de accidentes y las normas de seguridad en vigor en el lugar de utilización del instrumento.
- El manual de instrucciones es una parte integrante del instrumento y debe guardarse en la proximidad del mismo para que el personal especializado pueda consultarlo en cualquier momento.
- El personal especializado debe haber leído y entendido el manual de instrucciones antes de comenzar cualquier trabajo.
- El fabricante queda exento de cualquier responsabilidad en caso de daños causados por un uso no conforme a la finalidad prevista, la inobservancia del presente manual de instrucciones, un manejo por personal insuficientemente cualificado así como una modificación no autorizada del instrumento.
- Se aplican las condiciones generales de venta incluidas en la documentación de venta.
- Modificaciones técnicas reservadas.
- Para obtener más información consultar:
  - Página web: www.wika.es / www.wika.com
  - Hoja técnica correspondiente: PE 86.05
  - Servicio técnico: Tel.: +49 9372 132-0 Fax: +34 933 3938 666
    - info@wika.de
# 2. Diseño y función

# 2. Diseño y función

# 2.1 Diseño

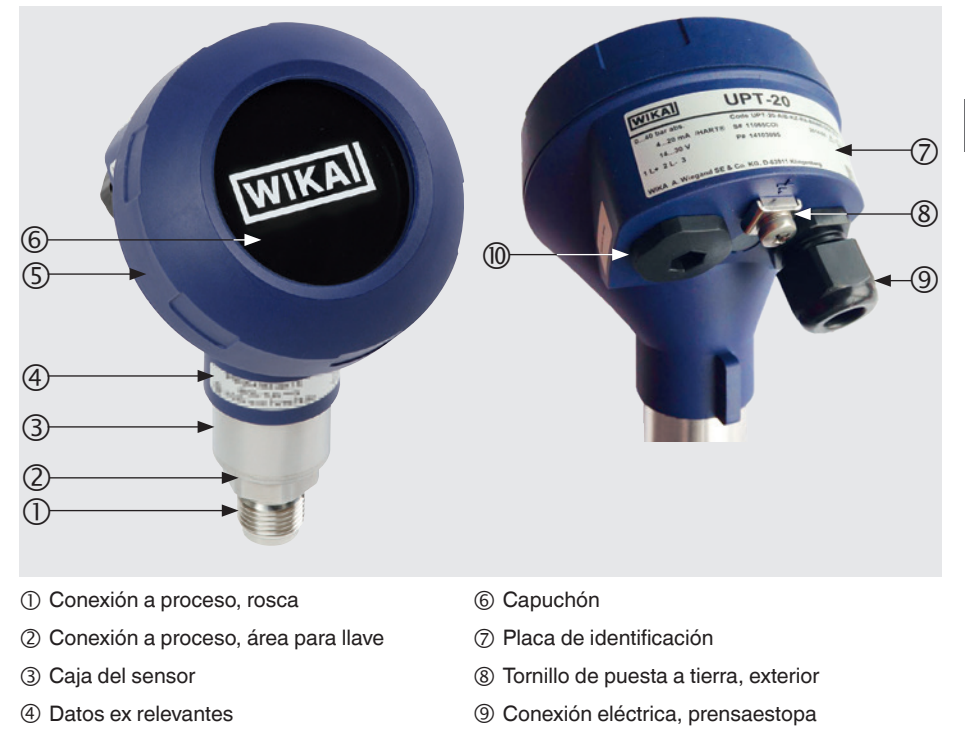

Segunda abertura para prensaestopa (en el estado de entrega, obturado con tapón ciego)

# 2.2 Descripción

⑤ Cabezal de la caja

El transmisor de proceso procesa la presión de proceso y la convierte en una señal de corriente. Esta señal de corriente se puede utilizar para evaluación, control y regulación del proceso.

## HART® (opción)

La versión del instrumento con HART® puede comunicarse con un control (master).

## Subdivisión del rango de medida (turndown)

Comienzo y final del rango de medida pueden ajustarse dentro de intervalos definidos.

ES

# Unidad de visualización y mando (accesorio)

La unidad de visualización y mando modelo DI-PT-U cuenta con un indicador visual principal y uno adicional.

Tanto el indicador principal como el adicional pueden ajustarse prácticamente en cualquier manera. En el ajuste de fábrica, el indicador principal indica la presión de la señal de salida.

Mediante la unidad de visualización y mando se puede configurar el transmisor de proceso.

#### Adaptable a la posición de montaje

El transmisor de proceso está equipado con un cabezal que puede girarse 330°.

La unidad de visualización y mando se puede insertar en pasos de 90°. Como resultado, los valores medidos se pueden leer independientemente de la posición de montaje.

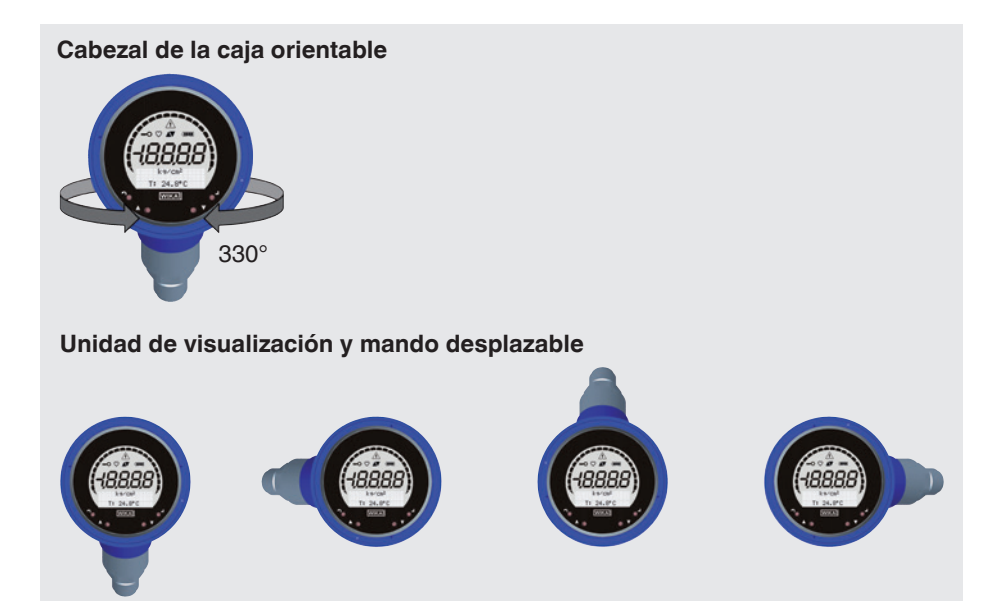

## 2.3 Alcance del suministro

- Transmisor de proceso premontado
- Accesorios solicitados
- Manual de instrucciones
- Protocolo de lecturas

Comparar mediante el albarán si se han entregado todas las piezas.

# 3. Seguridad

# 3. Seguridad

## 3.1 Explicación de símbolos

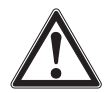

### ¡ADVERTENCIA!

... señala una situación probablemente peligrosa que puede causar la muerte o lesiones graves si no se evita.

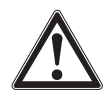

#### ¡CUIDADO!

... señala una situación probablemente peligrosa que puede causar lesiones leves o medianas o daños materiales y del medio ambiente si no se evita.

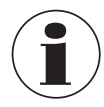

#### Información

... destaca consejos y recomendaciones útiles así como informaciones para una utilización eficiente y libre de errores.

#### 3.2 Uso conforme a lo previsto

El transmisor de proceso mide presión relativa, presión absoluta y vacío. La magnitud física presión se transforma en una señal eléctrica.

Utilizar el transmisor de proceso únicamente en aplicaciones que están dentro de sus límites de rendimiento técnicos (por ej. temperatura ambiente máxima, compatibilidad de materiales, ...). Los instrumentos con una conexión a proceso enrasada no deben utilizarse con medios que puedan dañar la membrana de la conexión a proceso.

→ Para límites de rendimiento véase el capítulo 15 "Datos técnicos".

El instrumento ha sido diseñado y construido únicamente para la finalidad aquí descrita y debe utilizarse en conformidad a la misma.

No se admite ninguna reclamación debido a un manejo no adecuado.

# 3.3 Cualificación del personal

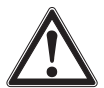

#### ¡ADVERTENCIA!

¡Riesgo de lesiones debido a una insuficiente cualificación!

Un manejo no adecuado puede causar considerables daños personales y materiales.

Las actividades descritas en este manual de instrucciones deben realizarse únicamente por personal especializado con la consiguiente cualificación.

#### Personal especializado

Debido a su formación profesional, a sus conocimientos de la técnica de regulación y medición así como a su experiencia y su conocimiento de las normativas, normas y directivas vigentes en el país de utilización el personal especializado es capaz de ejecutar los trabajos descritos y reconocer posibles peligros por sí solo.

Algunas condiciones de uso específicas requieren conocimientos adicionales, p. ej. acerca de medios agresivos y la compatibilidad de materiales.

#### 3.4 Manipulación de medios críticos o peligrosos

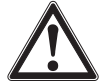

#### ¡ADVERTENCIA!

En los casos de sustancias de medición peligrosas (por ej.: oxígeno, acetileno, sustancias inflamables o tóxicas), así como en instalaciones de refrigeración, compresores, etc., deberán respetarse tanto las normas generales, como las especificaciones referentes a cada una de estas sustancias.

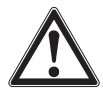

## ¡ADVERTENCIA!

Residuos del medio en el transmisor de proceso desmontado pueden causar riesgos para personas, medio ambiente e instalación.

Tomar las medidas de precaución adecuadas.

Para el funcionamiento con oxígeno como medio a medir, el transmisor de proceso debe estar libre de aceite y grasa y el líquido de transmisión de medición consiste en un aceite inerte, por ejemplo, aceite de halocarbono.

Los marcajes en la conexión a proceso y en la placa de identificación aclaran el campo específico de aplicación.

Es importante asegurarse de que los productos que han sido especialmente manipulados y envasados sólo se retire el film protector inmediatamente antes de su uso para garantizar la mejor protección posible con la aplicación.

# 3. Seguridad

# 3.5 Rótulos, marcajes de seguridad

#### Placa de identificación, transmisor de proceso

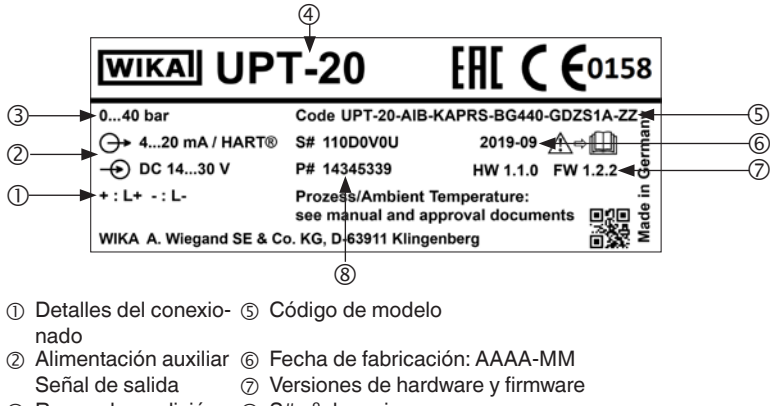

- ③ Rango de medición ⑧ S# nº de serie ④ Modelo
  - P# nº de artículo

#### Placa de identificación, unidad de visualización y mando

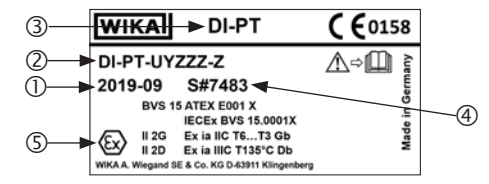

El marcaje Ex no es válido si la unidad de visualización y mando que se utiliza junto con el transmisor de proceso es sin marcaje Ex.

- ① Fecha de fabricación: AAAA-MM
- ② Código de modelo
- Modelo
- ④ S# nº de serie
- (5) Marcaje Ex

# Símbolos

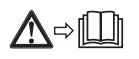

¡Es absolutamente necesario leer el manual de instrucciones antes del montaje y la puesta en servicio del instrumento!

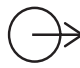

Señal de salida

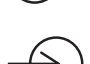

Alimentación auxiliar

#### Cumplimiento de las recomendaciones especiales

| NE21 | cumple con la compatibilidad electromagnética requerida para el equipo de tecnología de proceso y laboratorio                    |
|------|----------------------------------------------------------------------------------------------------|
| NE32 | cumple con el aseguramiento de almacenamiento de información en caso de corte de energía                                         |
| NE43 | cumple con la estandarización del nivel de señal para la información de fallo de los transmisores digitales con salida analógica |
| NE53 | cumple el requisito de rastreo de las versiones de software de dispositivos de campo                                             |
|      |                                                                                                    |

NE107 cumple con la automonitorización y diagnóstico de dispositivos de campo

# 4. Transporte, embalaje y almacenamiento

#### 4.1 Transporte

Examinar el transmisor de proceso para detectar eventuales daños de transporte. Notificar daños obvios de forma inmediata.

#### 4.2 Embalaje

No quitar el embalaje hasta justo antes del montaje.

Guardar el embalaje, ya que es la protección ideal durante el transporte (por ejemplo, si el lugar de instalación cambia, o se lo envía de vuelta para su calibración).

## 4.3 Almacenamiento

## Condiciones admisibles en el lugar de almacenamiento:

- Temperatura de almacenamiento: -40 ... +80 °C [-40 ... +176 °F]
- Humedad: 35 ... 93 % de humedad relativa (sin rocío)

#### Evitar lo siguiente:

- La proximidad a objetos calientes, si se supera la temperatura de almacenamiento admisible debido a la radiación.
- Vibración mecánica, impacto mecánico (colocación brusca), cuando se superan los valores permitidos, véase el capítulo 15 "Datos técnicos".
- Hollín, vapor, polvo y gases corrosivos.
- Áreas potencialmente explosivas, atmósferas inflamables, en el caso de dispositivos que no están expresamente indicados para su incorporación o montaje a equipos en una atmósfera explosiva.

Almacenar el transmisor de proceso en su embalaje original en un lugar que cumpla con las condiciones arriba mencionadas. Si no se dispone del embalaje original, conservarlo en un embalaje similar para que no se raye y esté protegido contra daños en caso de caída.

# 5. Puesta en servicio, funcionamiento

Dejar que únicamente personal cualificado manipule y opere el transmisor de proceso.

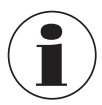

En las versiones de alta presión, tenga también en cuenta la Información adicional para presiones máximas (código: 14375527).

# 5.1 Montaje mecánico

# 5.1.1 Exigencias referentes al lugar de montaje

El transmisor de proceso puede adaptarse al lugar de montaje.

- → Véase el capítulo 2.2 "Descripción"
- Suficiente espacio para una instalación eléctrica.
- Tras el montaje, se puede acceder a los elementos de mando.
- La temperatura ambiente y la del medio se mantienen dentro de los límites permitidos.
- Tener en cuenta eventuales limitaciones del rango de temperatura ambiente debido al conector hembra utilizado.
- Proteger el transmisor de proceso contra fuentes de calor (por ejemplo, tuberías o tanques).

#### Adicionalmente para instrumentos con torre de refrigeración:

- Montar el transmisor de proceso lo más horizontal posible y asegurarse de que el aire circule libremente en el elemento refrigerador.
- Mantener limpia la torre de refrigeración lo máximo posible, de lo contrario no se garantiza la acción refrigerante. Asegurarse de que haya espacio suficiente para poder limpiar el elemento refrigerador.

## 5.1.2 Montaje del transmisor de proceso

#### Sellar

#### Roscas cilíndricas

Sellar las superficies de obturación con juntas planas, arandelas o juntas perfiladas WIKA.

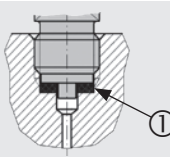

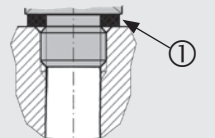

según EN 837

según DIN EN ISO 1179-2 (antes DIN 3852-E)

# Roscas cónicas

Envolver la rosca con materiales de sellado, p. ej. cinta PTFE.

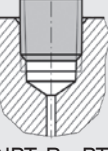

NPT, R y PT

#### Roscar

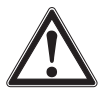

# ¡CUIDADO!

#### Montaje incorrecto Un montaje incorrecto puede dañar el transmisor de proceso.

- Apretar el transmisor de proceso aplicando una llave a la superficie prevista para ello.
- No apretar valiéndose de la caja del sensor o del cabezal de la caja.
- Utilizar la llave adecuada.
- No bloquear las vueltas de la rosca al roscar.

Mediante una llave plana, apretar el transmisor de proceso en el lugar de montaje. El par de apriete depende de las dimensiones de la conexión a proceso, así como de la junta utilizada (forma / material).

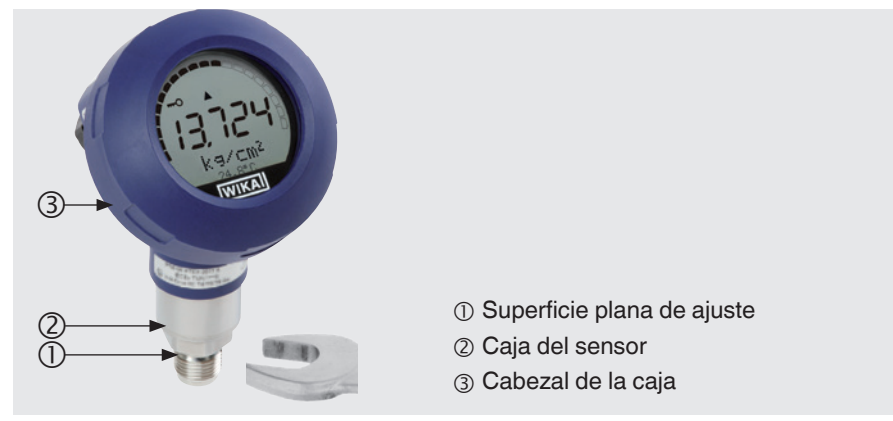

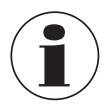

Las indicaciones sobre taladros para roscar y para soldar se detallan en nuestra información técnica IN 00.14 en www.wika.es.

# 5.2 Instalación eléctrica

## 5.2.1 Instrucciones de seguridad

- Conectarlo únicamente si está sin tensión.
- Si hay riesgo de sobretensión, instalar dispositivos de protección contra sobretensiones.
- Los cables expuestos no deben estar cerca de componentes metálicos desprotegidos. Mantenga una distancia mínima de 5 mm [0,2 in].
- Asegúrese de que los cables estén instalados correctamente y que el prensaestopas o las conexiones de los enchufes estén bien cerrados y sellados.

## 5.2.2 Requisitos del cable de conexión

- Utilizar y confeccionar un cable de conexión apropiado para la aplicación. Para los cables con conductores flexibles, use siempre las virolas apropiadas para la sección del cable.
- En caso de radiación electromagnética por encima de los valores de prueba según la norma EN 61326, utilizar un cable de conexión blindado.
- Si se emplea conductor circular M12 x 1 (4 pines), el conector es provisto por el cliente. Asegurarse de que el diseño coincida con el del fabricante del conector.

| Conexiones eléctricas                                             |                                                                                                    |  |  |  |
|-------------------------------------------------------------------|----------------------------------------------------------------------------------------------------|--|--|--|
| Prensaestopas M 20 x 1,5 y bornes de<br>muelle                    | Tipo de protección: IP66/67<br>Diámetro de cable: 512 mm $[0,20,47 \text{ in}]$<br>Sección de hilo: máx. 2,5 mm <sup>2</sup> (AWG 14)<br>Cable individual: 0,13 2,5 mm <sup>2</sup><br>Virolas de cable: 0,13 1,5 mm <sup>2</sup><br>Para diámetros de cable fuera del rango de<br>5 12 mm $[0,20,47 \text{ in}]$ reemplazar la junta y el<br>prensaestopas |  |  |  |
| Conector angular DIN 175301-803 A con<br>conector de acoplamiento | Tipo de protección: IP65<br>Diámetro de cable: 6 8 mm [0,24 0,31 in]<br>Sección de hilo: máx. 1,5 mm <sup>2</sup>                                                                                                    |  |  |  |
| Conector circular, M12 x 1 (4-pin) sin conector                   | Tipo de protección: IP65<br>Seguir las especificaciones del fabricante                                                                                                    |  |  |  |
| Tornillo de puesta a tierra, interior                             | 0,13 2,5 mm <sup>2</sup>                                                                                                    |  |  |  |
| Tornillo de puesta a tierra, exterior                             | 0,13 4 mm <sup>2</sup>                                                                                                    |  |  |  |

# 5.2.3 Abrir la caja

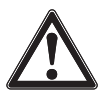

ES

# ¡CUIDADO!

Penetración de humedad

La humedad puede destruir el transmisor de proceso.

Proteger contra la humedad el transmisor abierto.

# Cabezal de plástico

Desenroscar con la mano la tapa del cabezal de la caja y extraer la unidad de visualización y mando o el capuchón.

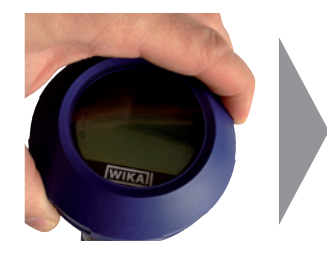

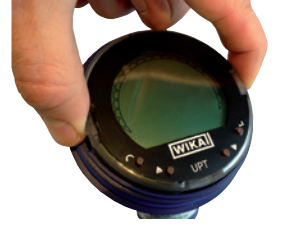

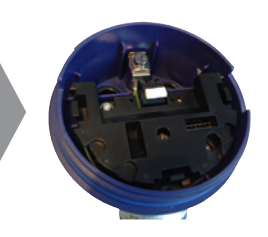

#### Caja de acero inoxidable

Desenroscar la tapa del cabezal de la caja con una llave fija y extraer la unidad de visualización y mando o el capuchón.

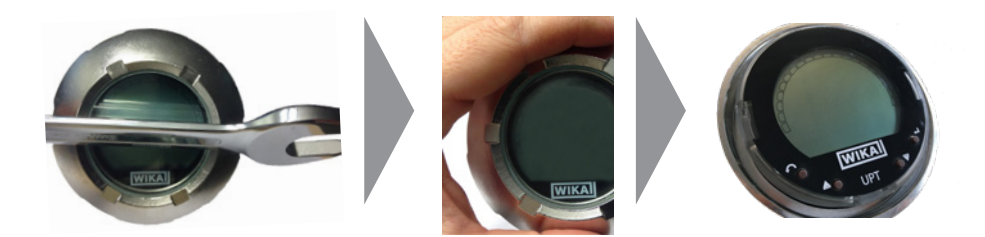

#### 5.2.4 Blindaje y puesta a tierra

El transmisor de proceso debe ser blindado y puesto a tierra conforme al concepto de puesta a tierra de la instalación.

- Conectar el blindaje del cable con la conexión equipotencial.
- Conectar la conexión de proceso o el tornillo de puesta a tierra externo con la conexión equipotencial

### 5.2.5 Conexión

- Introducir el cable de conexión por el prensaestopas y conectarlo. Asegurarse de que no penetre humedad en las salidas en el extremo del cable. → ver el capítulo "Detalles del conexionado" 5.2.6 "Detalles de conexionados".
- 2. Apretar el prensaestopas.
  - Par de apriete recomendado 1,5 Nm
  - Comprobar si las juntas están bien fijadas para garantizar el tipo de protección.
- 3. Realizar la corrección de posición.

 $\rightarrow$  Sin pantalla LC, ver capítulo 7.1 "Realizar la corrección de posición (desplazamiento)"

- → Mediante HART<sup>®</sup>, ver capítulo 7.2 "Configurar mediante interfaz HART<sup>®</sup>"
- → Con pantalla LC, ver capítulo 8.5 "Corrección de posición (desplazamiento)"
- 4. Insertar el capuchón o la unidad de visualización y mando y enroscar hasta el tope la tapa del cabezal de la caja.
- En instrumentos con caja de acero inoxidable, asegúrese de que el anillo de sellado esté situado correctamente dentro de la ranura de sellado de la tapa (sin espacio entre la tapa y la caja).

## 5.2.6 Detalles de conexionados

Borne de muelle Acceso para cable de conexión

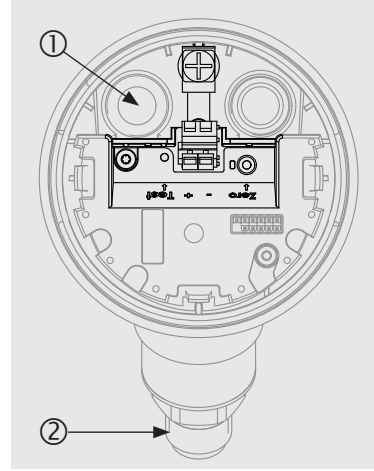

Detalles del conexionado

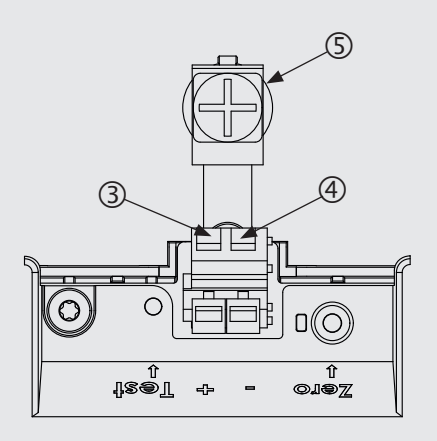

① Prensaestopa

ES

- ② Conexión a proceso
- ③ Alimentación positiva +

- ④ Alimentación negativa -
- ⑤ Tornillo de puesta a tierra, interior (GND)

| Conector angular DIN 175301-803 A |          |                                  |  | Conector circular | , M12 x 1 (4-p | in) |
|-----------------------------------|----------|----------------------------------|--|-------------------|----------------|-----|
|                                   | +        | 1                                |  |                   | +              | 1   |
| <b>L</b> 3 🔘 🗐                    | -        | 2                                |  | -                 | 3              |     |
| 2                                 | Blindaje | $GND \mathrel{\underline{\bot}}$ |  |                   | Blindaje       | 4   |

La conexión de blindaje se encuentra en el interior del instrumento.

# 6. Unidad de visualización y mando, modelo DI-PT-U

# 6.1 Composición y descripción

La unidad de visualización y mando modelo DI-PT-U puede adquirirse como accesorio. Puede insertarse en el sistema electrónico del instrumento en pasos de 90°. De ese modo la pantalla LC puede leerse cuando el transmisor de proceso está montado lateralmente o con el cabezal hacia abajo.

El marcaje Ex en la parte posterior no es válido si la unidad de visualización y mando se utiliza junto con transmisores de proceso sin marcaje Ex.

# Descripción

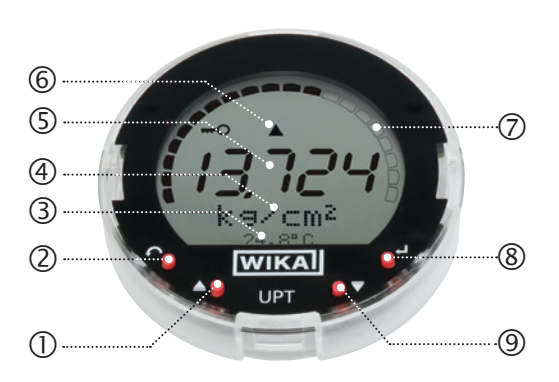

- Tecla de dirección [▲]
- ② Tecla Escape [ESC]
- ③ Indicador adicional
- ④ Unidad
- ⑤ Indicador principal
- 6 Indicación de tendencias
- ⑦ Gráfico de barras con flechas de límite superior/inferior y función de aguja de arrastre
- ⑧ Tecla de introducción [...]
- ⑨ Tecla de dirección [▼]

## 6.2 Cargar/salir del menú de mando

#### Cargar: pulsar [,...].

Salir: pulsar repetidamente [ESC] hasta salir del menú.

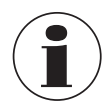

Si en el lapso de 3 minutos no se produce ninguna entrada, se sale automáticamente del menú y se activa el último modo de indicación ajustado. En caso de una entrada no válida, en la pantalla se visualiza durante 2 segundos "Error de entrada" y luego se carga el menú anterior.

### 6.3 Montaje/desmontaje

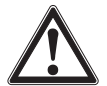

### ¡CUIDADO!

#### Penetración de humedad

La humedad puede destruir el transmisor de proceso.

- Proteger contra la humedad el transmisor abierto.
- Cerrar herméticamente el cabezal.

## 1. Cabezal de plástico

Desenroscar la tapa del cabezal de la caja con la mano.

#### Caja de acero inoxidable

Desenrosque la tapa del cabezal de la caja con una llave plana

#### 2. Instalación

Extraer el capuchón insertable e insertar la unidad de visualización y mando en una posición de retención cualquiera (0°, 90°, 180°, 270°)

#### Desmontaje

Extraer la unidad de visualización y mando y colocarle el capuchón insertable

 Enroscar la tapa del cabezal de la caja. Asegurarse de que el cabezal esté cerrado herméticamente.

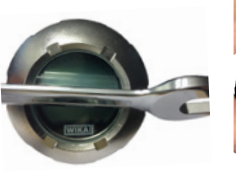

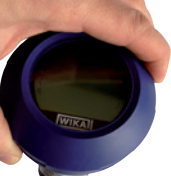

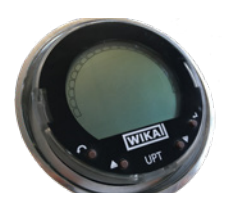

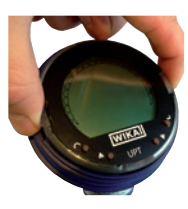

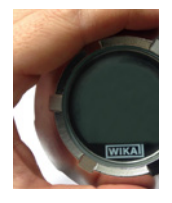

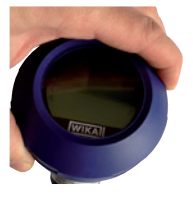

#### 6.4 Ajustar el indicador principal

El indicador principal puede indicar los siguientes valores:

| Presión                  | Se visualiza la presión aplicada.                |
|--------------------------|--------------------------------------------------|
| Nivel                    | Se visualiza el nivel de llenado.                |
| Volumen                  | Se visualiza el volumen.                         |
| Corriente                | Se visualiza la señal de salida.                 |
| ■ PV (%)                 | Se visualiza la señal de salida como porcentaje. |
| Temperatura de<br>sensor | Se visualiza la temperatura en el sensor.        |

- **PV (valor primario)** Se visualiza el valor correspondiente al modo. Si se modifica el modo, se modifica también el indicador principal.
- 1. Abrir el menú de mando con [↓]. Seleccionar "Indicar" y confirmar con [4].
- 2. Seleccionar "Indicador principal" y confirmar con [...].

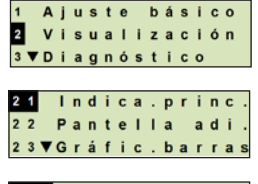

3. Seleccionar el valor y confirmar con [4]. » En el indicador principal se visualiza el valor seleccionado.

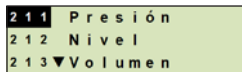

#### 6.5 Ajustar el indicador adicional

El indicador adicional puede indicar los siguientes valores:

#### Valores de medición

| Presión                  | Se visualiza la presión aplicada.                                                                                        |
|--------------------------|----------------------------------------------------------------------------------------------------|
| Nivel                    | Se visualiza el nivel de llenado.                                                                                        |
| Volumen                  | Se visualiza el volumen.                                                                                                 |
| Corriente                | Se visualiza la señal de salida.                                                                                         |
| PV (%)                   | Se visualiza la señal de salida como porcentaje.                                                                         |
| Temperatura de<br>sensor | Se visualiza la temperatura en el sensor.                                                                                |
| PV (valor primario)      | Se visualiza el valor correspondiente al modo.<br>Si se modifica el modo, se modifica también el indicador<br>principal. |

#### Valores de la aguja de arrastre

- Pmin/Pmax
- PVmin/PVmax
- T<sub>min</sub>/T<sub>max</sub>

## **Otros datos**

- Etiqueta corta (máx. 8 mayúsculas y números)
- Etiquera larga (máx. 32 caracteres alfanuméricos)
- Vacío (indicador adicional apagado)
- Abrir el menú de mando con [↓]. Seleccionar "Indicar" y confirmar con [↓].
- 2. Seleccionar "Indicador adicional" y confirmar con [,...].
- Seleccionar el valor y confirmar con [...].
  » En el indicador adicional se visualiza el valor seleccionado.

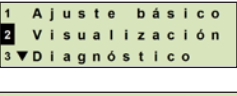

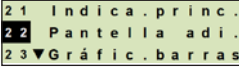

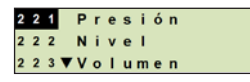

# 7.1 Realizar la corrección de posición (desplazamiento)

La corrección de posición corrige un desplazamiento del punto cero de la señal de salida, estableciendo un nuevo punto cero. El desplazamiento del punto depende de la posición de montaje.

Rango de corrección: ±20 % del rango de medición máximo Herramienta necesaria: multímetro (medidor de corriente)

- 1. Desenroscar la tapa del cabezal de la caja y extraer el capuchón.
- 2. Oprimir [Zero] durante aprox. 2 s (p. ej. con la punta de medición de un multímetro).
  - » Corrección de posición satisfactoria: el diodo de control se ilumina durante 2 s.
  - » Corrección de posición no satisfactoria: el diodo de control parpadea 5 veces.

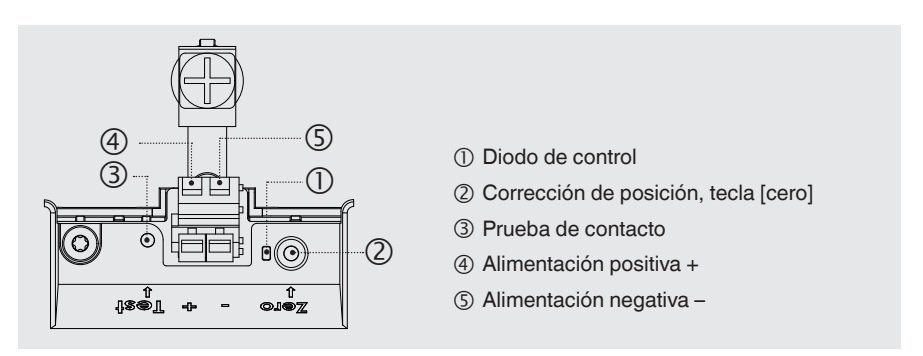

3. Controlar la señal de salida del modo siguiente.

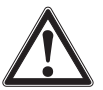

#### ¡CUIDADO! Empalme incorrecto

Un cortocircuito destruye el transmisor de proceso.

- Asegurarse de que el multímetro no entre en contacto con la conexión positiva de alimentación.
- Configurar el multímetro a medición de corriente.
- Unir el cable de medición positivo del multímetro con el contacto de prueba.
- Unir el cable de medición negativo del multímetro con el positivo de la conexión de suministro.
  - » El resultado de la medición de corriente debería dar un valor entre 4 ... 20 mA en la condición de sin presión. Si la presión atmosférica ambiental está fuera del rango de medición, la corriente medida puede ser < 4 mA o > 20 mA.

## 7.2 Configurar mediante interfaz HART®

Los transmisores de proceso compatibles con HART<sup>®</sup> pueden funcionar y configurarse con un software operativo (p.ej. PACTware<sup>®</sup>), con un software de control de proceso (p.ej. AMS o Simatic PDM) o con un dispositivo portátil (p.ej. FC475 de Emerson).

El manejo del respectivo menú se describe en las correspondientes ayudas online.

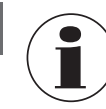

ES

Los controladores del dispositivo se pueden descargar de www.wika.com.

## Conectar el transmisor de proceso con el PC (HART®)

Cualquier trabajo debe realizarse únicamente en una zona segura.

- 1. Conectar el módem HART® con el transmisor de proceso.
- 2. Conectar el módem HART® al PC o al portátil.

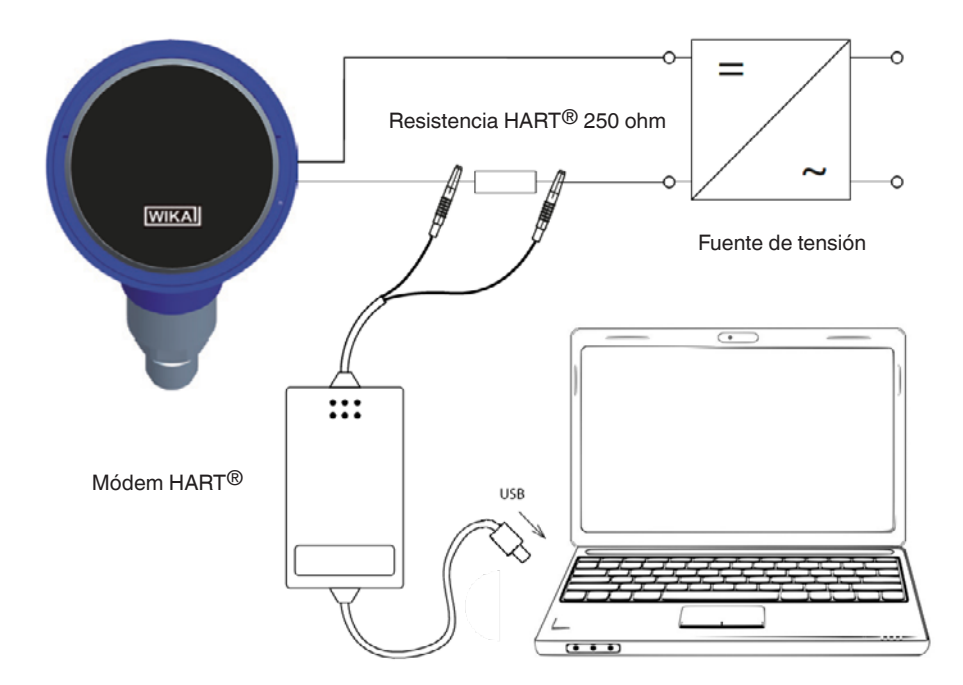

# 8. Configuración mediante la unidad de visualización y mando

### 8.1 Configuración de la tarea de medición

#### 8.1.1 Configurar la medición de presión

- Abrir el menú de mando con [⊥]. Seleccionar "Ajuste básico" y confirmar con [⊥].
- 2. Seleccionar "Aplicación" y confirmar con [,...].
- 3. Seleccionar "Presión" y confirmar con [...].
- 4. Seleccionar "Unidad" y confirmar con [...].
- Seleccionar la unidad de presión y confirmar con [→]. La unidad de presión queda ajustada.
- Con [ESC] saltar hacia atrás un nivel de menú. Seleccionar "Modo" y confirmar con [...].
- Seleccionar "Presión" y confirmar con [...].
  » El modo queda ajustado.
- Subdividir el rango de medición.
  → Véase el capítulo 8.3 "Subdividir el rango de medición".
- Realizar la corrección de posición. → Véase el capítulo 8.5 "Corrección de posición (desplazamiento)".
  - " La medición de presión está configurada.

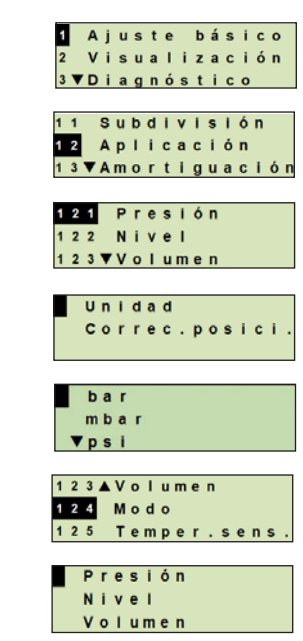

#### 8.1.2 Configurar la medida de nivel

Requisito

ES

Conocer la unidad de longitud para el nivel de llenado.Conocer la densidad del medio

- Abrir el menú de mando con [⊥]. Seleccionar "Ajuste básico" y confirmar con [⊥].
- 2. Seleccionar "Aplicación" y confirmar con [,..].
- 3. Seleccionar "Nivel de llenado" y confirmar con [,...].
- 4. Seleccionar "Unidad" y confirmar con [,...].
- Seleccionar la unidad de longitud y confirmar con [...].
  » La unidad de longitud queda ajustada.
- 6. Seleccionar "Densidad" y confirmar con [,...].
- 7. Seleccionar "Unidad de densidad" y confirmar con [,..].
- Seleccionar la unidad de densidad y confirmar con [...].
  » La unidad de la densidad queda ajustada.
- 9. Seleccionar "Valor de densidad" y confirmar con [,...].
- 10. Ajustar la cifra mediante [▲] [▼] y confirmar con [⊥].
  » El cursor salta a la próxima cifra.
  - » Repetir la operación con todas las cifras.
  - » La densidad está ajustada.
- 11. Con [ESC] saltar hacia atrás dos niveles de menú. Seleccionar "Modo" y confirmar con [...].
- 12. Seleccionar "Nivel de llenado" y confirmar con [...]. » El modo queda ajustado.
- 13. Realizar la corrección de posición.
  - → Véase el capítulo 8.5 "Corrección de posición (desplazamiento)".
  - » La medición de nivel está configurada.

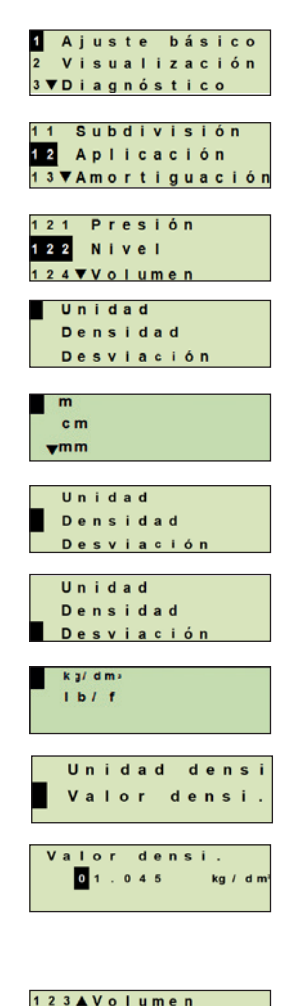

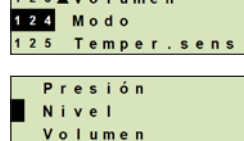

#### 8.1.3 Configurar la medición de volumen

#### Requisito

- Conocer la unidad de longitud para el nivel de llenado
  - Conocer la densidad del medio
  - Conocer la curva característica del tanque
  - (→ véase el capítulo 8.1.4 "Curvas características")
- Abrir el menú de mando con [⊥]. Seleccionar "Ajuste básico" y confirmar con [⊥].
- 2. Seleccionar "Aplicación" y confirmar con [,..].
- 3. Seleccionar "Nivel de llenado" y confirmar con [...].
- 4. Seleccionar "Unidad" y confirmar con [...].
- Seleccionar la unidad de longitud y confirmar con [..].
  » La unidad de longitud queda ajustada.
- 6. Seleccionar "Densidad" y confirmar con [,...].
- 7. Seleccionar "Unidad de densidad" y confirmar con [,...].
- 8. Seleccionar la unidad de densidad y confirmar con [...]. » La unidad de la densidad queda ajustada.
- 9. Seleccionar "Valor de densidad" y confirmar con [,...].
- 10. Establecer la densidad del medio. Ajustar la cifra mediante [▲] [▼] y confirmar con [...].
  - » El cursor salta a la próxima cifra.
  - » Repetir la operación con todas las cifras.
  - » La densidad está ajustada.
- 11. Con [ESC] saltar hacia atrás dos niveles de menú. Seleccionar "Volumen" y confirmar con [...].
- 12. Seleccionar "Implementar escala" y confirmar con [,...].

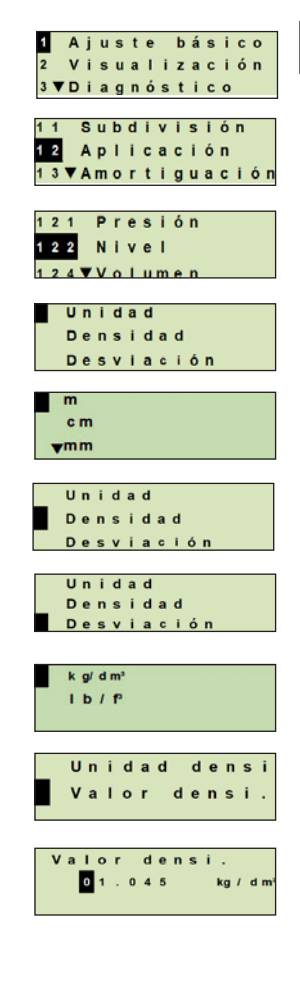

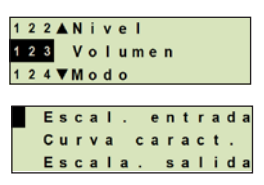

- 13. Seleccionar "Bajo" y confirmar con [...].
- 14. Seleccionar "Modificar" y confirmar con [4].
- 15. Ajustar el valor inicial del rango de medición respecto al nivel de llenado del tanque.
  - Ajustar la cifra mediante [▲] [▼] y confirmar con [⊥].
  - » El cursor salta a la próxima cifra.
  - » Repetir la operación con todas las cifras.
  - » El valor inicial del rango de medición gueda ajustado.
- 16. Con [ESC] saltar hacia atrás un nivel de menú. Seleccionar "Alto" y confirmar con [4].
- 17. Seleccionar "Modificar" v confirmar con [4].
- 18. Ajustar el valor final del rango de medición respecto al nivel de llenado del tanque.

Ajustar la cifra mediante [▲] [▼] y confirmar con [⊣].

- » El cursor salta a la próxima cifra.
- » Repetir la operación con todas las cifras.
- » El valor final del rango de medición queda ajustado.
- Con [ESC] saltar hacia atrás dos niveles de menú. Seleccionar "Curva característica" y confirmar con [...].
- 20. Seleccionar "Curva característica" y confirmar con [...]. » "La curva característica queda ajustada.

→ Para la explicación de las curvas características, véase el capítulo 8.1.4 "Curvas características"

- 21. Seleccionar "Escala salida" y confirmar con [...].
- 22. Seleccionar "Unidad" y confirmar con [,...].

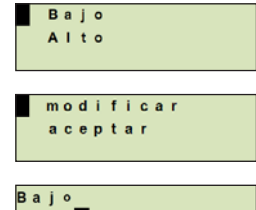

000.0

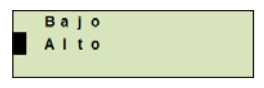

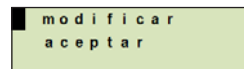

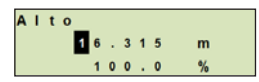

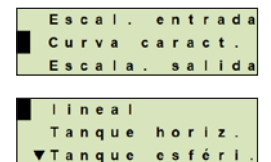

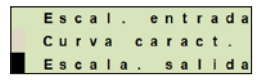

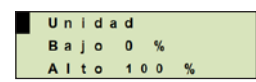

- 23. Seleccionar "Unidad de volumen" y confirmar con [,...].
  - Unidad de volumen: Unidades estándar (por ejemplo, litros, m<sup>3</sup>, ...)
  - Entrada libre: Unidad de libre definición (seleccionable en "Unidad de volumen")
  - » La unidad de volumen queda ajustada.
- 24. Con [ESC] saltar hacia atrás un nivel de menú. Seleccionar "Bajo 0 %" y confirmar con [...].
- 25. Ajuste del valor inicial de la medición de volumen con respecto al 0 % del nivel de llenado (por ejemplo, el 0 % del nivel de llenado equivale a 3 litros).
  - » El cursor salta a la próxima cifra.
  - » Repetir la operación con todas las cifras.
  - » Se fija el valor inicial de la medición de volumen.
- 26. Seleccionar "Alto 100 %" y confirmar con [,...].

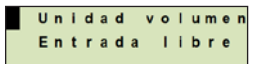

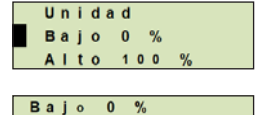

L

00000.0

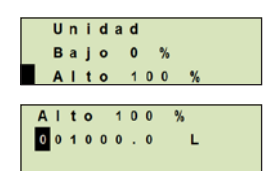

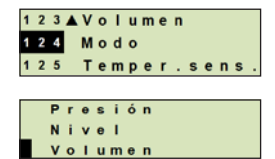

- 27. Ajuste del valor final de la medición de volumen con respecto al 100 % del nivel de llenado (por ejemplo, el 100 % del nivel de llenado equivale a 1.000 litros).
  - » El cursor salta a la próxima cifra.
  - » Repetir la operación con todas las cifras.
  - » Se fija el valor inicial de la medición de volumen.
- 28 Con [ESC] saltar hacia atrás dos niveles de menú. Seleccionar "Modo" y confirmar con [...].
- 29. Con [ESC] saltar hacia atrás un nivel de menú.
  Seleccionar "Volumen" y confirmar con [⊥].
  » El modo gueda ajustado en volumen.
- 30. Realizar la corrección de posición.
  - $\rightarrow$  Véase el capítulo 8.5 "Corrección de posición (desplazamiento)".
  - » La medición de volumen está configurada.

## 8.1.4 Curvas características

#### Lineal

Se utiliza para los tanques verticales.

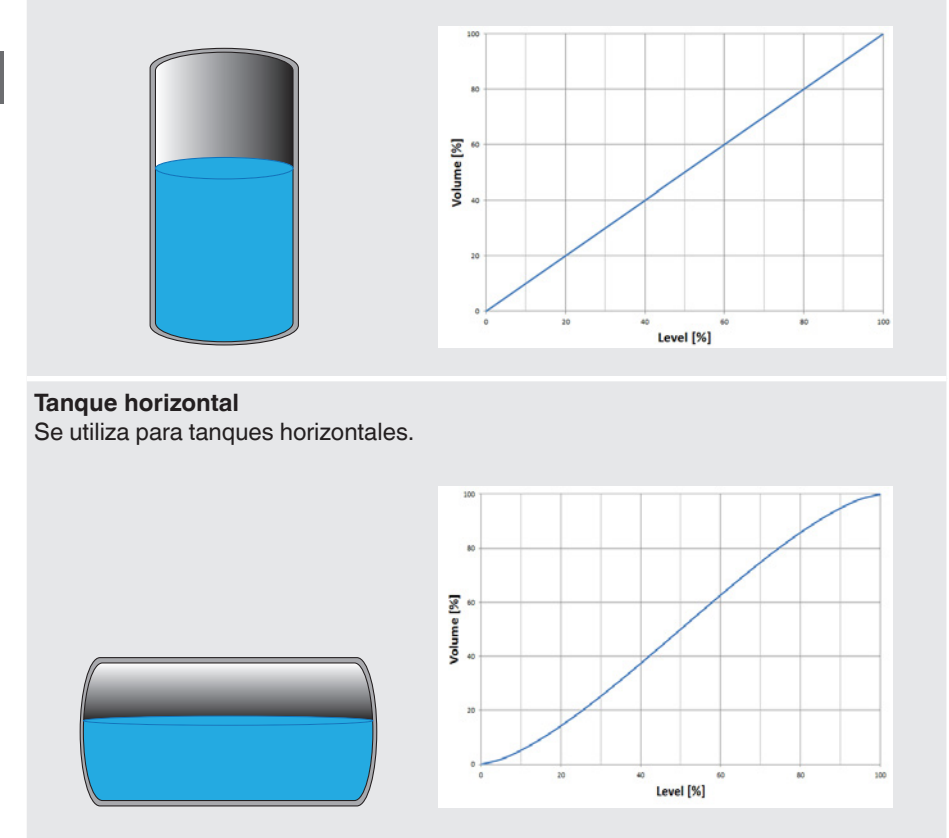

# Tanque esférico

Se utiliza para tanques esféricos.

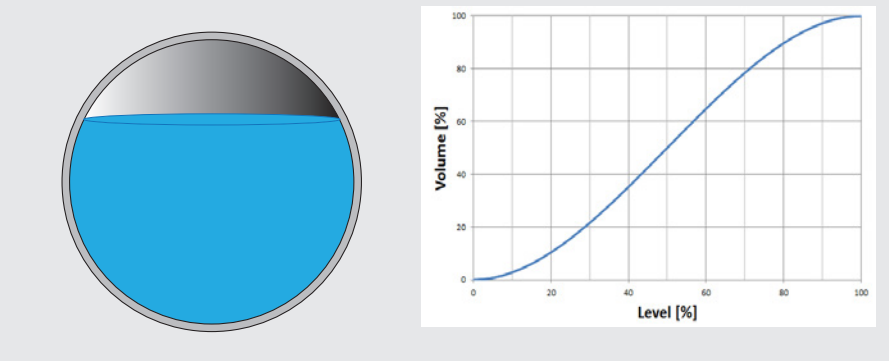

#### Tabla de linealización

Se usará para diseños especiales. La tabla de linealización puede opcionalmente ser cargada en fábrica o transferirse vía HART<sup>®</sup>.

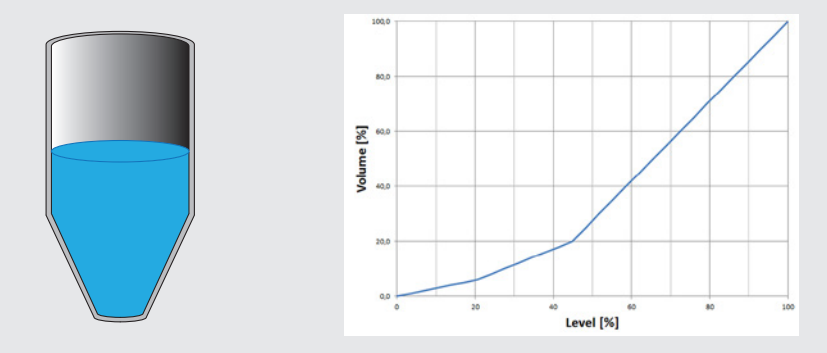

# 8.2 Ajustar unidades

ES

## 8.2.1 Ajustar la unidad de presión

- Abrir el menú de mando con [⊥]. Seleccionar "Ajuste básico" y confirmar con [⊥].
- 2. Seleccionar "Aplicación" y confirmar con [,...].
  - 3. Seleccionar "Presión" y confirmar con [,...].
  - 4. Seleccionar "Unidad" y confirmar con [,...].
  - Seleccionar la unidad de presión y confirmar con [...].
    » La unidad de presión queda ajustada.

# 8.2.2 Ajustar la unidad de longitud (para medición de nivel de llenado)

- Abrir el menú de mando con [⊥]. Seleccionar "Ajuste básico" y confirmar con [⊥].
- 2. Seleccionar "Aplicación" y confirmar con [...].
- 3. Seleccionar "Nivel de llenado" y confirmar con [,...].
- 4. Seleccionar "Unidad" y confirmar con [,..].
- Seleccionar la unidad de longitud y confirmar con [...].
  » La unidad de longitud queda ajustada.

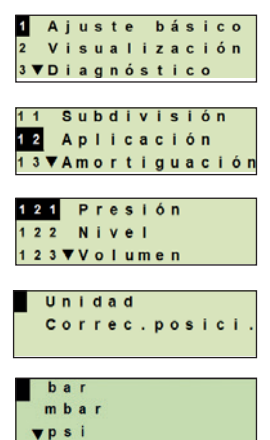

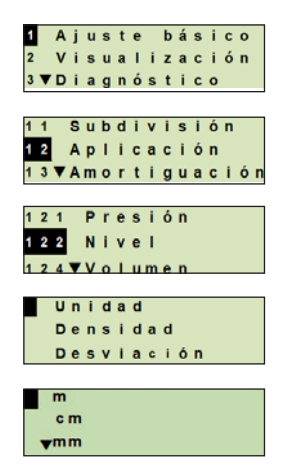

#### 8.2.3 Ajustar la unidad de volumen

- Abrir el menú de mando con [⊥]. Seleccionar "Ajuste básico" y confirmar con [⊥].
- 2. Seleccionar "Aplicación" y confirmar con [,...].
- 3. Seleccionar "Volumen" y confirmar con [,...].
- 4. Seleccionar "Escala salida" y confirmar con [,...].
- 5. Seleccionar "Unidad" y confirmar con [,...].
- 6. Seleccionar "Unidad de volumen" y confirmar con [...].
  - Unidad de volumen: Unidades estándar (por ejemplo, litros, m<sup>3</sup>, ...)
  - Entrada libre: Unidad de libre definición (seleccionable en "Unidad de volumen")
  - » La unidad de volumen queda ajustada.

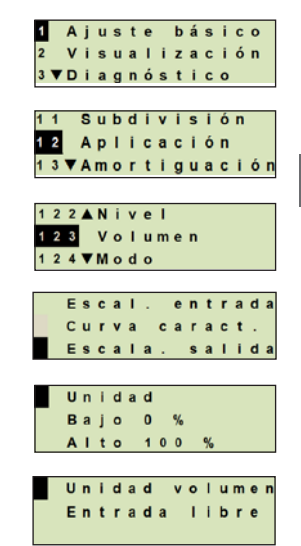

# 8.2.4 Ajustar la unidad de densidad y el valor de densidad

- Abrir el menú de mando con [⊥]. Seleccionar "Ajuste básico" y confirmar con [⊥].
- 2. Seleccionar "Aplicación" y confirmar con [,..].

ES

- 3. Seleccionar "Nivel de llenado" y confirmar con [...].
- 4. Seleccionar "Densidad" y confirmar con [,...].
- 5. Seleccionar "Unidad de densidad" y confirmar con [,..].
- Seleccionar la unidad y confirmar con [...].
  » La unidad de la densidad queda ajustada.
- 7. Seleccionar "Valor de densidad" y confirmar con [ $\downarrow$ ].
- Ajustar la cifra mediante [▲] [▼] y confirmar con [⊥]. El cursor salta a la próxima cifra. Repetir la operación con todas las cifras.

»La densidad está ajustada.

## 8.2.5 Ajustar la unidad de temperatura

Unidad de temperatura seleccionable en °C y °F.

- Abrir el menú de mando con [...]. Seleccionar "Ajuste básico" y confirmar con [...].
- 2. Seleccionar "Aplicación" y confirmar con [,...].
- 3. Seleccionar "Temp. del sensor". y confirmar con [,...].
- Seleccionar la unidad de temperatura y confirmar con [⊥]. »La unidad de temperatura queda fijada.

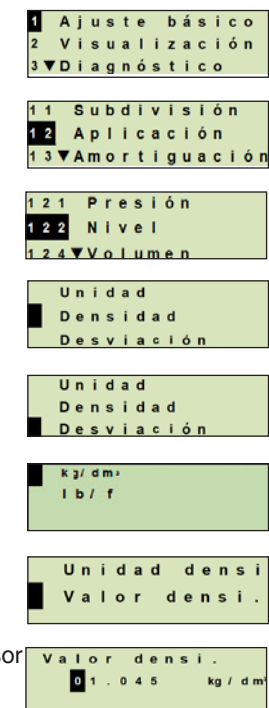

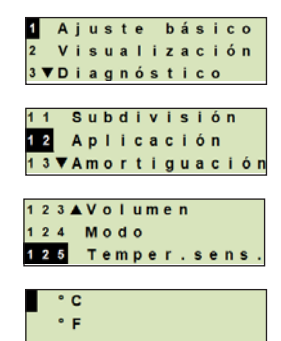

# 8.3 Subdividir el rango de medición

### 8.3.1 Realizar reglaje bajo presión

Para el comienzo y el final del rango de medición se toman los valores de la medición actual. La señal de salida correspondiente se puede ajustar.

Requisito La medición se está ejecutando.

Rango de ajuste Valor inicial del rango de medición: -10 ... +110 % del rango de medición Final del rango de medida: 1 ... 120 % del rango de medida Reducción (turndown) máx.: 100 : 1 (recomendado: máx. 20 : 1)

- Abrir el menú de mando con [↓]. Seleccionar "Ajuste básico" y confirmar con [↓].
- 2. Seleccionar "Subdivisión" y confirmar con [,...].
- 3. Seleccione "Ajuste bajo presión" y confirmar con [...].
- 4. Establecer el valor de medición actual como valor inicial o final del rango de medición:

**Establecer como valor inicial del rango de medición.** Confirmar "Reglaje mín." con [,...].

Establecer como valor final del rango de medida: Confirmar "Reglaje máx." con [ ].

 Modificar la cifra mediante [▲] [▼] y confirmar con [-]. El cursor salta a la próxima cifra. Repetir la operación con todas las cifras. Una vez confirmada la última cifra, el menú regresa al paso 2.

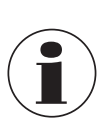

Si se introducen valores de corriente que difieran de 4 mA o 20 mA, el valor de la presión se convierte a las señales de corriente normalizadas tan pronto se acepta el valor de corriente introducido.

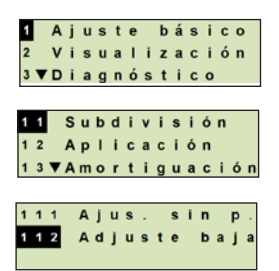

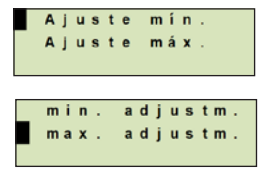

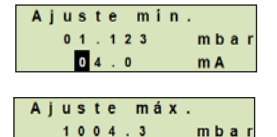

20.0

m A

#### 8.3.2 Realizar un reglaje sin presión

ES

Mediante el reglaje sin presión, los valores de inicio y final del rango de medición se introducen manualmente. La señal de salida correspondiente se puede ajustar.

- Requisito El transmisor de proceso no debe estar instalado. No se está ejecutando medición alguna. Durante una medición, la señal de salida puede cambiar abruptamente.
- Rango de ajuste Valor inicial del rango de medición: -10 ... +110 % del rango de medición Final del rango de medida: 1 ... 120 % del rango de medida Reducción (turndown) máx.: 100 : 1 (recomendado: máx. 20 : 1)
- Abrir el menú de mando con [↓].
  Seleccionar "Ajuste básico" y confirmar con [↓].
- 2. Seleccionar "Subdivisión" y confirmar con [,...].
- 3. Seleccione "Reglaje sin presión" y confirmar con [,...].
- 4. Establecer el valor inicial o final del rango de medición:

Establecer el valor inicial del rango de medición Confirmar "Reglaje mín." con [...].

Establecer el valor final del rango de medición Confirmar "Reglaje máx." con [,.].

 Modificar la cifra mediante [▲] [▼] y confirmar con [,..]. El cursor salta a la próxima cifra. Repetir la operación con todas las cifras.

Una vez confirmada la última cifra, el cursor salta a la señal de salida (paso 6).

 Modificar la cifra mediante [▲] [▼] y confirmar con [...]. El cursor salta a la próxima cifra. Repetir la operación con todas las cifras.

Una vez confirmada la última cifra, el menú regresa al paso 2.

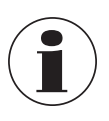

Si se introducen valores de corriente que difieran de 4 mA o 20 mA, el valor de la presión se convierte a las señales de corriente normalizadas tan pronto se acepta el valor de corriente introducido.

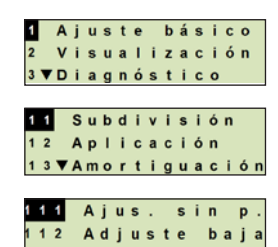

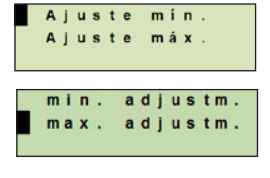

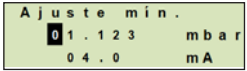

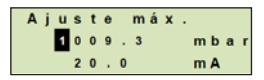

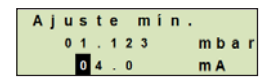

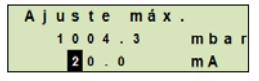

## 8.4 Ajustar el modo

El modo define qué magnitud se emite en la salida de corriente (presión, volumen).

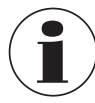

Si el indicador principal está ajustado a VP (valor primario), siempre se mostrará la magnitud ajustada bajo "Modo".

- Abrir el menú de mando con [⊥]. Seleccionar "Ajuste básico" y confirmar con [⊥].
- 2. Seleccionar "Aplicación" y confirmar con [,...].
- 3. Seleccionar "Modo" y confirmar con [...].
- Seleccionar la magnitud y confirmar con [-].
  » El modo queda ajustado.

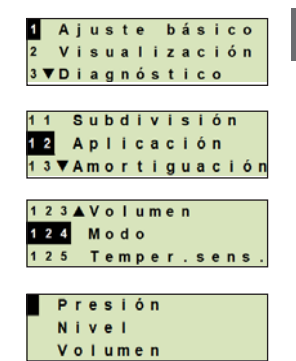

# 8.5 Corrección de posición (desplazamiento)

# 8.5.1 Realizar reglaje bajo presión

El punto cero se adopta de la medición en curso.

**Requisito:** 

- Desviación ≤ 20 % del rango de medida.
- Vacío absoluto en medidores de presión absoluta. No realizarla sin un equipamiento adecuado.
- Abrir el menú de mando con [⊥]. Seleccionar "Ajuste básico" y confirmar con [⊥].
- 2. Seleccionar "Aplicación" y confirmar con [,...].
- 3. Seleccionar "Presión" y confirmar con [,...].
- 4. Seleccionar "Corrección de posición" y confirmar con [ $\downarrow$ ].
- Seleccionar "Aceptar" y confirmar con [,...].
  El valor de medición actual se utiliza como nuevo punto cero.

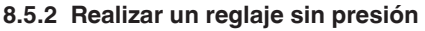

Mediante el reglaje sin presión la corrección de posición se introduce manualmente. En todos los futuros valores de medición, la corrección de posición se resta.

**Requisito:** Desviación  $\leq$  20 % del rango de medida.

- Abrir el menú de mando con [⊥]. Seleccionar "Ajuste básico" y confirmar con [⊥].
- 2. Seleccionar "Aplicación" y confirmar con [,...].
- 3. Seleccionar "Presión" y confirmar con [,..].

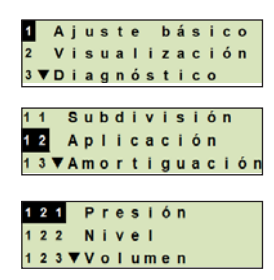

# 2 Visualización 3 ♥ Diagnóstico 11 Subdivisión 12 Aplicación 13 ♥ Amortiguación 12 Presión 12 2 Nivel 12 3 ♥ Volumen Unidad Correc.posici. modificar aceptar Correc.posici. nvo 1004.1 mbar

ant 0000.0

mbar

Ajuste básico

- 4. Seleccionar "Corrección de posición" y confirmar con [الم].
- 5. Seleccionar "Modificar" y confirmar con [-].
- 6. Modificar la cifra mediante [▲] [▼] y confirmar con [⊣]. El cursor salta a la próxima cifra. Repetir la operación con todas las cifras.
  - » El valor introducido se usará como nuevo punto cero.

#### 8.6 Ajustar amortiguación

La amortiguación impide oscilaciones de la señal de salida en caso de oscilaciones breves del valor de medición. De esta manera se evitan paradas de seguridad debidas a procesos irregulares.

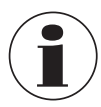

Los picos de presión se registran de todos modos, p. ej. como Pmax en la opción de menú "Diagnóstico".

#### Rango de ajuste 0 ... 99,9 s

- 1. Abrir el menú de mando con [4]. Seleccionar "Ajuste básico" y confirmar con [...].
- 2. Seleccionar "Amortiguación" y confirmar con [...].
- 3. Modificar la cifra mediante [▲] [▼] y confirmar con [⊣]. El cursor salta a la próxima cifra. Repetir la operación con todas las cifras.

isualización ▼Diagnóstico 12 ▲ Aplicación Amortiguación Prote.escrit

básico

Aiuste

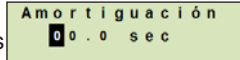

» La amortiguación queda ajustada.

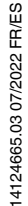

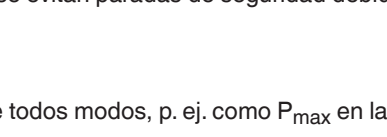

Unidad

modificar aceptar

e c

0000.0

Corr

Correc, posici

. posici.

mbar

### 8.7 Protección contra escritura

Una protección contra escritura activada bloquea los ajustes, de modo que éstos no se pueden modificar ni por medio de la unidad de visualización y mando ni vía HART<sup>®</sup>. Un símbolo de llave encima del indicador principal indica que la protección contra escritura está activada.

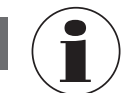

ES

La activación / desactivación de la protección contra escritura y la modificación del PIN son posibles también vía HART<sup>®</sup>.

# 8.7.1 Activar / desactivar la protección contra escritura

- Abrir el menú de mando con [⊥]. Seleccionar "Ajuste básico" y confirmar con [⊥].
- 2. Seleccionar "Protección contra escritura" y confirmar con [,..]. 1 2 A A P I I C a C I ó n
- 3. Seleccionar "activar" o "desactivar" y confirmar con [,..].
- Activar la protección contra escritura: Seleccionar "activar" y confirmar con [→].

# Desactivar la protección contra escritura:

Seleccionar "desactivar" y confirmar con [...]. Introducir el PIN y confirmar con [...]. » La protección contra escritura está activada / desactivada.

# 8.7.2 Cambiar PIN

## Ajuste de fábrica: 0000

- Abrir el menú de mando con [⊥]. Seleccionar "Ajuste básico" y confirmar con [⊥].
- 2. Seleccionar "Protección contra escritura" y confirmar con [...]. 1 2 A A P I I C a C I Ó N
- 3. Seleccionar "cambiar PIN" y confirmar con [,...].
- Modificar la cifra mediante [▲] [▼] y confirmar con [→]. El cursor salta a la próxima cifra. Repetir la operación con todas las cifras.
  - » El PIN ha sido modificado.

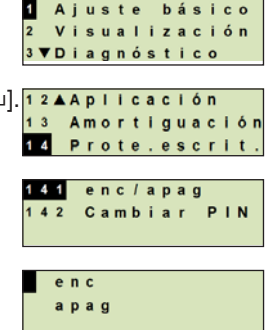

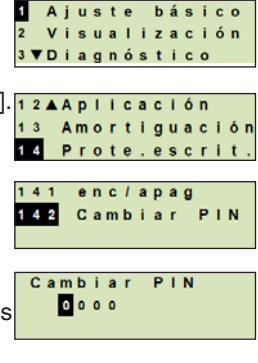

# 9. Funciones de diagnóstico

Requisito: Unidad de visualización y mando montada

#### 9.1 Simulaciones

#### 9.1.1 Realizar simulación de presión

Un valor de presión que se introduzca dentro del rango de medida se convierte a un valor de corriente y se emite.

- Abrir el menú de mando con [↓]. Seleccionar "Diagnóstico" y confirmar con [↓].
- 2. Seleccionar "Simulación" y confirmar con [...].
- 3. Seleccionar "Simul. presión" y confirmar con [,...].
- Modificar la cifra mediante [▲] [▼] y confirmar con [⊥]. El cursor salta a la próxima cifra. Repetir la operación con todas las cifras.
   » La simulación está activada.
- 5. Finalizar la simulación. Para ello, pulsar [ESC].

## 9.1.2 Realizar una simulación de corriente

El valor de corriente seleccionado o introducido se simula y se emite como PV (valor primario).

- Abrir el menú de mando con [↓]. Seleccionar "Diagnóstico" y confirmar con [↓].
- 2. Seleccionar "Simulación" y confirmar con [...].
- 3. Seleccionar "Simulación actual" y confirmar con [,...].
- Seleccionar el valor de corriente o definirlo mediante "Entrada". Modificar la cifra mediante [▲] [▼] y confirmar con [⊥]. El cursor salta a la próxima cifra. Repetir la operación con todas las cifras.
   » La simulación está activada.
- 5. Finalizar la simulación. Para ello, pulsar [ESC].

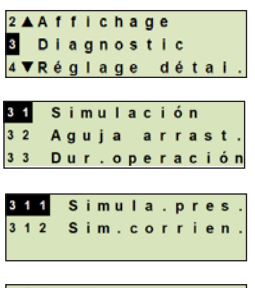

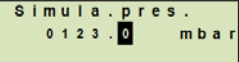

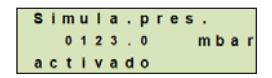

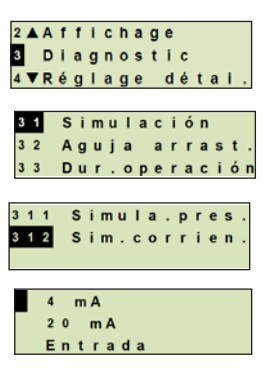

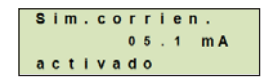

# 9. Funciones de diagnóstico

# 9.2 Visualización/restablecimiento de la aguja de arrastre

La función de aguja de arrastre indica los valores límites alcanzados desde la última puesta a cero. Dichos valores límite pueden visualizarse y restablecerse.

# 9.2.1 Aguja de arrastre P<sub>min</sub>/P<sub>max</sub>

Indica la presión mínima y máxima aplicada desde la última reposición.

# ES Indicadores

- Abrir el menú de mando con [↓]. Seleccionar "Diagnóstico" y confirmar con [↓].
- 2. Seleccionar "Aguja de arrastre" y confirmar con [,...].
- 3. Seleccionar "P mín/máx"y confirmar con [,...].
- Seleccionar "Indicar" y confirmar con [⊥].
  » Se visualizan los valores límites.
  - P▼ = P<sub>min</sub>

 $P_{\blacktriangle} = P_{max}$ 

# Restablecer

- Abrir el menú de mando con [↓]. Seleccionar "Diagnóstico" y confirmar con [↓].
- 2. Seleccionar "Aguja de arrastre" y confirmar con [,...].
- 3. Seleccionar "P mín/máx"y confirmar con [,...].
- 4. Seleccionar "Reponer" y confirmar con [,...].
- 5. Seleccionar el valor límite y confirmar con [⊥].
   P<sub>▼</sub> = P<sub>min</sub>
  - $\blacksquare$   $P_{\blacktriangle} = P_{max}$

» El valor límite se pone a cero.

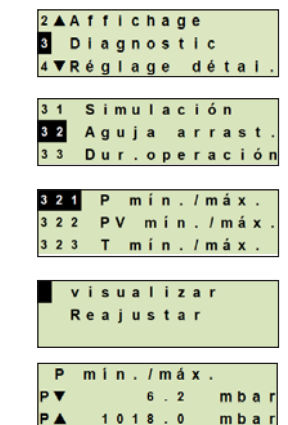

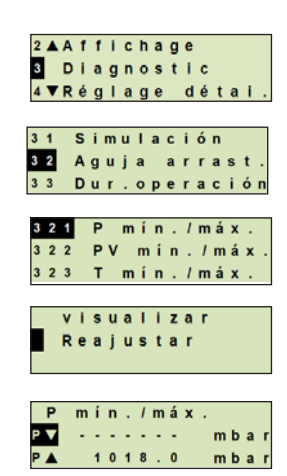
## 9. Funciones de diagnóstico

#### Aguja de arrastre PV<sub>min</sub>/PV<sub>max</sub> 9.2.2

Emite el valor mínimo y máximo del valor primario que se emitió desde la última puesta a cero.

Visualización y restablecimiento, ver capítulo 9.2.1 "Aguja de arrastre Pmin/Pmax".

#### 9.2.3 Aguja de arrastre T<sub>min</sub>/T<sub>max</sub>

Emite la temperatura máxima y mínima del sensor de temperatura, medidas desde la última puesta a cero.

Visualización y restablecimiento, ver capítulo 9.2.1 "Aguja de arrastre Pmin/Pmax".

#### Indicar / restablecer tiempo de funcionamiento 9.3

Indica el tiempo de funcionamiento desde la última puesta a cero.

#### Indicación

- 1. Abrir el menú de mando con [...]. Seleccionar "Diagnóstico" y confirmar con [4].
- 2. Seleccionar "Tiempo de funcionamiento" y confirmar con [**∟**].
- 3. Seleccionar "Indicar" y confirmar con [...]. » Se visualiza el tiempo de funcionamiento.

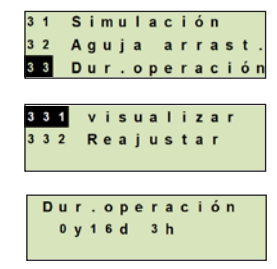

4▼Réglage détai

2 ▲ A f f i c h a g e 3 Diagnostic

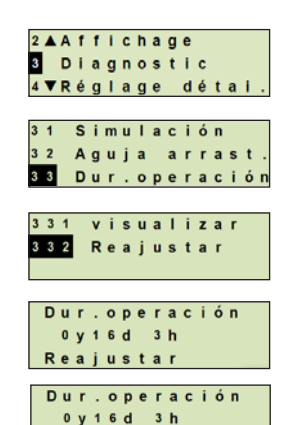

Reajustar

WIKA manual de instrucciones, transmisor de proceso, modelo UPT-2x

#### 109

### Restablecer

- 1. Abrir el menú de mando con [4]. Seleccionar "Diagnóstico" y confirmar con [4].
- 2. Seleccionar "Tiempo de funcionamiento" y confirmar con [\_].
- 3. Seleccionar "Reponer" v confirmar con [4].
- 4. Confirmar el tiempo de funcionamiento con [4]. » El tiempo de funcionamiento se restablece.

Requisito: Unidad de visualización y mando montada

#### 10.1 Ajuste del idioma

Idiomas disponibles: alemán, inglés, español, francés

- ES 1. Abrir el menú de mando con [...]. Seleccionar "Ajuste detallado" y confirmar con [...].
  - 2. Seleccionar "Idioma" y confirmar con [,...].
  - Seleccionar el idioma y confirmar con [↓].
     » El idioma queda ajustado.

#### 10.2 Etiquetar un punto de medición (TAG)

#### 10.2.1 Ajustar el TAG corto

El TAG corto permite 8 caracteres limitados (números y letras mayúsculas). El TAG corto se puede visualizar en el indicador adicional.

- Abrir el menú de mando con [⊥]. Seleccionar "Ajuste detallado" y confirmar con [⊥].
- 2. Seleccionar "Etiquetado" y confirmar con [,...].
- 3. Seleccionar "TAG corto" y confirmar con [,...].
- Modificar la posición mediante [▲] [▼] y confirmar con [↓]. El cursor salta a la próxima figura. Repetir la operación para todos los puntos.
  - » El TAG corto queda ajustado.

#### 10.2.2 Ajustar el TAG largo

El TAG largo permite 32 caracteres alfanuméricos (todos los caracteres de acuerdo con HART<sup>®</sup> Revisión 7). El TAG largo se puede visualizar en el indicador adicional.

El ajuste se realiza como se describe en el capítulo 10.2.1 "TAG corto".

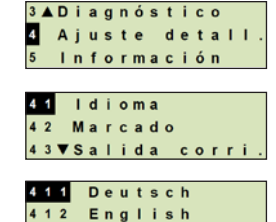

413▼Français

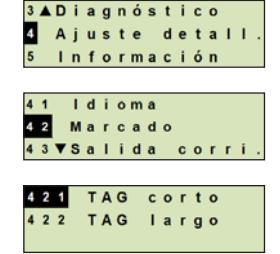

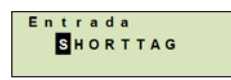

#### 10.3 Ajustar la señal de alarma

#### Señal de alarma descendente (3,5 mA)

En caso de fallo del transmisor de proceso, la señal de salida se cambia a 3,5 mA.

#### Señal de alarma ascendente (21,5 mA)

En caso de fallo del transmisor de proceso, la señal de salida se cambia a 21,5 mA.

- Abrir el menú de mando con [⊥]. Seleccionar "Ajuste detallado" y confirmar con [⊥].
- 2. Seleccionar "Salida de corriente" y confirmar con [...].
- 3. Seleccionar "Señal de alarma" y confirmar con [...].
- 4. Seleccionar la señal de alarma y confirmar con [-].
   3,5 mA = Señal de alarma descendente
   21,5 mA = Señal de alarma ascendente
   » La señal de alarma queda ajustada
  - » La señal de alarma queda ajustada.

#### 10.4 Ajustar límites de señal

Los límites de señal condicionan el rango de corriente dentro del cual puede encontrarse la señal de salida. Por encima o por debajo de los límites de señal, el valor límite preajustado se detiene para la señal de salida.

Rango de ajuste: 3,8 ... 20,5 mA o 4,0 ... 20,0 mA (La recomendación NE43 de NAMUR para instrumentos de proceso es de 3,8 ... 20,5 mA)

- Abrir el menú de mando con [⊥]. Seleccionar "Ajuste detallado" y confirmar con [⊥].
- 2. Seleccionar "Salida de corriente" y confirmar con [...].
- 3. Seleccionar "Límites" y confirmar con [...].
- Seleccionar límites de señal y confirmar con [↓].
   » Los límites de señal han sido ajustados.

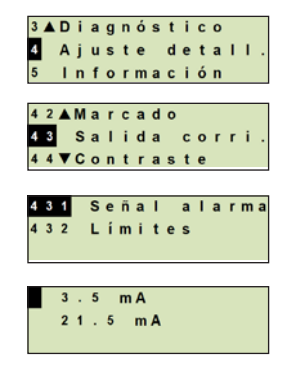

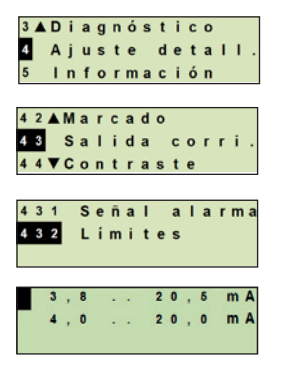

111

### 10.5 Ajustar el contraste de la pantalla LCD

Rango de ajuste: 1 ... 9 (en pasos de 1)

- 1. Abrir el menú de mando con [⊥]. Seleccionar "Ajuste detallado" y confirmar con [...].
- 2. Seleccionar "Contraste" y confirmar con [,...].
  - Modificar la posición mediante [▲] [▼] y confirmar con [⊥]. » El contraste queda ajustado.

### 10.6 Restablecer el ajuste de fábrica

- 1. Abrir el menú de mando con [⊥]. Seleccionar "Ajuste detallado" y confirmar con [...].
- Seleccionar "Reposición" y confirmar con [↓].
- 3. Seleccionar los ajustes que deban ser restablecidos y confir-451 Dat.instrum mar con [,...].

#### Datos del instrumento

Los ajustes del instrumento se restablecen al estado de entrega.

#### Aguja de arrastre

Los valores de la aguja de arrastre se restablecen.

4. Confirmar el restablecimiento con [↓]. » Las configuraciones se restablecen.

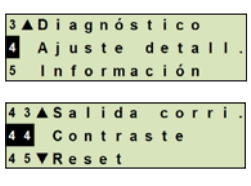

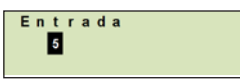

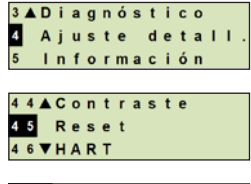

452 Aguja arras

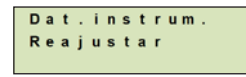

10.7 Ajuste de la comunicación HART®

#### 10.7.1 Ajustar la dirección abreviada (Modo multidrop)

#### Rango de ajuste: 0 ... 63

- Abrir el menú de mando con [...]. Seleccionar "Ajuste detallado" y confirmar con [...].
- 2. Seleccionar "HART" y confirmar con [,..].
- 3. Seleccionar "Dirección abreviada" y confirmar con [...].
- Modificar la cifra mediante [▲] [▼] y confirmar con [⊥]. El cursor salta a la próxima cifra. Repetir la operación con todas las cifras.
  - » La dirección abreviada queda ajustada.

#### 10.7.2 Activar/desactivar corriente constante

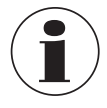

La corriente constante influye sobre la emisión de valores de corriente, p. ej. en el indicador adicional.

- Abrir el menú de mando con [⊥]. Seleccionar "Ajuste detallado" y confirmar con [⊥].
- 2. Seleccionar "HART" y confirmar con [,...].
- 3. Seleccionar "Corriente const."y confirmar con [,...].
- 4. Activar/desactivar corriente constante. Seleccionar "encender" o "apagar" y confirmar con [...].
   » La corriente constante está activada / desactivada.

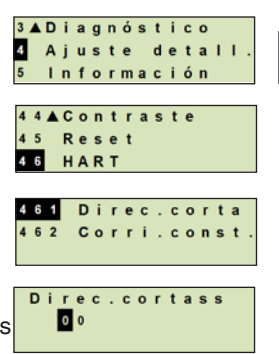

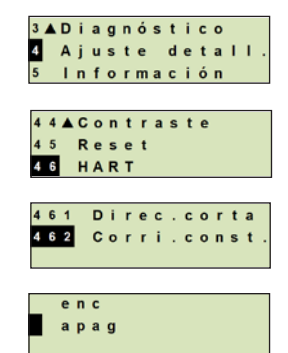

## 11. Información sobre el instrumento

## 11. Información sobre el instrumento

#### 11.1 Visualizar el rango de medición

ES

- Abrir el menú de mando con [↓]. Seleccionar "Información" y confirmar con [↓].
- Seleccionar "Rango de medición" y confirmar con [...].
   » Se visualiza el rango de medición.

#### 11.2 Visualizar la fecha de fabricación

- Abrir el menú de mando con [↓]. Seleccionar "Información" y confirmar con [↓].
- Seleccionar "Fecha de fabricación" y confirmar con [...]. Se visualiza la fecha de fabricación

#### 11.3 Visualizar la versión de firmware

- Abrir el menú de mando con [↓]. Seleccionar "Información" y confirmar con [↓].
- Seleccionar "Versión" y confirmar con [...].
   » Se visualiza la versión de firmware.

#### 11.4 Visualizar el número de serie

- Abrir el menú de mando con [↓]. Seleccionar "Información" y confirmar con [↓].
- Seleccionar "Número de serie" y confirmar con [...].
   » Se muestran los números de serie.

#### S# = Número de serie

H# = Número de serie HART<sup>®</sup> (con ello, el instrumento se registra al sistema de control de proceso)

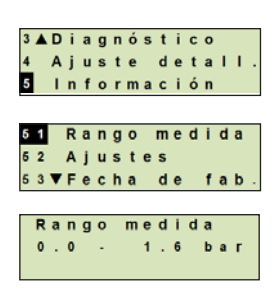

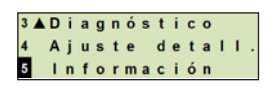

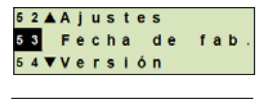

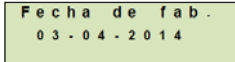

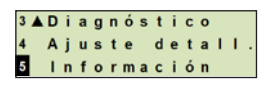

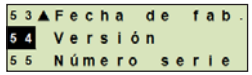

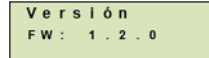

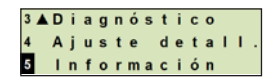

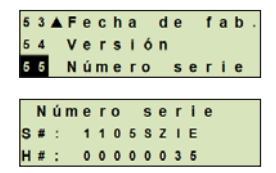

## 12. Mantenimiento y recalibración

### 12. Mantenimiento, limpieza y recalibración

#### 12.1 Mantenimiento

Todas las reparaciones solamente las debe efectuar el fabricante.

Limpiar regularmente la torre de refrigeración de suciedad. La duración de los intervalos de mantenimiento depende de la ubicación de la aplicación.

#### 12.2 Limpieza

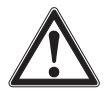

#### ¡ADVERTENCIA!

Residuos del medio en el transmisor de proceso desmontado pueden causar riesgos para personas, medio ambiente e instalación.

- Tomar las medidas de precaución adecuadas.
- Realizar la limpieza únicamente cuando la unidad esté cerrada herméticamente. Esto se refiere a la tapa del cabezal de la caja y a todas las aberturas, tales como los prensaestopas.
- Utilizar un paño humedecido con agua jabonosa o isopropanol.
- Asegurarse de que las conexiones eléctricas no se humedecen.
- Una vez desmontado el instrumento se debe enjuagar y limpiar antes de devolverlo para proteger a las personas y el medio ambiente contra residuos del medio de medición.

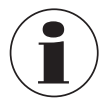

Véase el capítulo 14.2 "Devolución" para obtener más información acerca de la devolución del instrumento.

#### 12.3 Recalibración

#### Certificado DKD/DAkkS - certificados oficiales:

Se recomienda hacer recalibrar el transmisor de proceso por el fabricante a intervalos periódicos de aprox. 12 meses.

### 13. Errores

En caso de averías, verificar en primer lugar la conexión mecánica y eléctrica del transmisor de presión. En instrumentos con unidad de visualización y mando, en caso de fallo se visualiza el código y el texto del fallo.

| Errores                       |                        | Causas                          | Causas                                                                |                                                                  | Medidas                                                      |  |
|-------------------------------|------------------------|---------------------------------|-----------------------------------------------------------------------|------------------------------------------------------------------|--------------------------------------------------------------|--|
| La pantalla no<br>indica nada |                        | El instrum tamente n            | nento no está correc-<br>montado Montar corre<br>y/o la unidad        |                                                                  | ctamente la conexión eléctrica<br>de visualización y mando.  |  |
| Código<br>de error            | Texto de fallo         |                                 | Causas                                                                |                                                                  | Medidas                                                      |  |
| E001                          | Fallo                  | de                              | Falta de comunicación                                                 | ón                                                               | Reiniciar el instrumento.                                    |  |
|                               | hardw                  | are                             |                                                                       |                                                                  | Enviar de vuelta el instrumento                              |  |
| E002                          | Falta                  | Falta el sensor                 | or Comunicación con el sensor<br>interrumpida                         |                                                                  | Reiniciar el instrumento.                                    |  |
|                               |                        |                                 |                                                                       |                                                                  | Enviar de vuelta el instrumento                              |  |
| E003 1)                       | Senso                  | or                              | Estado de presión sensor                                              |                                                                  | Reiniciar el instrumento.                                    |  |
|                               | defectuoso             |                                 | defectuoso                                                            |                                                                  | Enviar de vuelta el instrumento                              |  |
| E004 Error                    |                        | de curva                        | e curva Desbordamiento en la cadena                                   | la cadena                                                        | Reiniciar el instrumento.                                    |  |
|                               | caracteristica         | de calculo                      |                                                                       | Cambiar a curva característica<br>lineal                         |                                                              |  |
|                               |                        |                                 |                                                                       | Comprobar las entradas                                           |                                                              |  |
|                               |                        |                                 |                                                                       |                                                                  | Enviar de vuelta el instrumento                              |  |
| E005                          | Trans                  | Transductor de                  | Sensor de temperatu                                                   | Jra                                                              | Reiniciar el instrumento.                                    |  |
|                               | temperatura            |                                 | defectuoso                                                            |                                                                  | Enviar de vuelta el instrumento                              |  |
| E006 1)                       | Sobrepresión<br>sensor | Sobrecarga del senso<br>presión | or de                                                                 | Reiniciar el instrumento.                                        |                                                              |  |
|                               |                        |                                 |                                                                       | Despresurizar el dispositivo<br>(presión ambiente) y reiniciarlo |                                                              |  |
|                               |                        |                                 |                                                                       |                                                                  | Enviar de vuelta el instrumento                              |  |
| E007                          | Temp<br>sensc          | eratura de<br>r                 | Temperatura excedio<br>sensor de presión, n<br>límite en el sistema e | da en el<br>nonitoreo de<br>electrónico                          | Enviar de vuelta el instrumento                              |  |
| E008                          | Ruptura de membrana    |                                 | Se muestra durante<br>bación específica de<br>la membrana en cas      | la compro-<br>e la rotura de<br>so de error                      | Sustituir el sistema de monitori-<br>zación lo antes posible |  |

1) Si la presión es mayor que el rango de medición nominal, puede aparecer también un mensaje de error.

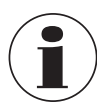

Si no es posible eliminar los fallos mediante las medidas arriba mencionadas, poner inmediatamente fuera de servicio el transmisor de proceso; asegurarse de que ya no esté sometido a ninguna presión o señal y protegerlo contra una puesta en servicio accidental o errónea. En este caso ponerse en contacto con el fabricante. Si se requiere devolver el instrumento, seguir las indicaciones del capítulo 14.2 "Devolución".

### 14. Desmontaje, devolución y eliminación de residuos

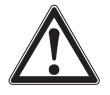

#### ¡ADVERTENCIA!

Residuos del medio en el transmisor de proceso desmontado pueden causar riesgos para personas, medio ambiente e instalación.

Tomar las medidas de precaución adecuadas.

#### 14.1 Desmontaje

Antes de desmontar el instrumento de medición de presión, interrumpir la alimentación de presión y de corriente.

#### 14.2 Devolución

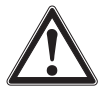

#### ¡ADVERTENCIA!

**Es imprescindible observar lo siguiente para el envío del instrumento:** Todos los instrumentos enviados a WIKA deben estar libres de sustancias peligrosas (ácidos, lejías, soluciones, etc.).

Utilizar el embalaje original o un embalaje adecuado para la devolución del instrumento.

Para evitar daños:

- 1. Insertar el tapón protector en la conexión a proceso.
- 2. Envolver el instrumento en una lámina de plástico antiestática.
- 3. Colocar el instrumento junto con el material aislante en el embalaje. Aislar uniformemente todos los lados del embalaje de transporte.
- 4. Si es posible, adjuntar una bolsa con secante.
- 5. Aplicar un marcado de que se trata del envío de un instrumento de medición altamente sensible.

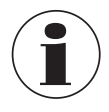

Las indicaciones relativas al procedimiento de las devoluciones están disponibles en el apartado "Servicio" de nuestra web local.

#### 14.3 Eliminación de residuos

Una eliminación incorrecta puede provocar peligros para el medio ambiente. Eliminar los componentes de los instrumentos y los materiales de embalaje conforme a los reglamentos relativos al tratamiento de residuos y eliminación vigentes en el país de utilización.

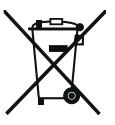

No eliminar en las basuras domésticas. Garantizar una eliminación correcta según las prescripciones nacionales.

### 15. Datos técnicos

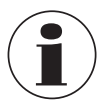

Las especificaciones pueden verse limitadas según la "Información adicional para zonas potencialmente explosivas" (código: 14381795).

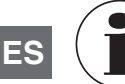

En las versiones de alta presión, tenga también en cuenta la Información adicional para presiones máximas (código: 14375527).

| Rango de medición                                                                |                                                                                                    |  |  |
|----------------------------------------------------------------------------------|----------------------------------------------------------------------------------------------------|--|--|
| Rango de medición                                                                | Véase la placa de identificación                                                                                                    |  |  |
| Resistencia al vacío                                                             | Se proporciona, excepto en instrumentos para aplicaciones de oxígeno.                                                                                                    |  |  |
| Límite de sobrepresión                                                           | Rangos de medición ≤ 40 bar [500 psi]: 3 veces<br>Rangos de medición 40 1.000 bar [500 15.000 psi]: 2 veces<br>Rangos de medición 1.000 1.600 bar [15.000 30.000 psi]:<br>I,5 veces<br>Rangos de medición > 1.600 bar [30.000 psi]: 1,3 veces |  |  |
|                                                                                  |                                                                                                    |  |  |
| Datos de exactitud                                                               |                                                                                                    |  |  |
| Exactitud                                                                        | ver placa de identificación, código de modelo<br>UPT-2*-**********************************                                                                                                    |  |  |
| Corrección de posición                                                           | -20 +20 %                                                                                                    |  |  |
| No repetibilidad                                                                 | Rangos de medición $\leq$ 1.000 bar [15.000 psi]: $\leq$ 0,1 % del span<br>Rangos de medición > 1.000 bar [15.000 psi]: $\leq$ 0,5 % del span                                                                                                 |  |  |
| Comportamiento con reducción (con turndown)                                      |                                                                                                    |  |  |
| Para rangos de medición 01,6 bar hasta 0 1.000 bar [0 25 psi hasta 0 15.000 psi] |                                                                                                    |  |  |
|                                                                                  | Cin efector le supetitud                                                                                                    |  |  |

 $HD \le 5:1$ Sin atectar la exactitud $RD > 5:1 \dots \le 100:1$  $GES = GG \times TD / 5$ 

Para rango de medición < 1,6 bar [30 psi]

| RD = 1:1           | Sin afectar la exactitud       |
|--------------------|--------------------------------|
| ■ RD > 1:1 ≤ 100:1 | $GES = GG \times (TD + 4) / 5$ |

Para rango de medición > 1.000 bar [15.000 psi]:

| ■ RD = 1:1         | Sin afectar la exactitud |
|--------------------|--------------------------|
| ■ RD > 1:1 ≤ 100:1 | GES = GG x TD            |

| Datos de exactitud                                                                                  |                                                                                                    |  |
|----------------------------------------------------------------------------------------------------|----------------------------------------------------------------------------------------------------|--|
| Estabilidad a largo plazo<br>(respecto al rango de<br>medición básico)                              | Rango de medición < 1 bar [14,5 psi]: $\leq 0,35$ %/año<br>Rango de medición ≥ 1 bar [14,5 psi]: $\leq 0,15$ %/año<br>Rango de medición ≥ 1,6 bar [30 psi]: $\leq 0,10$ %/año<br>Rango de medición ≥ 40 bar [600 psi]: $\leq 0,10$ %/año<br>Rango de medición > 1.000 bar [15.000 psi]: $\leq 0,5$ %/año |  |
| Error de temperatura,<br>punto cero / span (tempe-<br>ratura de referencia 20 °C<br>[68 °F])        | En el rango compensado 10 70 °C [50 °F 158 °F]:<br>Sin error de temperatura adicional (aplica al rango de medición ≤<br>1.000 bar [15.000 psi])<br>Fuera del rango compensado:<br>Típico < 0,1 %/10 K                                                                                                    |  |
| Error de temperatura de la<br>salida de corriente (tempe-<br>ratura de referencia 20 °C<br>[68 °F]) | < 18 °C [64 °F] y > 28 °C [82 °F]<br>< 0,1 %/10 K (máx. 0,15 %)                                                                                                    |  |

TOT: Exactitud total al reducir EX: Exactitud (por ej., 0,15 %) RD: Factor de reducción (por ej.; 4:1 equivale a factor RD 4)

| Condiciones de utilización |                                                                                                    |  |
|----------------------------|----------------------------------------------------------------------------------------------------|--|
| Campo de aplicación        | Aplicación en interiores y exteriores<br>Está permitida la irradiación solar directa.                                                                                       |  |
| Humedad atmosférica        | ≤ 93 % h. r.                                                                                                    |  |
| Resistencia a la vibración | 4 g (5 100 Hz) según curva característica GL 2                                                                                                    |  |
| Resistencia a choques      | <ul> <li>Rango de medición ≤ 1.000 bar [15.000 psi]: 150 g (3,2 ms) según IEC 60068-2-27</li> <li>Rango de medición &gt; 1.000 bar [15.000 psi]: 20 g con 4,6 ms</li> </ul> |  |
| Tipo de protección         | <ul> <li>IP 66/67</li> <li>IP 65 en la versión con conector circular, conector angular o protección contra sobretensiones</li> </ul>                                        |  |
|                            | El tipo de protección se aplica solo con el cabezal de la caja y los prensaestopas cerrados.                                                                                |  |

#### Restricciones a los rangos de temperatura

#### Temperatura ambiente

| Instrumento con pantalla LC                         | -20 +60 °C [-4 +140 °F]  |
|-----------------------------------------------------|--------------------------|
| Instrumento sin pantalla LC                         | -40 +80 °C [-40 +176 °F] |
| Instrumento sin pantalla LC y con conector angular  | -30 +80 °C [-22 +176 °F] |
| Instrumento sin pantalla LC y con conector circular | -30 +80 °C [-22 +176 °F] |

| Restricciones a los rangos de temperatura |                                                                                                    |  |  |
|-------------------------------------------|----------------------------------------------------------------------------------------------------|--|--|
| Temperatura del medio                     |                                                                                                    |  |  |
| Aplicación con oxígeno                    | -20 +60 °C [-4 +140 °F]                                                                                                    |  |  |
| Juntas                                    | <ul> <li>NBR: -20 +105 °C [-4 +221 °F]</li> <li>FKM: -20 +105 °C [-4 +221 °F], -20 +150 °C [-4 +302 °F] (para conexión a proceso con elemento refrigerador)</li> <li>EPDM: -40 +105 °C [-40 +221 °F], -40 +150 °C [-40 +302 °F] (para conexión a proceso con elemento refrigerador)</li> <li>EPDM solo para conexión a proceso higiénica</li> </ul> |  |  |
| Materiales                                |                                                                                                    |  |  |
| Partes en contacto con el<br>medio        | Modelo UPT-20, rango de medición ≤ 40 bar [500 psi]: acero<br>inoxidable 1.4404<br>Modelo UPT-20, rango de medición > 40 bar [500 psi]: acero inoxi-<br>dable 1.4404 y acero inoxidable 2.4711<br>Modelo UPT-20, rango de medición > 1.000 bar [15.000 psi]: acero<br>inoxidable 1.4534<br>Modelo UPT-21: acero inoxidable 1.4435                   |  |  |
| Juntas                                    | NBR, FKM, EPDM                                                                                                    |  |  |
| Cabezal de la caja                        | Plástico (PBT) con superficie conductora según EN 60079-0:2012,<br>color: azul noche RAL5022<br>Acero inoxidable, fundición fina de 1.4308 (CF-8), (opción: superfi-<br>cie electropulida)<br>Opción: Recubrimiento de resina epoxi                                                                                                    |  |  |
| Medio de transmisión de presión           | Modelo UPT-20<br>Rango de medición ≤ 40 bar [500 psi]:<br>Aceite sintético (aceite de halocarbono para aplicaciones de oxígeno)<br>Rango de medición > 40 bar [500 psi]:<br>Célula de medición seca<br>Modelo UPT-21                                                                                                    |  |  |

### Unidad de visualización y mando (opcional)

| Frecuencia de actualización | 200 ms                                                       |
|-----------------------------|--------------------------------------------------------------|
| Indicador principal         | Pantalla 4 1/2 dígitos, altura de caracteres 14 mm [0,55 in] |
| Indicador adicional         | Seleccionable, área de visualización de tres líneas          |
| Indicacion de barras        | 20 segmentos dispuestos radialmente, simulación de manómetro |
| Colores                     | Fondo: gris claro; cifras: negras                            |
| Estado operativo            | Representación mediante símbolos                             |

aceite sintético

| Unidad de visualización y mando (opcional) |                                                                                                    |                                                                                                    |  |
|--------------------------------------------|----------------------------------------------------------------------------------------------------|----------------------------------------------------------------------------------------------------|--|
| Unidades ajustables                        |                                                                                                    |                                                                                                    |  |
| Unidades de presión                        | <ul> <li>bar</li> <li>psi</li> <li>mbar</li> <li>MPa</li> <li>kPa</li> <li>hPa</li> <li>Pa</li> <li>mH<sub>2</sub>O</li> <li>mmH<sub>2</sub>O</li> </ul> | <ul> <li>ftH<sub>2</sub>O</li> <li>inH<sub>2</sub>O</li> <li>mHg</li> <li>mmHg</li> <li>inHg</li> <li>kg/cm<sup>2</sup></li> <li>g/cm<sup>2</sup></li> <li>Torr</li> </ul> |  |
| Unidades de nivel                          | <ul> <li>m</li> <li>cm</li> <li>mm</li> <li>ft</li> <li>in</li> </ul>                                                                                    |                                                                                                    |  |
| Unidades de volumen                        | <ul> <li>I</li> <li>m<sup>3</sup></li> <li>gal</li> <li>inch<sup>3</sup></li> <li>ft<sup>3</sup></li> <li>%</li> </ul>                                   |                                                                                                    |  |
| Unidad libre                               | Una cadena de caracteres libres (6 caracteres) puede ser definida como una unidad                                                                        |                                                                                                    |  |
| Señal de salida                            |                                                                                                    |                                                                                                    |  |
| Señal de salida                            | Véase la placa de identificación<br>4 20 mA, 4 20 mA con señ                                                                                             | n<br>al HART <sup>®</sup> (HART <sup>®</sup> rev. 7)                                                                                                    |  |
| Carga en Ω                                 | (U <sub>B</sub> - U <sub>Bmin</sub> )/0,023 A                                                                                                    |                                                                                                    |  |
|                                            | U <sub>B</sub> = Tensión aplicada<br>U <sub>Bmin</sub> = Tensión mínima permi                                                                            | tida                                                                                                    |  |
| Amortiguación                              | 0 99,9 s, ajustable                                                                                                    |                                                                                                    |  |
|                                            | Después del tiempo de amortion<br>mento emite el 63% de la presi                                                                                         | guación establecido, el instru-<br>ón como señal de salida.                                                                                                    |  |
| Tiempo de respuesta $t_{90}$               | mpo de respuesta t <sub>90</sub> 60 ms sin HART®80 ms con HART®                                                                                          |                                                                                                    |  |
| Frecuencia de actualización                | 20 ms sin HART <sup>®</sup><br>50 ms con HART <sup>®</sup>                                                                                               |                                                                                                    |  |
| Alimentación de corriente                  |                                                                                                    |                                                                                                    |  |
| Alimentación auxiliar LIB                  | DC 12 36 V                                                                                                    |                                                                                                    |  |

WIKA manual de instrucciones, transmisor de proceso, modelo UPT-2x

ES

| Prensaestopas M 20 x 1,5 y bornes de muelle                       | IP 66/67<br>máx. 2,5 mm <sup>2</sup> (AWG 14) |
|-------------------------------------------------------------------|-----------------------------------------------|
| Conector angular DIN 175301-803 A<br>con conector de acoplamiento | IP65<br>máx. 1,5 mm² (AWG 16)                 |
| Conector circular, M12 x 1 (4-pin) sin conector                   | IP65                                          |
| Tornillo de puesta a tierra, interior                             | 0,13 2,5 mm <sup>2</sup>                      |
| Tornillo de puesta a tierra, exterior                             | 0,13 4 mm <sup>2</sup>                        |

El tipo de protección indicado sólo es válido en estado conectado, con conectores según el modo de protección correspondiente.

| Condiciones de referencia                |                                            |  |
|------------------------------------------|--------------------------------------------|--|
| Temperatura                              | 23 °C ± 2 °C [73 °F ± 7 °F]                |  |
| Alimentación auxiliar                    | DC 23 25 V                                 |  |
| Presión atmosférica                      | 860 1.060 mbar [86 106 kPa, 12,5 15,4 psi] |  |
| Humedad atmosférica                      | 35 93 % h.r.                               |  |
| Determinación de la curva característica | Ajuste de puntos límite según IEC 61298-2  |  |
| Propiedades de la curva característica   | Lineal                                     |  |
| Posición de montaje de referencia        | Vertical, la membrana mirando hacia abajo  |  |

| Conformidad CE |                                                                                                    |
|----------------|----------------------------------------------------------------------------------------------------|
| Conformidad CE | <ul> <li>Directiva de equipos a presión</li> <li>Directiva CEM<br/>emisión de interferencias (Grupo 1, Clase B) y resistencia a interferencias según DIN EN 61326-1 (ámbito industrial), EN 61326-2-3 <sup>1</sup>) y según NAMUR NE 21</li> <li>Directiva RoHS</li> </ul> |

1) En caso de descarga electrostática puede producirse. a corto plazo, un incremento de error de hasta el 1 % del rango de medición nominal.

#### Dimensiones en mm

Transmisores de proceso con caja de plástico, modelos UPT-20 y UPT-21

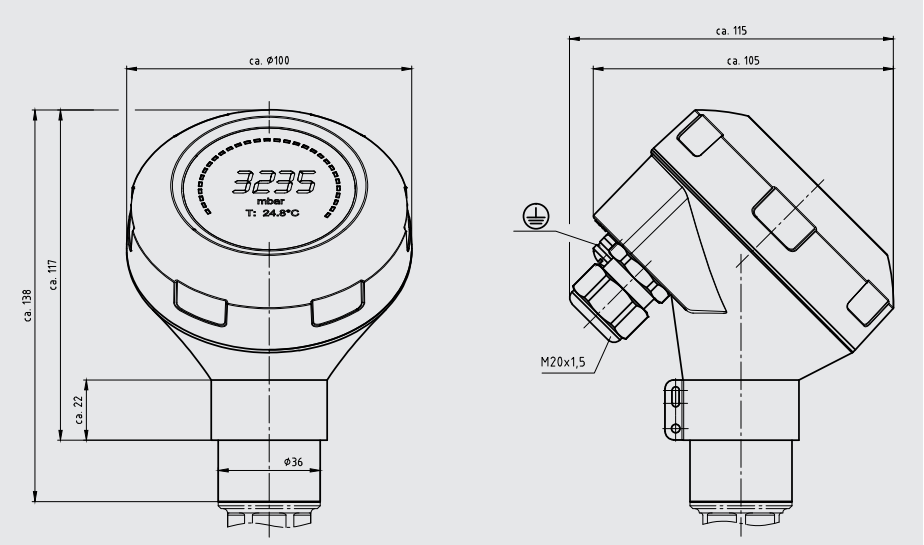

Transmisor de proceso con caja de acero inoxidable y prensaestopas higiénico M20 x 1,5, modelos UPT-20 y UPT-21

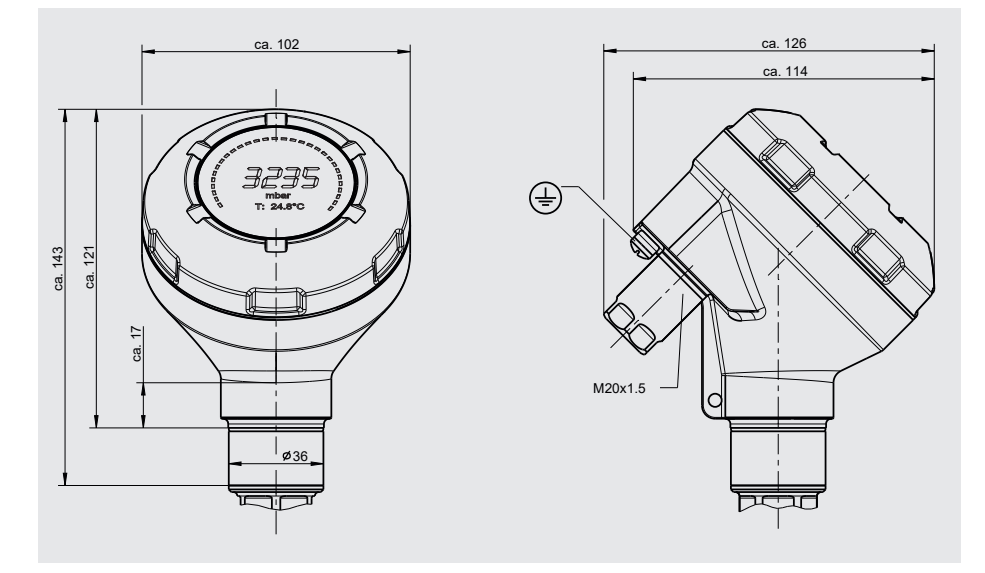

WIKA manual de instrucciones, transmisor de proceso, modelo UPT-2x

#### Conexiones a proceso para modelo UPT-20

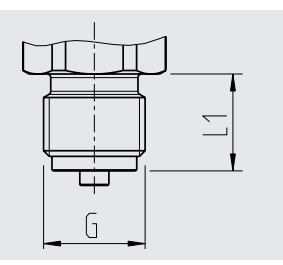

L1

16 [0,63]

20 [0,79]

20 [0,79]

|   | <u></u> |
|---|---------|
|   |         |
| G |         |

| G       | L1        |
|---------|-----------|
| 1⁄4 NPT | 13 [0,51] |
| 1⁄2 NPT | 19 [0,75] |

Altura hexágono: 12 mm [0,47 in] Ancho de llave: 27 mm [1,06 in]

Altura hexágono: 12 mm [0,47 in] Ancho de llave: 27 mm [1,06 in]

ES

G

G 3/8 B

G 1/2 B

M20 x 1,5

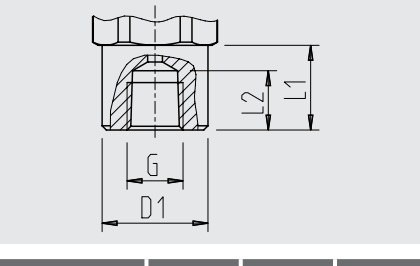

| G        | L1     | L2     | D1     |
|----------|--------|--------|--------|
| 1/2 NPT, | 20     | 19     | 26,5   |
| hembra   | [0,79] | [0,75] | [1,04] |

Altura hexágono: 12 mm [0,47 in] Ancho de llave: 27 mm [1,06 in]

| Alta presión |           |               | <u>027</u> | Alta presión                    |                |               | <u>7</u>     |
|--------------|-----------|---------------|------------|---------------------------------|----------------|---------------|--------------|
| G            | L1        | D1            | SW         | G                               | L1             | D1            | SW           |
| M16 x 1,5    | 12 [0,47] | 4,8<br>[0,19] | 27 [1,06]  | 9/16-18 UNF<br>hembra F 250-C   | 11,2<br>[0,44] | 4,3<br>[0,17] | 27<br>[1,06] |
| M20 x 1,5    | 15 [0,59] | 4,8<br>[0,19] | 27 [1,06]  | 1 1/8 -12 UNF<br>hembra F 562-C | 19,1<br>[0,75] | 9,7<br>[0,38] | 41<br>[1,6]  |

#### Conexiones a proceso para modelo UPT-21

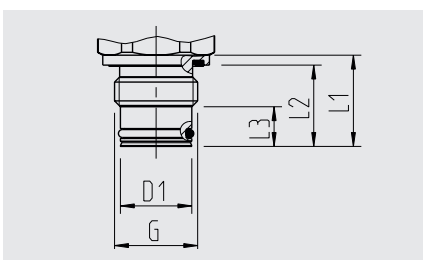

| G                   | L1    | L2     | L3    | D1     |
|---------------------|-------|--------|-------|--------|
| <b>G</b> ½ <b>B</b> | 23    | 20,5   | 10    | 18     |
|                     | [0,9] | [0,81] | [0,4] | [0,71] |

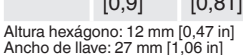

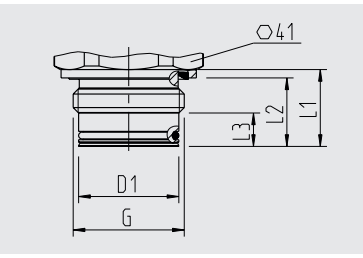

| )<br>,18] |
|-----------|
| )<br>,1   |

Altura hexágono: 13 mm [0,51 in]

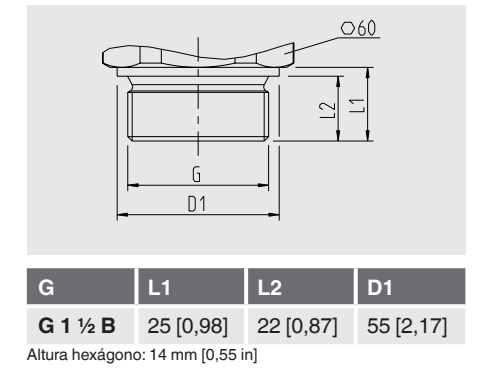

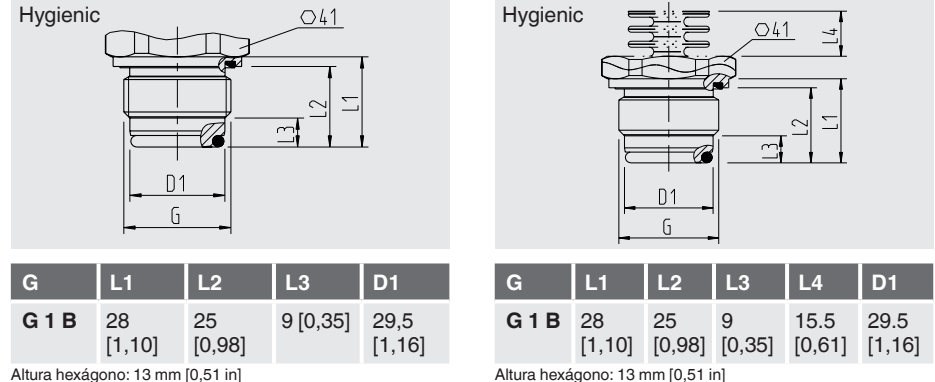

Altura hexágono: 13 mm [0,51 in]

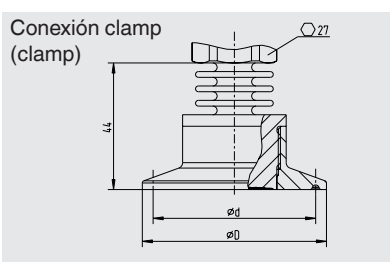

|          | ØD          | Ød          |
|----------|-------------|-------------|
| DN 1 1/2 | 50,5 [1,99] | 43,5 [1,71] |
| DN 2     | 64 [2,52]   | 56,6 [2,23] |
| DN 40    | 50,5 [1,99] | 43,5 [1,71] |
| DN 50    | 64 [2,52]   | 56,6 [2,23] |

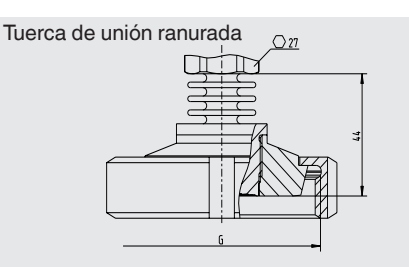

|                                    | G           | Ød <sub>3</sub> |  |  |
|------------------------------------|-------------|-----------------|--|--|
| DN 25                              | Rd 52 x 1/6 | 44 [1,73]       |  |  |
| DN 50                              | Rd 78 x 1/6 | 61 [2,40]       |  |  |
| Altura hexágono: 12,5 mm [0,49 in] |             |                 |  |  |

Altura hexágono: 12,5 mm [0,49 in]

ES

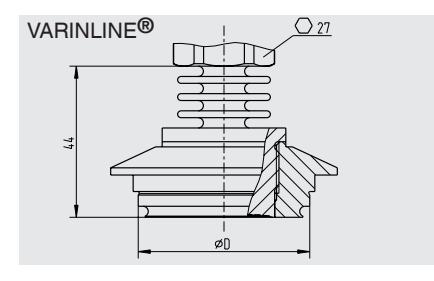

|         | ØD        |
|---------|-----------|
| Forma F | 50 [1,97] |
| Forma N | 68 [2,68] |

Altura hexágono: 12,5 mm [0,49 in]

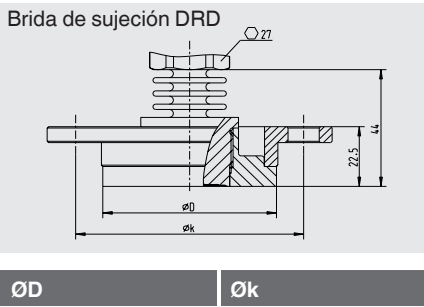

| ØD        | Øk        |
|-----------|-----------|
|           |           |
| 64 [2,52] | 84 [3,31] |

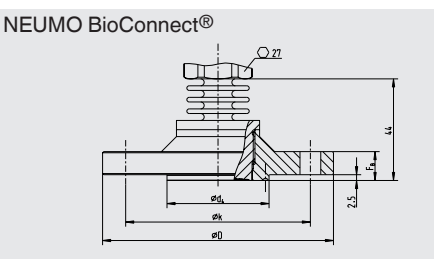

| Ød <sub>2</sub>           | Ød <sub>4</sub> | ØD            | Øk           | F <sub>B</sub> |
|---------------------------|-----------------|---------------|--------------|----------------|
| 4 x 9<br>[0,16 x<br>0,35] | 44,2<br>[1,74]  | 100<br>[3,94] | 80<br>[3,15] | 10<br>[0,39]   |

Altura hexágono: 12,5 mm [0,49 in]

# 16. Accesorios

## 16. Accesorios

| Descripción                                                                                                    | Código   |
|----------------------------------------------------------------------------------------------------|----------|
| Racores soldados                                                                                                    |          |
| Para conexión a proceso G ½ membrana enrasada                                                                                                    | 1192299  |
| Para conexión al proceso G 1 membrana enrasada                                                                                                    | 1192264  |
| Para conexión a proceso G 1 ½ membrana enrasada                                                                                                    | 2158982  |
| Para conexión a proceso G 1 Hygienic membrana enrasada                                                                                                    | 14070973 |
| Soporte de instrumento<br>Para montaje mural o en tubería, acero inoxidable                                                                                                    | 14058660 |
| Protección contra sobretensiones<br>Para Transmisor, 4 20 mA, M20 x 1,5                                                                                                    | 14002489 |
| Módem HART®                                                                                                    |          |
| Interfaz USB, modelo 010031                                                                                                    | 11025166 |
| Interfaz RS-232, modelo 010001                                                                                                    | 7957522  |
| Interfaz Bluetooth® [Ex ia] IIC, modelo 010041                                                                                                    | 11364254 |
| Módem HART <sup>®</sup> , PowerXpress<br>Interfaz USB 2.0<br>Alimentación de corriente mediante USB                                                                                                    | 14133234 |
| Unidad de visualización y mando, modelo DI-PT-U<br>La unidad de visualización y mando se puede insertar en pasos de 90°.<br>Cuenta con un indicador principal y uno adicional.<br>El indicador principal permite visualizar el valor principal ajustado, como por<br>ejemplo, la presión. El indicador adicional permite visualizar además del<br>indicador principal diferentes parámetros; éstos pueden ser configurados por<br>el usuario.<br>Mediante la unidad de visualización y mando se puede configurar el transmi-<br>sor de proceso. | 14090181 |
| Módulo de visualización, modelo DIH<br>Véase hoja técnica AC 80.10                                                                                                    |          |
| Válvula de bloqueo y purga, modelo IV20, IV21<br>Véase hoja técnica AC 09.19                                                                                                    |          |
| Prensaestopas higiénico M20 x 1,5                                                                                                    | 11348691 |

# Anexo 1: Árbol de menús, configuración básica

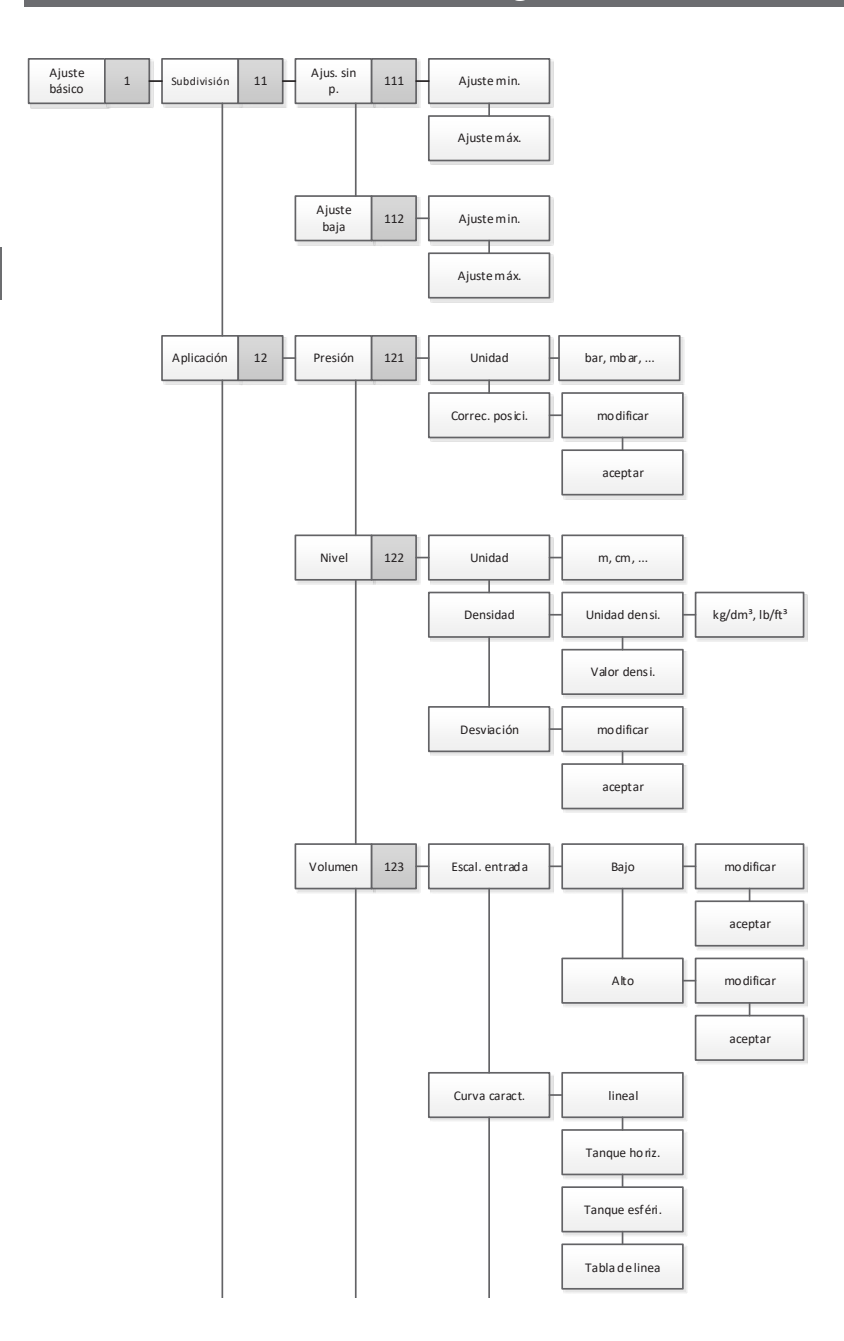

# Anexo 1: Árbol de menús, configuración básica

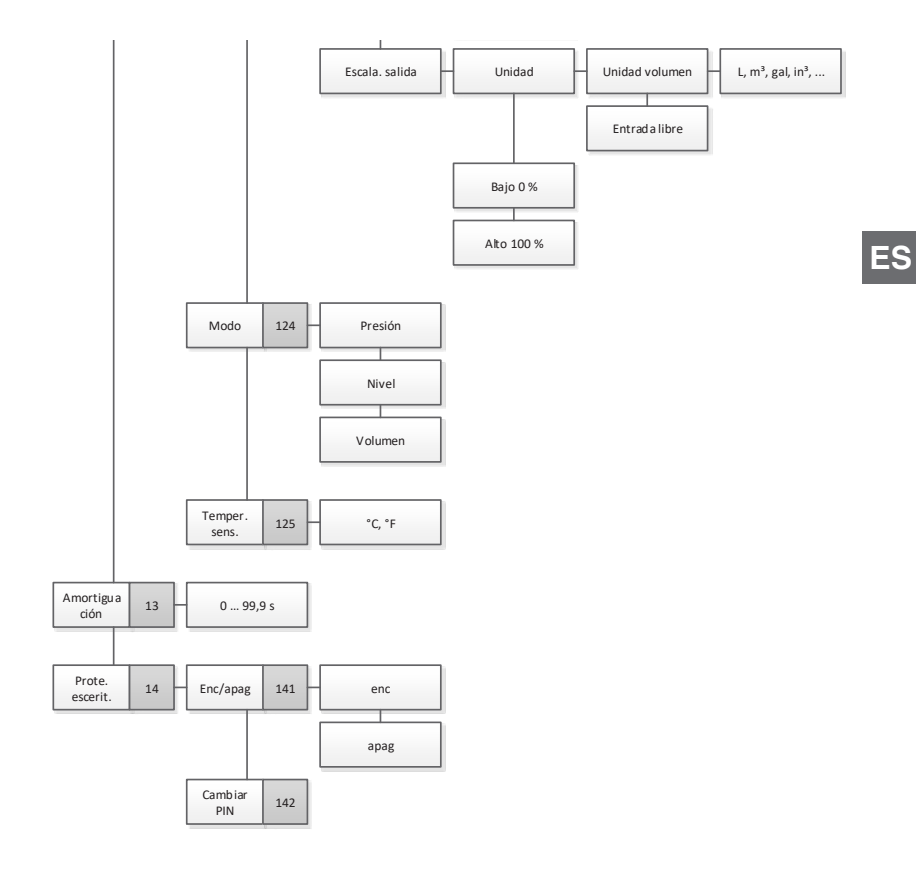

## Anexo 2: Árbol de menú, indicación

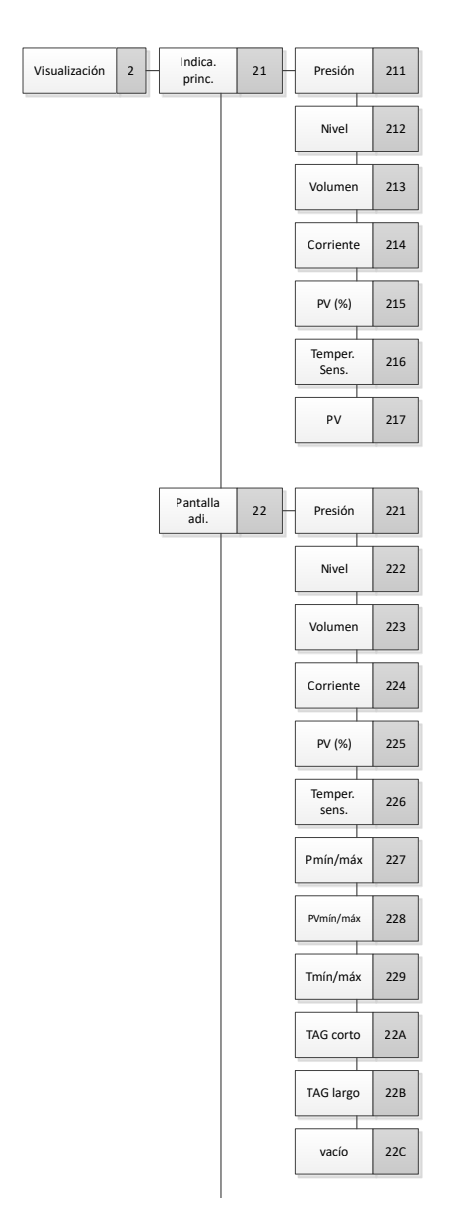

# Anexo 2: Árbol de menú, indicación

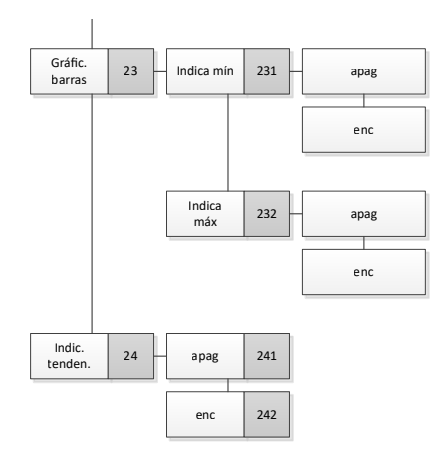

## Anexo 3: Árbol de menú, diagnóstico

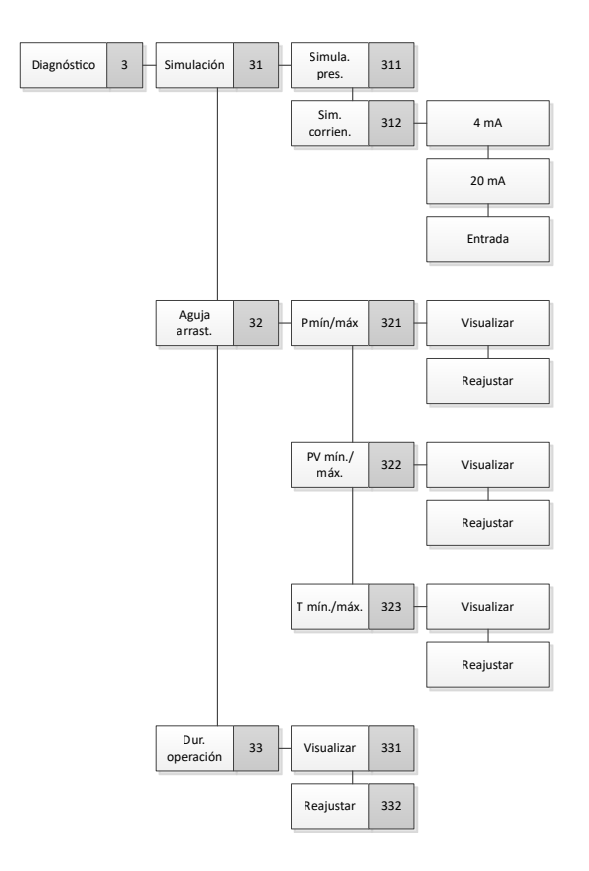

## Anexo 4: Árbol de menú, ajuste detallado

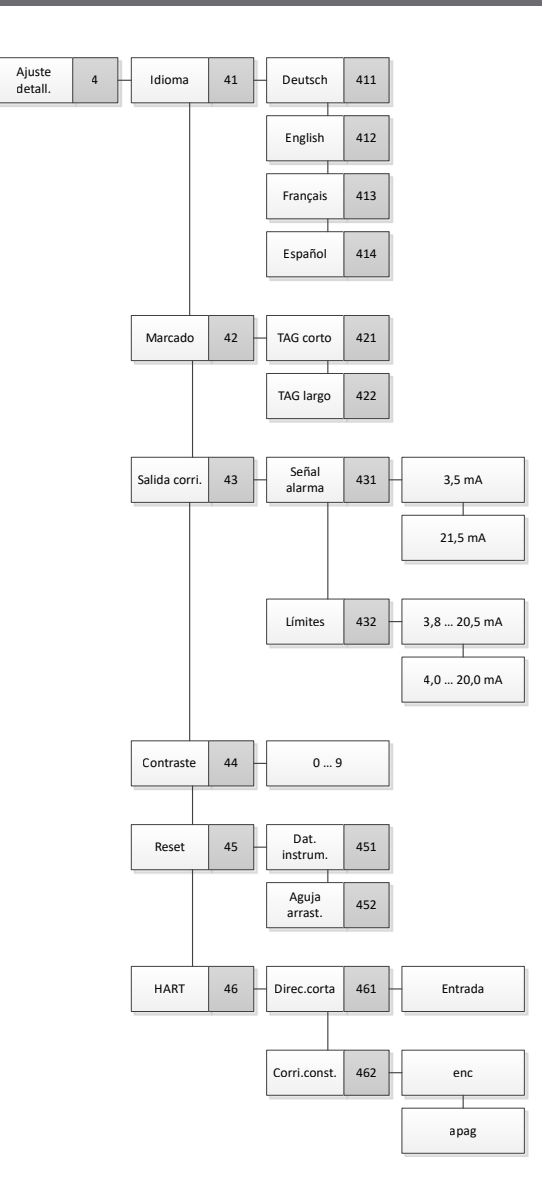

# Anexo 5: Árbol de menú, información

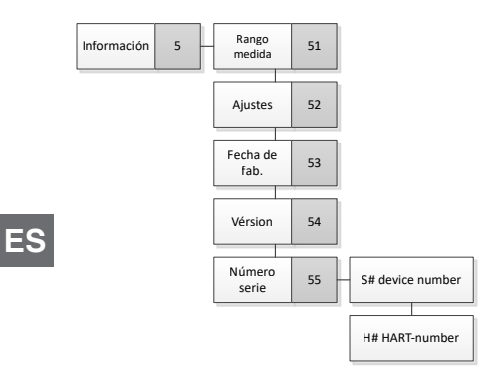

La liste des filiales WIKA dans le monde se trouve sur www.wika.fr. La lista de las sucursales WIKA en el mundo puede consultarse en www.wika.es.

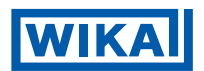

### WIKA Alexander Wiegand SE & Co. KG

Alexander-Wiegand-Straße 30 63911 Klingenberg • Germany Tel. +49 9372 132-0 Fax +49 9372 132-406 info@wika.de www.wika.de